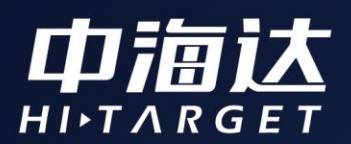

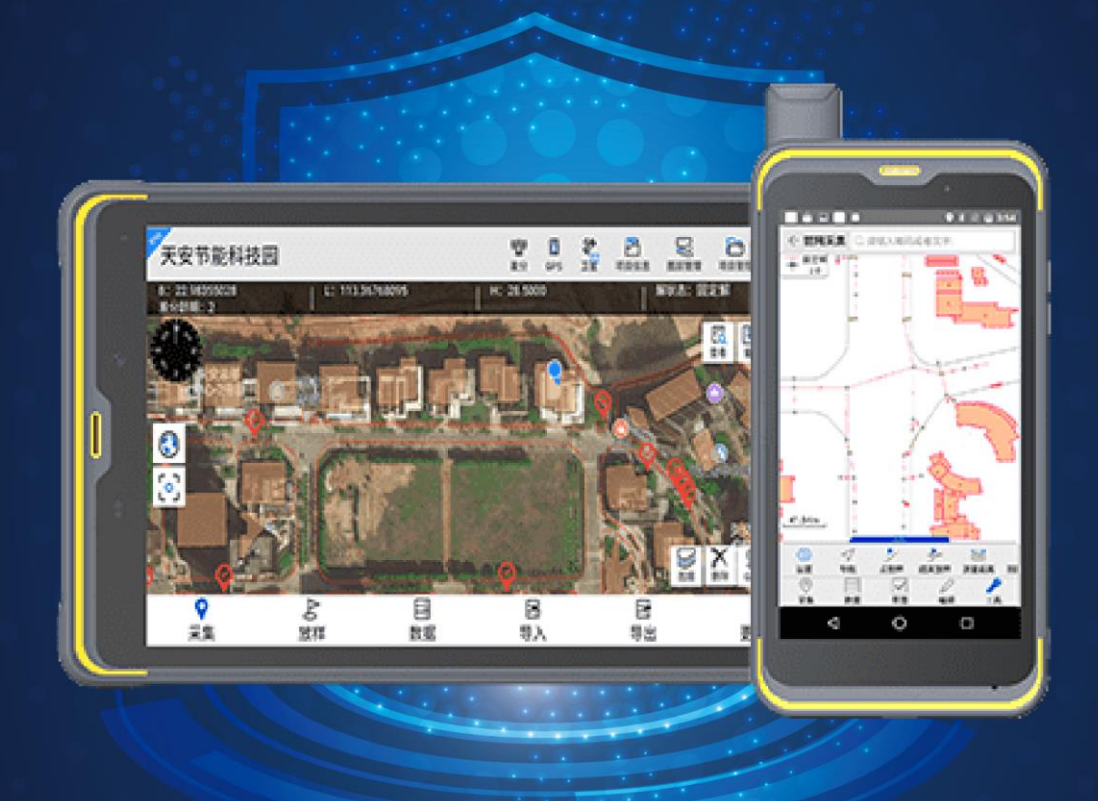

# Hi-Q软件使用说明书

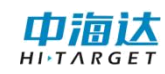

## 目录

| 第1章 软件介绍     | 1  |
|--------------|----|
| 1.1 软件主要功能   | 1  |
| 1.2 软件功能划分   | 2  |
| 1.3 简易教程     | 3  |
| 1.4 软件注册     | 5  |
| 第2章项目管理      | 8  |
| 2.1 新建项目     | 8  |
| 2.1.1 坐标系统   | 8  |
| 2.1.2 数据字典   | 14 |
| 2.1.3 导入图层   | 16 |
| 2.2 打开项目     | 17 |
| 2.3 项目信息     |    |
| 2.3.1 坐标系统修改 | 19 |
| 2.3.2 点校验    | 19 |
| 2.3.3 平面坐标系  | 21 |
| 2.3.4 大地坐标系  |    |
| 2.4 删除项目     | 23 |
| 第3章 图层管理     | 25 |
| 3.1 图层显示与隐藏  | 25 |
| 3.2 图层设置     | 25 |

| 3.2.1 图层样式                                                                                                    |
|----------------------------------------------------------------------------------------------------|
| 3.2.2 标注样式27                                                                                                    |
| 3.2.3 字段值渲染                                                                                                    |
| 3.2.4 可见比例尺29                                                                                                    |
| 3.3 图层添加                                                                                                    |
| 3.3.1 新建图层                                                                                                    |
| 3.3.2 导入图层                                                                                                    |
| 3.3.3 新建图层(选择数据字典)                                                                                                    |
| 3.4 图层顺序                                                                                                    |
| 3.5 删除图层34                                                                                                    |
| 第4章 数据采集35                                                                                                    |
|                                                                                                    |
| 4.1 采集主页面                                                                                                    |
| 4.1 采集主页面35<br>4.2 数据采集方式                                                                                                    |
| <ul> <li>4.1 采集主页面</li></ul>                                                                                                    |
| <ul> <li>4.1 采集主页面</li></ul>                                                                                                    |
| <ul> <li>4.1 采集主页面</li></ul>                                                                                                    |
| 4.1 采集主页面354.2 数据采集方式384.3 数据采集操作444.4 数据删除464.5PPK 采集464.6 碎部点采集48                                                                                                    |
| <ul> <li>4.1 采集主页面</li></ul>                                                                                                    |
| 4.1 采集主页面       35         4.2 数据采集方式       38         4.3 数据采集操作       44         4.4 数据删除       46         4.5PPK 采集       46         4.6 碎部点采集       48         第 5 章 草图       50         5.1 点       50                                               |
| 4.1 采集主页面       35         4.2 数据采集方式       38         4.3 数据采集操作       44         4.4 数据删除       46         4.5PPK 采集       46         4.6 碎部点采集       48         第 5 章 草图       50         5.1 点       50         5.2 线       50                        |
| 4.1 采集主页面       35         4.2 数据采集方式       38         4.3 数据采集操作       44         4.4 数据删除       46         4.5PPK 采集       46         4.6 碎部点采集       48         第 5 章 草图       50         5.1 点       50         5.2 线       50         5.3 面       50 |

| 第 | 6章 数据编辑5       | <b>j1</b> |
|---|----------------|-----------|
|   | 6.1 移动5        | 52        |
|   | 6.2 插入5        | 52        |
|   | 6.3 删除         | 53        |
| 第 | 7章 放样5         | <b>54</b> |
|   | 7.1 设置放样点5     | 55        |
|   | 7.2 放样5        | 59        |
|   | 7.3 导航         | 50        |
|   | 8.1 图层数据查看     | 51        |
|   | 8.2 图层数据编辑     | 54        |
|   | 8.3 条件查询       | 54        |
|   | 8.4 电子围栏       | 56        |
| 第 | 9章 数据导入导出      | 8         |
|   | 9.1 数据导入       | 58        |
|   | 9.2 数据导出       | 58        |
| 第 | 10 章 GPS 数据源 7 | '0        |
|   | 10.1GPS 数据源7   | 70        |
|   | 10.2 网络差分      | 75        |
|   | 10.3 卫星视图      | 79        |
|   | 10.4 静态采集      | 31        |
| 第 | 11章 轨迹8        | 13        |
|   | 11.1 轨迹设置      | 33        |

|   | 1.2 轨迹查看8      | 3          |
|---|----------------|------------|
|   | 1.3 轨迹导出8      | 34         |
| 第 | 2章 云备份8        | 5          |
| 第 | 3章 系统设置8       | 6          |
|   | 3.1 常用         | 36         |
|   | 13.1.1 单位设置8   | 36         |
|   | 13.1.2 地图设置8   | 36         |
|   | 13.1.3 采集设置8   | 39         |
|   | 13.1.4 放样设置9   | <b>)</b> 1 |
|   | 3.2 显示         | 92         |
|   | 13.2.1 显示设置9   | 92         |
|   | 13.2.2 快捷栏设置9  | 95         |
|   | 3.3 位置9        | )6         |
|   | 13.3.1GPS 数据源9 | )6         |
|   | 13.3.2 网络差分9   | )6         |
|   | 13.3.3 卫星视图9   | 96         |
|   | 13.3.4GPS 设置9  | )6         |
|   | 3.4 其他         | 9          |
|   | 3.5 注册关于10     | )()        |
|   | 13.5.1 系统注册10  | )0         |
|   | 13.5.2 帮助10    | )1         |
|   | 13.5.3 常见问题10  | )1         |

| 13.5.4 关于  |     |
|------------|-----|
| 第 14 章 多媒体 | 103 |
| 14.1 拍照    |     |
| 14.2 录像    |     |
| 14.3 录音    |     |
| 第15章 工具    | 106 |
| 15.1 坐标系统  |     |
| 15.2 数据字典  |     |
| 15.3 计算器   |     |
| 15.4 夹角计算  | 110 |
| 15.5 单位换算  | 110 |
| 15.6 测距仪   | 111 |
| 15.7 文件浏览  | 111 |

## 第1章 软件介绍

#### 1.1 软件主要功能

Hi-Q 系列软件分为两款,分别为基础版 Hi-Q 软件和高级专业版 Hi-Q Pro 软件,其中 Hi-Q Pro 软件为收费软件,它从功能上更丰富, 包含 Hi-Q 软件的全部功能,同时还包含以下功能:

- 坐标系统修改
- 点校验
- 云备份
- 新建图层
- 快捷栏设置
- 设置可见比例尺
- 条件查询
- 数据备份、数据恢复
- 字段筛选
- 电子围栏
- 草图
- 数据字典
- 量测(捕捉量测)
- 捕捉放样、AR 放样(高级)
- 坐标转换、参数计算
- 自定义地图<Mapbox>、OGC 地图服务
- 采集要素<捕捉、平滑、中心、偏距>、碎部点采集、PPK 采集、

静态采集

- 编辑要素<插入节点、删除节点、移动节点>
- 数据导入<dwg、dxf、gpx、kml、mif>
- 数据导出<shp、csv、txt 、dwg、dxf、kml、mif 、gpx>
- 轨迹设置、轨迹回放、轨迹导出<shp 、txt、csv、kml、gpx、dxf>

## 1.2 软件功能划分

Hi-Q与Hi-Q Pro具体功能划分见下表:

| 模块   | Hi-Q                                                                                                    | Hi-Q Pro                                                   |
|------|----------------------------------------------------------------------------------------------------|------------------------------------------------------------|
|      | 新建项目                                                                                                    | 坐标系统修改(针对已有数据的修改)                                          |
| 项目管理 | 项目管理                                                                                                    | 云备份                                                        |
|      | 删除项目                                                                                                    |                                                            |
|      | 打开项目                                                                                                    |                                                            |
|      | 当前项目信息                                                                                                    |                                                            |
|      | 打开/关闭图层                                                                                                    | 新建图层                                                       |
|      | 移动图层顺序                                                                                                    | 设置可见比例尺                                                    |
| 图层管理 | 修改图层符号                                                                                                    |                                                            |
|      | 移除图层                                                                                                    |                                                            |
|      | 图层标注                                                                                                    |                                                            |
|      | 图层搜索                                                                                                    |                                                            |
|      | 数据导入 <edt、ed2、shp、< td=""><td>数据导入<edt、ed2、shp、dwg、dxf、< td=""></edt、ed2、shp、dwg、dxf、<></td></edt、ed2、shp、<> | 数据导入 <edt、ed2、shp、dwg、dxf、< td=""></edt、ed2、shp、dwg、dxf、<> |
|      | txt、csv、dtl>                                                                                                 | gpx, kml, mif, txt, csv, dtl>                              |
|      | 数据导出 <shp、csv、txt、< td=""><td>条件查询</td></shp、csv、txt、<>                                                      | 条件查询                                                       |
|      | dwg、dxf、kml、mif、gpx>                                                                                         | 数据备份                                                       |
| 数据管理 | 数据查询                                                                                                    | 数据恢复                                                       |
|      | 数据编辑                                                                                                    | 字段筛选                                                       |
|      | 数据删除                                                                                                    | 电子围栏                                                       |
|      | 数据定位                                                                                                    |                                                            |

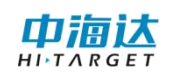

|      | 百度地图 (支持离线缓存)                | 自定义地图 <mapbox></mapbox> |
|------|------------------------------|-------------------------|
| 地图管理 | Google 地图离线地图                | OGC 地图服务                |
|      | 查看 GPS 信息                    | 量测(捕捉量测)                |
|      | 量测(无捕捉量测)地图基本                | 采集要素<捕捉、平滑、中心、偏距>       |
|      | 操作                           | 编辑要素〈插入节点、删除节点、移动节      |
|      | 采集要素 <gps、手绘、自动></gps、手绘、自动> | 点>                      |
|      | 查询要素                         |                         |
| 采集管理 | 采集坐标采集属性                     | 碎部点采集草图                 |
|      | 删除要素                         | PPK 采集                  |

## 1.3 简易教程

简易教程以图片和标注的形式,简单示意了 Hi-Q Pro 软件数据 采集工作的操作流程。步骤如下:

打开软件,进入新建项目界面。自上而下依次填写:项目名称
 (必填),采集人员,坐标系统(必选),数据字典(必选),导入
 图层(选填),点击<sup>◎</sup>确定。

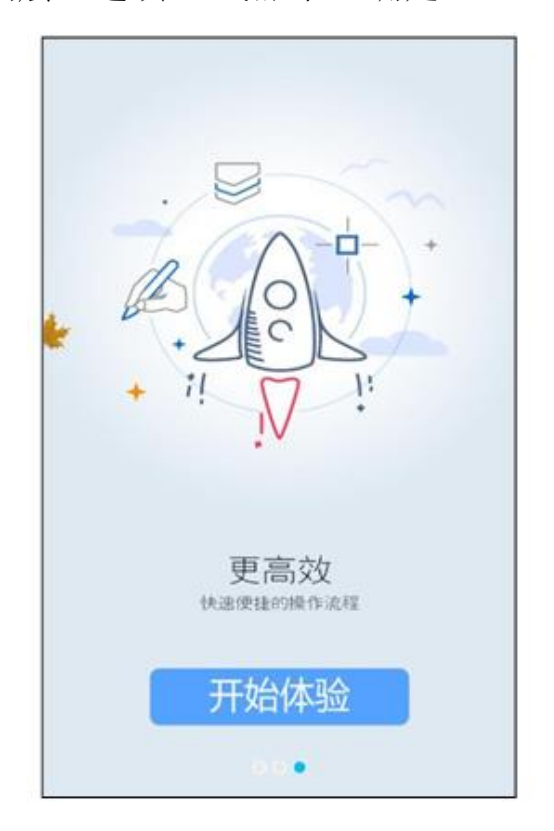

| ← 新  | f建 💮                   |
|------|------------------------|
| 项目名称 | 20190315110847         |
| 采集人员 | 13970335               |
| 坐标系统 | default.dam >          |
| 数据字典 | default.dic >          |
| 导入图层 | >                      |
| 保存路径 | 内部存储空间/Hi-Q/Projects > |
| 可用空间 | 22.35 GB/25.44 GB >    |
| 创建时间 | 2019-03-15 11:08:47 🗘  |
|      |                        |
|      |                        |

2. 进入采集界面,确认设备定位后,进行数据采集。

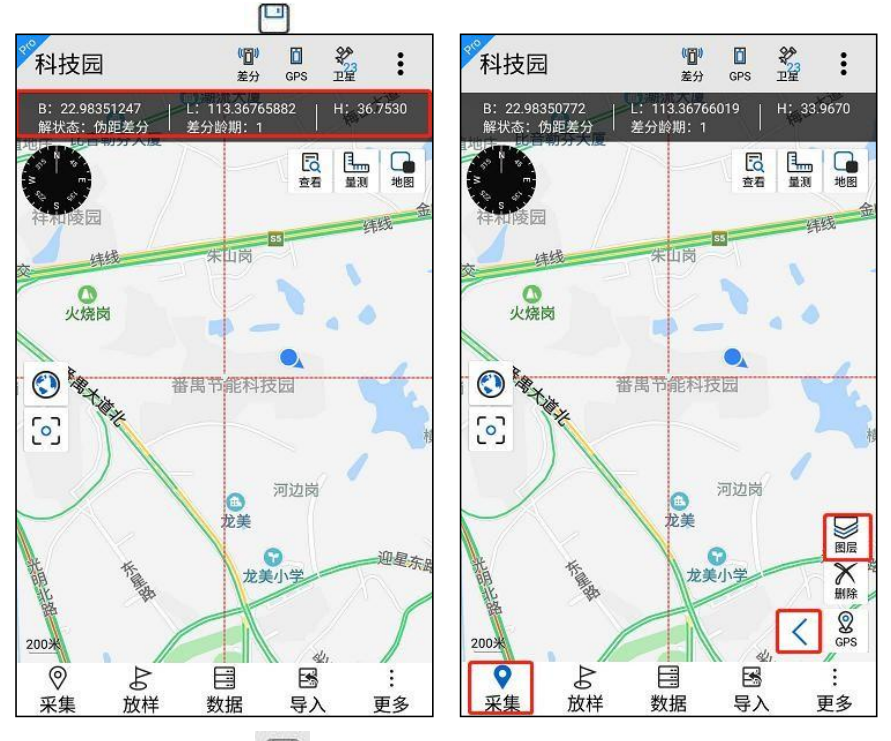

3. 采集结束点击 🙂, 跳转到属性编辑界面, 进行属性填写, 并

保存。

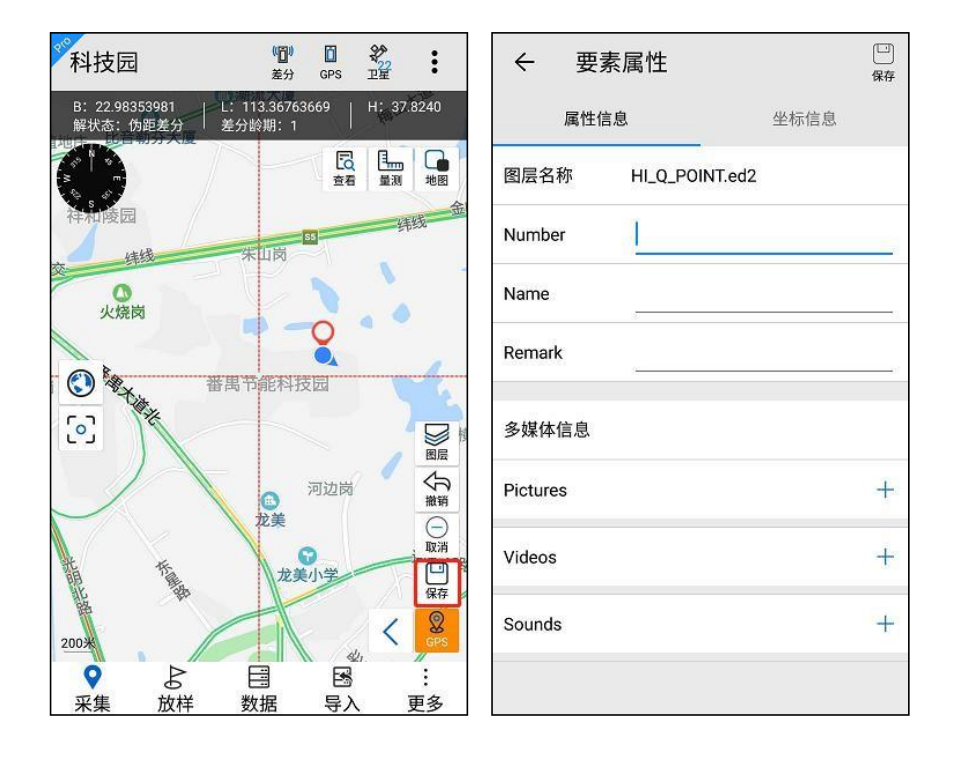

4.项目保存路径为"手机存储/Hi-Q /Projects/...",把整 个项目文件夹拷贝到电脑上,使用配套桌面处理软件 Hi-Q Tools II 进行数据转出和后处理,也可直接使用 Hi-Q Pro 中的导出功能, 将数据导出。

#### 1.4 软件注册

Hi-Q 系列软件作为满天星云公司的 GIS 行业专业采集软件,可 安装在中海达厂家设备上和外部主流安卓手机和平板上,注册后可进 行使用。软件中提供了两种使用方式:试用和授权。

| 系统注册        | (2)<br>注重 相助 |
|-------------|--------------|
| 🛞 设备号: 1407 | 0790         |
| 📑 有效期:2020  | 0-03-10      |
| 《记录》 设备已注册! |              |
| 软件注册        | 716087007902 |
| 谷 软件未注册!    |              |
| 选择注册文       | 4            |
| 试用          | 在线注册         |

(1) 试用

点击试用,提示"试用期限 15 分钟,过期将不能保存采集数据", 15 分钟期限一到,会强制退出软件。可再次点击试用,依然可以使 用 15 分钟。

**注意**:软件在试用期间,对保存的地物有限制,限制范围为:点 10个地物,线、面5个地物,超出则不允许保存。

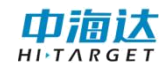

| 系统注册                               |                              |            | ② |
|------------------------------------|------------------------------|------------|---|
| 🛞 设备号:140                          | 70790                        |            |   |
| 💼 有效期:202                          | 0-03-10                      |            |   |
| (A) 25 20 3+ 101                   |                              |            |   |
| 提示                                 |                              |            |   |
| 试用期限15分钟<br>据条目不能超过1<br>2 层保存数据条目2 | ,单个点图层<br>l0条,单个线<br>不能超过5条! | 保存数<br>或面图 | 1 |
| ś                                  | 取消                           | 确定         |   |
| ☆ 软件未注册!                           |                              |            |   |
| 44                                 |                              |            |   |
| 选择注册文                              | 件                            |            |   |

(2) 授权注册

授权注册分为 Hi-Q 软件和 Hi-Q Pro 的注册。

Hi-Q软件安装在中海达 GIS 设备上(Qpad X8、Qmini A7、Qmini A10),且设备注册码未过期,则可直接打开使用,若设备注册码过期,直接申请设备 24 位注册码即可。安装在外部安卓手机/平板上,需要授权使用。

Hi-Q Pro 安装在所有设备上均需要授权使用。安装在中海达 GIS 设备上需进行设备、软件的注册;安装在非中海达 GIS 设备上,只需进行软件注册。

注册分为在线注册与离线注册两种方式。

在线注册(设备处于联网状态)注册步骤:

①进入软件注册界面。

②点击"在线注册"按钮提交注册信息,软件会提示"注册申请已 提交,等待审核"。

6

③收到注册管理人员注册申请已通过信息后,再次点击"在线注册"按钮完成注册。

离线注册(设备处于未联网状态)注册步骤:

①进入软件注册界面。

②联系注册管理人员,提供软件注册界面显示的"设备号",注册 管理人员会生成 lic2 格式的授权文件。

③用户可拷贝到设备中,点击"请选择注册文件",选择注册文件 路径后,点击"注册",提示注册成功,并显示临时授权的有效期。

| 系统注册               | (Q) (Q) (Q) (Q) (Q) (Q) (Q) (Q) (Q) (Q) |
|--------------------|-----------------------------------------|
| 🛞 设备号: 140         | 70790                                   |
| <b>計</b> 有效期: 2020 | 0-03-10                                 |
| 《记录》 论备已注册!        |                                         |
| 软件注册               |                                         |
| 🛞 设备号: 860         | 716087007902                            |
| <b>微软件未注册</b> !    |                                         |
| 选择注册文              | 件                                       |
| 2 <b>4</b> m       | ++ 4+ 2+ nn                             |

设备注册可进行在线注册地址设置,点击【设置】,可进行注册 码网络路径设置,设置后,若服务器中存在此设备的设备注册码,即 可连接服务器获取设备注册码。

| 设置注册码网络路径             |    |    |
|-----------------------|----|----|
| mtxy.hi-target.com.cn |    | 0  |
| 45501                 |    |    |
|                       | 取消 | 保存 |

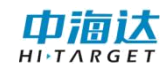

## 第2章 项目管理

## 2.1 新建项目

打开软件,进入项目管理界面。点击,开始新建项目。

| ← 项目管理                                            | Q | 设置 | ≪ 新建 | ?<br>帮助 完            |
|---------------------------------------------------|---|----|------|----------------------|
| 项目名称: 20190315111648<br>创建时间: 2019-03-1511:16:48  | ? |    | 项目名称 | 科技园《                 |
| 项目名称: 20190308095949<br>创建时间: 2019-03-08.09-59-49 | ? |    | 采集人员 | 1407070              |
|                                                   |   |    | 坐标系统 | default.dam          |
| 项目名称: 20190314182809<br>创建时间: 2019-03-1418:28:09  | ? | •  | 数据字典 | default.dic          |
|                                                   |   |    | 导入图层 |                      |
|                                                   |   |    | 保存路径 | 内部存储空间/Hi-Q/Projects |
|                                                   |   |    | 可用空间 | 20.25 GB/25.51 GB    |
|                                                   |   |    | 创建时间 | 2019-06-22 09:44:05  |
|                                                   |   |    |      |                      |
|                                                   |   | S. |      |                      |
|                                                   |   |    |      |                      |

新建项目操作流程:

点击新建→新建界面自上而下依次填写:项目名称(必填)、采 集人员(选填)、坐标系统(必选)、数据字典(必选)、导入图层 (选填)、保存路径(必选)→点击确定→完成项目新建

#### 2.1.1 坐标系统

Hi-Q Pro软件中内置的一套成熟的全球化坐标转换算法,支持国内外主流的椭球类型、目标类型,投影类型和参数设置,加载平面格网和高程格网等。

**预操作:**使用配套桌面端 Hi-Q Tools II 软件编辑生成坐标系统 文件(\*.dam),拷贝到安卓端路径"手机存储 /Hi-Q/HiQSystem/GeoData/..."下。

8

选择坐标系统的方式有以下五种:

1. 点击"坐标系统"项,界面里打开可看到和选择已有的坐标系统文件。

| ॐ← 新建          | <ul> <li>?</li> <li>※</li> <li>帮助</li> <li>完成</li> </ul> | ÷     | 新建          | ■.■<br>■24<br>二维码 | レニュー 日本<br>預定义 与入 |
|----------------|----------------------------------------------------------|-------|-------------|-------------------|-------------------|
| 项目名称           | 科技园 ◎                                                    | 椭球    | 投影          | 椭球转换              | 平面转换 🕨            |
| 采集人员           | 14070709                                                 | 源椭球   | WGS         | 84                | *                 |
|                | defects de la X                                          | a(M): | 63781       | 137.0             |                   |
| 至怀系统<br>       | derault.dam 2                                            | 1/f:  | 298.2       | 572236            |                   |
| 数据字典           | default.dic >                                            | 目标椭球  | <b>求</b> 北京 | 54                | •                 |
| 导入图层           | >                                                        | a(M): | 63782       | 245.0             |                   |
| 保存路径 内部存储空间    | /Hi-Q/Projects >                                         | 1/f:  | 298.3       |                   |                   |
| □田穴词 20.20     | Q +                                                      |       |             |                   |                   |
| default.dam    | i                                                        |       |             |                   |                   |
| defaultadd.dam | í                                                        |       |             |                   |                   |
| efaultq.dam    | (i)                                                      |       | Ē           | ]保存               |                   |

2.点击"+"新增,自定义坐标系统,从左向右依次设置,主要包括目标椭球,投影类型,中央子午线,坐标系统类型等信息。设置完成点击"保存",输入坐标文件名。

9

3.点击新建界面的导入按钮,可导入坐标系统文件(\*.dam)。

| 椭球    | 投影 椭球转拍     | 唤 平面转换 ▶ | /storage/emulated/0/Hi-Q(文件 | 类型: dam) |
|-------|-------------|----------|-----------------------------|----------|
| 源椭球   | WGS84       | -        | 上一层                         |          |
| a(M): | 6378137.0   |          | Projects                    |          |
| 1/f:  | 298.2572236 |          | HiQSystem                   |          |
| 目标椭球  | 北京54        |          | Layers                      |          |
| a(M): | 6378245.0   |          | Backup                      |          |
| 1/f:  | 298.3       |          |                             |          |
|       |             |          |                             |          |
|       | 凹 保存        |          | 确定                          | 取消       |

4. 点击新建界面的二维码按钮,可通过二维码扫描进行识别坐标
 系,操作步骤如下:

(1) 坐标系统的二维码生成和识别

点击图标<sup>300</sup>,可以把当前坐标系统保存成二维码图片,同时支 持通过二维码扫描和相册二维码照片扫描识别新建坐标系统。

(2) 坐标系统二维码生成

在新建坐标系统界面→点击图标<sup>30</sup>,进入二维码扫描界面→点 击二维码<sup>30</sup>→点击底部→自定义命名→生成当前坐标系统二维码图 片。二维码图片保存成功后,保存路径显示在界面上方,也可以到图 库中查看该照片,不同的坐标系统生成的二维码图片不同。

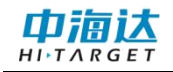

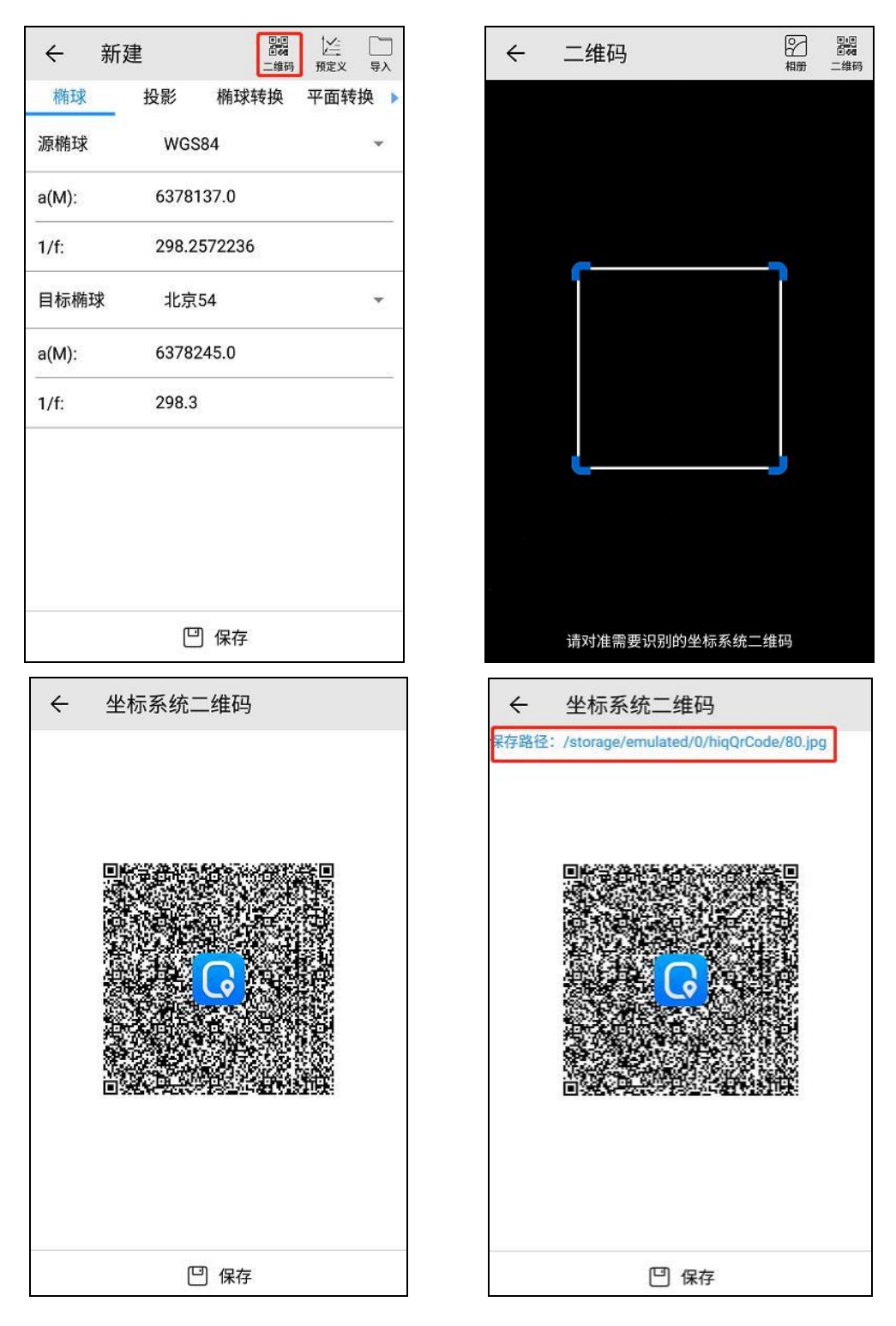

(3) 扫描二维码识别坐标系统

点击 ∰ 进入扫描界面→直接扫描已有二维码图片→识别到对应 坐标系统信息→点击下方"保存"按钮→输入新坐标系统名称,即可 把当前坐标系统保存下来。

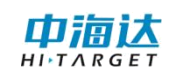

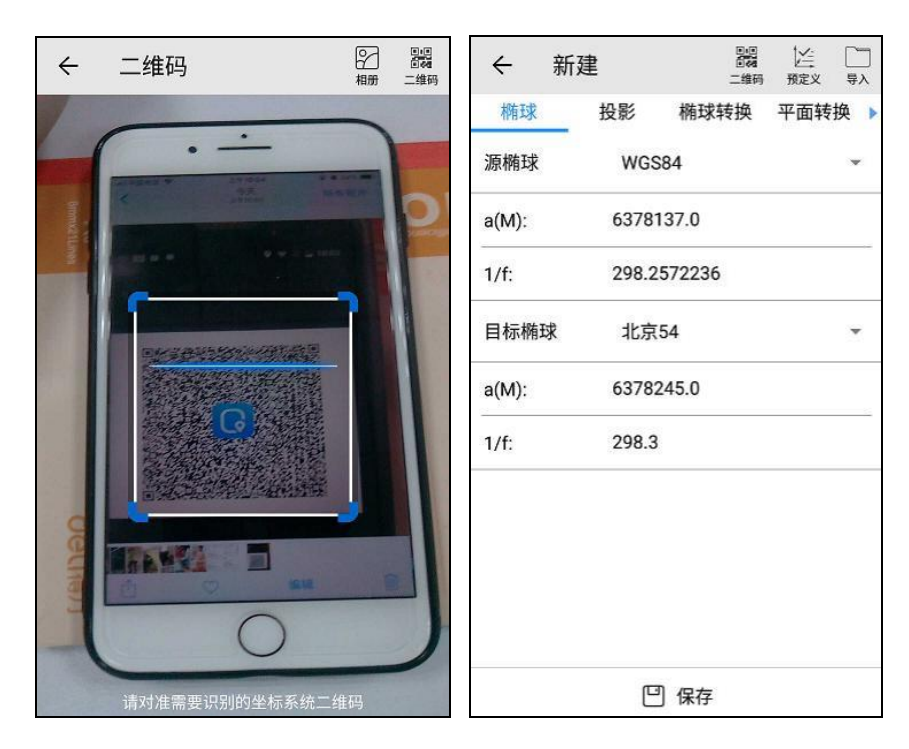

(4) 相册二维码照片识别坐标系统

点击 ∰ 进入扫描界面→点击相册 ♀ →选择待识别的坐标系统二 维码照片→识别到对应坐标系统信息→点击下方"保存"按钮→输入 新坐标系统名称,即可把当前坐标系统保存下来。

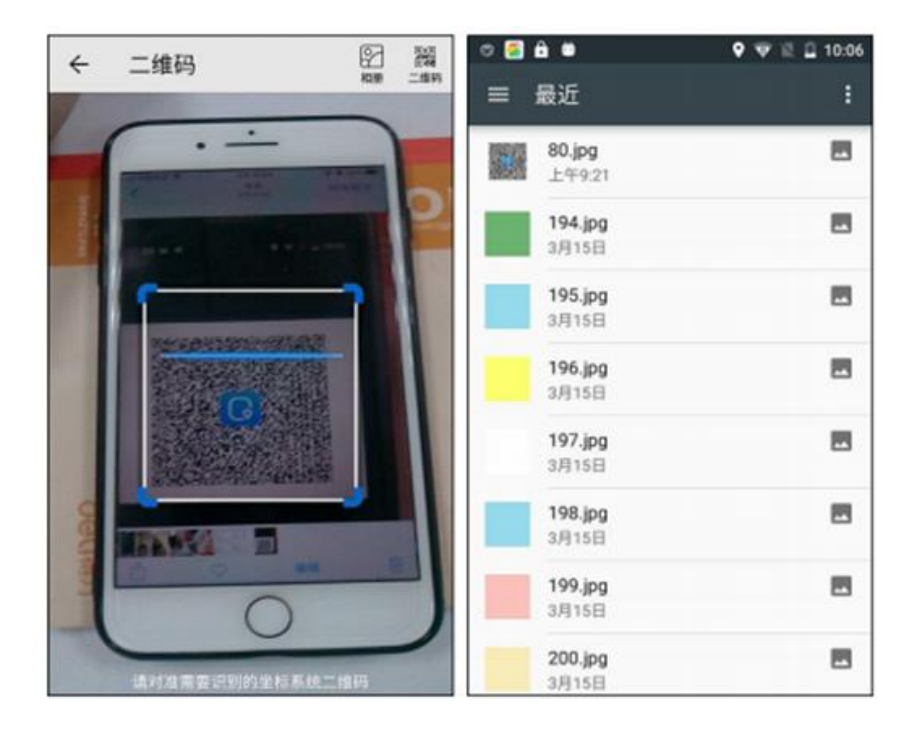

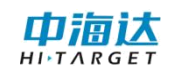

| ← 新   | 建     | (1)<br>(1)<br>(1) | 国家文 | 9A  | ~   | #   | 听建    | 200<br>200<br>100 | ビー  | =        |
|-------|-------|-------------------|-----|-----|-----|-----|-------|-------------------|-----|----------|
| 椭球    | 投影    | 椭球转换              | 平面转 | 换 🕨 | 8   | 斑   | 投影    | 椭球转换              | 平面转 | <b>₽</b> |
| 源椭球   | WGS   | :84               |     | -   | 源核  | 駐球  | WG    | 584               |     | *        |
| a(M): | 6378  | 137.0             |     |     | a(N | 1): | 6378  | 137.0             |     |          |
| 1/f:  | 298.2 | 572236            |     |     | 1/  | E   | 搜索    |                   |     | 1        |
| 目标椭球  | 北京    | 54                |     | *   | A   | 坐标  | 系统文件名 | :                 |     |          |
| a(M): | 63782 | 245.0             |     |     | a(  |     |       | Ĩ.                |     |          |
| 1/f:  | 298.3 | Ę.                |     |     | 1/  |     |       | 取消                | 确定  |          |
|       |       |                   |     |     | 1   |     |       |                   |     |          |
|       | e     | ] 保存              |     |     |     |     | e     | ] 保存              |     |          |

(5) 通过预定义获取坐标系统

点击预定义 按钮,通过选择世界区域→国家及地区,选择已有的预定义坐标系统(\*.dam),点击保存。

| ← 预定义                  |   |
|------------------------|---|
| 世界区域: Central America  | Ŧ |
| 国家及地区: Anguilla        | * |
| 坐标文件                   |   |
| UTM-WGS72-Zone 20N.dam |   |
| UTM-WGS84-Zone 20N.dam |   |
|                        |   |
|                        |   |
|                        |   |
|                        |   |
|                        |   |
|                        |   |
| 凹 保存                   |   |

#### 2.1.2 数据字典

数据字典包含的是一些要素的属性定义及一些已经定义好的属性值,以供在外业数据采集时提供属性列表模板。我们可以直接调用 它里面的属性值,来达到将我们所关心的实体的属性填充完整的目的。

**预操作:**使用配套桌面端 Hi-Q Tools II 软件编辑生成数据字典文件(包括\*.dic 和\*.msf),拷贝到安卓端路径"手机存储/Hi-Q/HiQSystem/Dic/..."下。

选择数据字典的方式有以下三种:

1. 选择软件内置的数据字典

点击"数据字典"项,界面里可以看到和选择已有的数据字典。

| ← 新建                    | <ul> <li>ジ<sub>完就</sub> ← 数据字典管理</li> </ul> | Q    |
|-------------------------|---------------------------------------------|------|
| 项目名称 20190318101        | 502 default.dic                             | ίi   |
| <b>采集人员</b> 139703      | 335 地籍.dic ●                                | G.A. |
| 坐标系统 default.da         | m > 林业.dic ●                                |      |
| 数据字典 default.d          | dic > 林权.dic ●                              | 8    |
| 导入图层                    | > 燃气管道.dic •                                | ġ.   |
| 保存路径 内部存储空间/Hi-Q/Projec | ets > 电信.dic ●                              | 6    |
| 고田交问                    | 电力.dic                                      |      |
| ◇ 请选择数据字典               | + 电力全.dic ●                                 | 8    |
| default.dic             | € Tr≠.dic •                                 | 8    |
| 上 地籍.dic                | (i)                                         |      |
| L 林业.dic                | (i) +                                       |      |

点击加号+,跳转到数据字典管理界面,显示所有数据字典。

2. 新建数据字典

点击数据字典管理界面加号图标<sup>●</sup>,可以新建数据字典。 操作步骤流程如下:

点击图标 → 进入新建图层界面→填写图层的基本信息和 属性字段等→点击 <sup>(1)</sup> 癖 按钮→输入数据字典名称→点击确定, 完成数据字典新建→在编辑数据字典界面,点击 → 可继续添加其 他图层→点击 <sup>(1)</sup> 保存编辑内容。

| ← 新建图层                                                                                                    | ← 属性编辑                                                                                                    |
|----------------------------------------------------------------------------------------------------|----------------------------------------------------------------------------------------------------|
| 基本信息:         图层名称:         图层类型:       单点图层         符号风格:                                                                                                    | 基本信息:<br>字段名称:<br>字段类型: 整型<br>字段默认值:<br>字段描述:<br>✔ 可见 ✔ 可编辑 □ 标注<br>特征信息:<br>最大值: 214748364<br>最小值: 214748364<br>字段步长: -1 |
|                                                                                                    |                                                                                                    |
| <ul> <li>← 新建图层</li> <li>基本信息:</li> <li>图层名称: 地籍</li> <li>图层类型: 单点图层</li> <li>符号风格: ▲</li> <li>条注:</li> <li>基</li> <li>#</li> <li>#</li> <li>#</li> <li>#</li> <li>#</li> <li>#</li> <li>#</li> </ul> | <ul> <li>← 编辑数据字典 Q Q ARA</li> <li>● 地籍</li> <li>●</li> </ul>                                                             |
| 取消 确定<br>                                                                                                    | +                                                                                                    |

3. 修改已有数据字典

数据字典管理界面点击任意一个数据字典,跳转到编辑数据字典 界面,可以查看和修改该数据字典内容,包括新增、删除图层和编辑 图层内容,编辑完成需要点击 2 按钮保存,并确认字典名称。如果 不修改数据字典默认名称,则当前编辑内容保存到当前数据字典;如 果修改了字典名称,则会把当前编辑内容另存为一个新数据字典。

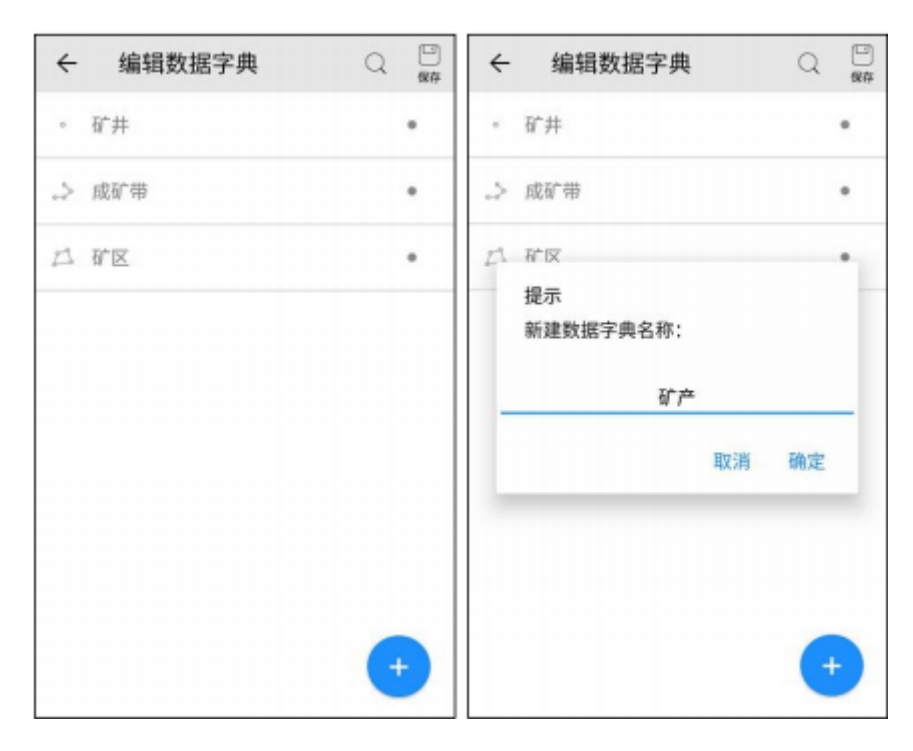

#### 2.1.3 导入图层

【导入图层】用来添加已经存在的图层数据。例如:在新建项目 时候,添加作为底图的 edt 影像文件或者以前采集的矢量数据。点击 【导入图层】,将跳转到文件管理界面。该界面显示的文件均是可以 添加到新项目中的,并且允许选择多个文件。在新建项目过程中,会 对每个添加图层的空间信息和地图的空间信息进行比对,如果不匹配 最终将添加失败。

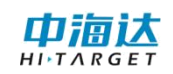

| ← 新建 | ② ②<br>報時 死成           | ← 文件管理                                                     |                    |
|------|------------------------|------------------------------------------------------------|--------------------|
| 项目名称 | 科技图 0                  | /storage/emulated/0/Hi-Q<br>(文件类型: edt.ed2.shp.dxf.gpx.kmi | (miif,txt,csv,dtl) |
| 采集人员 | 34070709               | 一根目录                                                       |                    |
|      |                        | 二上一层                                                       |                    |
| 坐标系统 | default.dam >          | Projects                                                   |                    |
| 数据字典 | default.dic >          | Backup                                                     |                    |
| 导入图层 | >                      | HiQSystem                                                  |                    |
| 保存路径 | 内部存储空间/Hi-Q/Projects > | gga                                                        |                    |
| 可用空间 | 20.25 GB/25.51 GB >    |                                                            |                    |
| 创建时间 | 2019-06-22 09:48:22 🗘  |                                                            |                    |
|      |                        |                                                            |                    |
|      |                        | 取消                                                         | 确定                 |

## 2.2 打开项目

打开设备中已有的项目文件。

进入项目管理界面,选择任一项,打开已建立的项目,也可点击 ③ 按钮,输入项目名称进行搜索。

打开项目的方法有两种:

1. 桌面端或其他设备的项目文件,可直接拷贝到"手机存储/Hi-Q /Projects/..."目录下,此项目即可显示在项目管理列表中,可直接打 开项目。

2. 桌面端或其他设备的项目文件,拷贝到设备任意目录下,点击 打开 <sup>[2]</sup> 按钮,可直接打开".prj"后缀的项目文件。

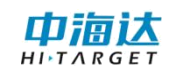

| ← 项目管理 📴                                          | ()<br>()<br>()<br>()<br>()<br>()<br>()<br>()<br>()<br>()<br>()<br>()<br>()<br>( | <ul> <li>         ·          ·          ·</li></ul> |     | : |
|---------------------------------------------------|---------------------------------------------------------------------------------|-----------------------------------------------------|-----|---|
| 項目名称:科抽問<br>创建时间: 2019-06-04 15:41:25             | ⑦•                                                                              | 項目名称: 利技回<br>创建时间: 2019-06-04 15:41:25              | 0   |   |
| 項目名称: 20190684142218<br>创建时间: 2019-06-0414:2218   | 0.                                                                              | 项目名称: 20190604142218<br>创建时间: 2019-06-04 14:22:18   | 3   | • |
| 項目名称: 20190604142116<br>创建时间: 2019-06-04.14:21:16 | • ⑦                                                                             | 項目名称: 20190604142116<br>创建时间: 2019-06-04.14:21:16   | (?) |   |
| 項目名称: 20190604141848<br>创建时间: 2019-06-0414-18:48  | 0.                                                                              | 項 提示<br>包 是否打开此项目?                                  |     |   |
| 項目名称: 20190604134357<br>创建时间: 2019-06-04 13:43:57 | ? •                                                                             | 項<br>包 取消                                           | 确定  |   |
|                                                   | +                                                                               |                                                     | •   |   |

## 2.3 项目信息

进入项目信息界面,可查看当前项目信息。

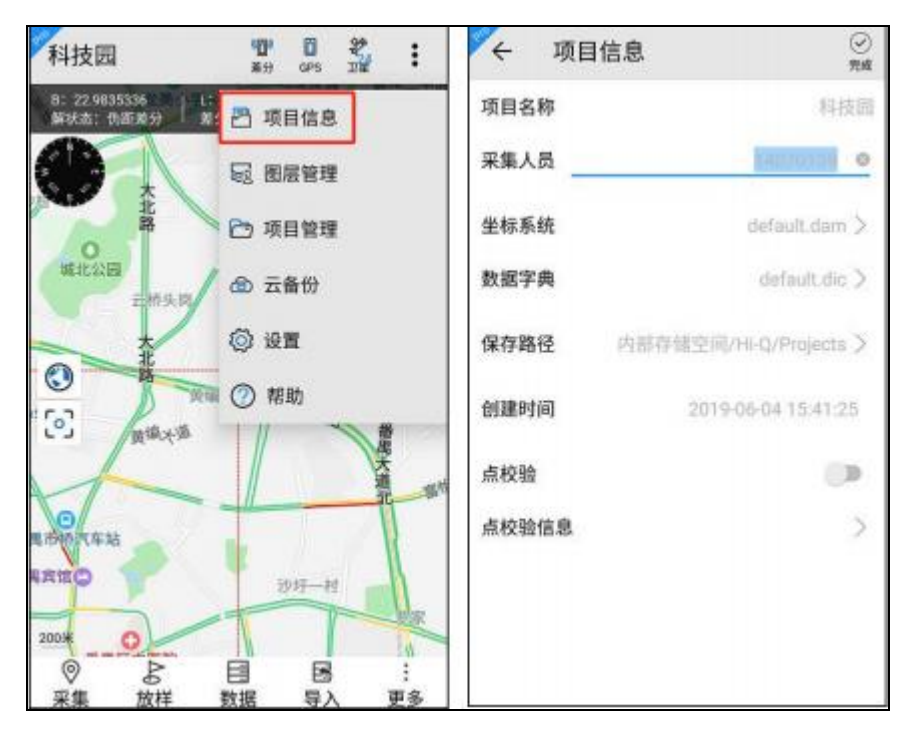

项目信息界面可查看项目名称、采集人员、坐标系统、数据字典、 保存路径、创建时间、点校验、点校验信息,其中采集人员、坐标系 统、点校验、点校验信息可修改。

#### 2.3.1 坐标系统修改

#### 【注意: 该功能仅在 Hi-Q Pro 软件可用】

点击坐标系统一行,进入修改界面,修改新目标坐标系统参数。

修改坐标系统后,点击底部保存,注意此时不允许修改坐标系统 名称。返回项目信息界面,点击 ,软件会提示正在进行坐标转换。 转换成功后,返回采集主页面,当前项目内的所有已采集的点线面图 层数据,均已转换到新目标坐标系统下。

| ← 修   | 改     | 200<br>100 | 12 D<br>1122 FA | ← 项目信息          | 9<br>1948            |
|-------|-------|------------|-----------------|-----------------|----------------------|
| 椭球    | 投影    | 椭球转换       | 平面转换 🕨          | 项目名称            | 20190684142218       |
| 源椭球   | WGS   | 584        |                 | 采集人员            | -107013-1 O          |
| a(M): | 6378  | 137.0      |                 | 坐标系统            | default dam >        |
| 1/f:  | 298.2 | 572236     |                 | 数据字典            | default.dic >        |
| 目标椭球  | 北京    | 54         | -               | 正在进行坐标转         | 专换!                  |
| a(M): | 6378  | 245.0      |                 | ™<br>■当前<br>HLO | 图层<br>POINT ed2、剩余2个 |
| 1/f:  | 298.3 |            |                 | 创图层             | 1                    |
|       |       |            |                 | 点校验             | ())                  |
|       |       |            |                 | 点校验信息           | >                    |
|       |       |            |                 |                 |                      |
|       |       |            |                 |                 |                      |
|       | e     | ] 保存       |                 |                 |                      |

注意:

1. 坐标转换过程可取消,若取消转换,删除临时创建的项目;

2. 坐标转换功能只针对软件采集的 ed2 数据进行转换, 对于导入的外部数据不进行转换;

3. 碎部点、轨迹等数据不做转换。

2.3.2 点校验

用于计算两坐标系统之间的大地坐标平移参数。通常在以下两种

情况,可以使用校正参数:

1.只有一个北京-54、国家-80 坐标或只有一个和 WGS-84 坐标系 旋转很小的坐标系下的坐标,基准站架设好后,移动站可以直接到一 个已知点,点击"点校验",采集当前点的平面坐标 NEZ,输入已知点 的当地坐标,点击"计算",得出已知坐标和当前坐标的改正量 dN、 dE、dZ,点击"完成"可应用校验参数,应用后所采点的坐标将自动通 过校验参数改正为和已知点同一坐标系统的坐标。

2.假设已建好一个项目,参数计算完以后,正常工作了一段时间, 由于客观原因,第二次作业不想把基准站架设在和第一次同样的位 置,此时,可以用到点校验功能,只需要将基准站任意架设,打开第 一次使用的项目,到一个已知点上校正坐标即可。校正方法和第一种 情况相同。

#### 【注意: 该功能仅在 Hi-Q Pro 软件可用】

进入项目信息界面,可查看当前项目信息。

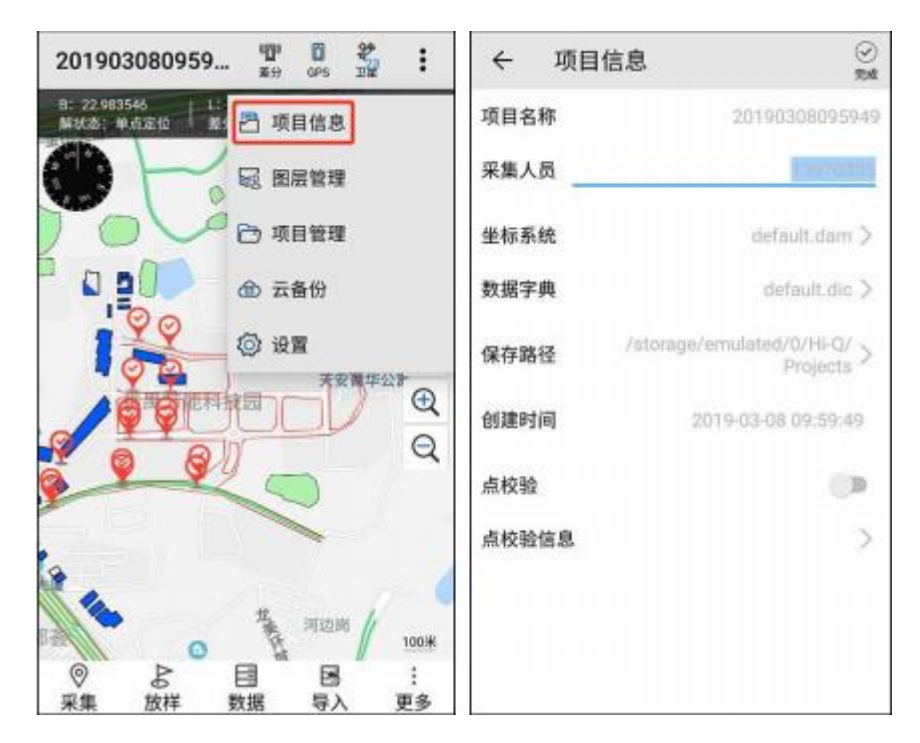

项目信息界面可查看该项目的具体信息,其中采集人员、坐标系 统、点校验、点校验信息可修改。

点校验功能可开启或关闭,点击点校验信息,进入点校验计算界 面。修改点校验参数后,点击,保存点校验参数到坐标系统中, 若开启了点校验,则应用点校验参数到项目中。

点校验功能在平面坐标系和大地坐标系的项目中显示不同。

|   | ← 新知 | £     |               |          |
|---|------|-------|---------------|----------|
| • | 平面转换 | 高程拟合  | 平面格网          | 选项       |
|   | 七    | 参数公式: | 简化            | *        |
|   | 第二偏  | 心率公式: | e^2=1-(1-(1.0 | /f))^2 👻 |
|   |      | 转换流程: | 默认            | •        |
|   | 椭球   | 变形方法: | 默认            | *        |
|   |      | 坐标系统: | 大地坐标系         | -        |
|   | 文    | 件已加密: | 平面坐标系         | _        |
|   |      |       |               |          |
|   |      |       |               |          |
|   |      |       |               |          |
|   |      |       |               |          |
|   |      | 0.    | 保存            |          |

#### 2.3.3 平面坐标系

在计算界面输入源点和已知点的坐标,其中源点支持大地坐标 BLH 和平面坐标 NEZ,已知点只支持平面坐标 NEZ,可直接输入、 <sup>②</sup>GPS 定点和屏幕选点<sup>企</sup>。输入源点和已知点后,点击计算,自 动跳转到结果界面。

结果界面显示改正量和当前点。平面坐标系中改正量和当前点均显示为平面坐标 NEZ 格式,改正量可根据计算界面的坐标显示计算结果,也可直接输入;当前点显示改正量后的当前点的坐标。

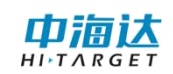

| ← 点校验                 | ※<br><sup>™</sup><br><sup>™</sup><br><sup>™</sup> | <ul> <li>⑦</li> <li>完成</li> </ul> |
|-----------------------|---------------------------------------------------|-----------------------------------|
| 计算 结果                 | 计算 结果                                             |                                   |
| 源点 ②                  | <b>成</b> 改正量                                      |                                   |
| E 435160.89464453     | dN 2300000.9185061<br>dE 0.59464453               |                                   |
| Z 34.7<br>O BLH   NEZ | dZ -0.3<br>当前占                                    |                                   |
| 已知点<br>N 242854.6     | N 242853.736594623                                |                                   |
| E 0435160.3           | E 435159.3392275194                               |                                   |
| Z <u>35</u>           |                                                   |                                   |
| ☑计算                   |                                                   |                                   |

#### 2.3.4 大地坐标系

在计算界面输入源点和已知点的坐标,其中源点支持大地坐标 BLH 和平面坐标 NEZ,已知点只支持平面坐标 NEZ,可直接输入、 <sup>②</sup>GPS 定点和屏幕选点<sup>226</sup>。输入源点和已知点后,点击计算,自动 跳转到结果界面。

结果界面显示改正量和当前点。平面坐标系中改正量和当前点均 显示为平面坐标 NEZ 格式,改正量可根据计算界面的坐标显示计算 结果,也可直接输入;当前点显示改正量后的当前点的坐标。

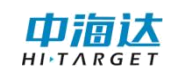

| ← 点校验             | ()<br>完成 | ← 点校验                 | (シ<br>完成 |
|-------------------|----------|-----------------------|----------|
| 计算                | 结果       | 计算                    | 结果       |
| 源点                | 8 🛋      | 改正量                   |          |
| B 22.983538000000 |          | dB 0.023538           |          |
| L 113.36764316666 |          | dL 0.01764316666      |          |
| H 36.6            |          | dH 1.6                |          |
| 已知点               |          | 当前点                   |          |
| B 22.96           |          | B 22.960002499999998  |          |
| L 113.35          |          | L 113.349998666667334 |          |
| Н 35              |          | H 34.9                |          |
|                   |          |                       |          |
|                   |          |                       |          |
| ☑计算               |          |                       |          |

## 2.4 删除项目

在项目管理界面,点击每个项目后的 ⑦图标,可查看项目详情

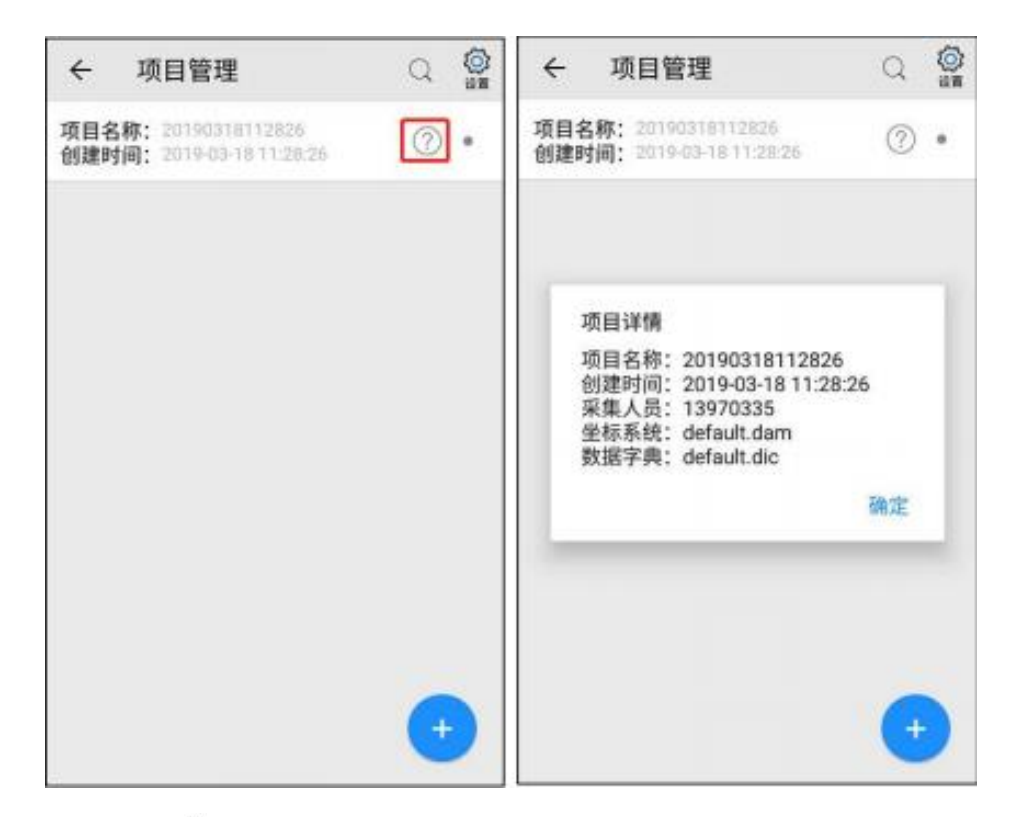

点击每个项目后的选择图标,可进入项目选择状态,可进行全选、 删除、云备份等操作。 点击全选 ⅔ 按钮,可全选所有项目; 点击删除 ∰ 按钮,可删除所选项目; 点击取消 ∰ 按钮,可取消勾选状态。

点击云备份 🚔 按钮,可云备份该项目。

| ← 项目管理 📴                                          | 🖗 :        | <ul> <li>         ・</li></ul>                     | an : |
|---------------------------------------------------|------------|---------------------------------------------------|------|
| 项目名称: 科技部<br>创建时间: 2019-06-04 15:41:25            | 0.         | 項目名称: 科技回<br>创建时间: 2019-06-04 15:41:25            | 0 🗹  |
| 项目名称: 20190504142218<br>创建时间: 2019-05-04-14-22:18 |            | 項目名称: 20190604142218<br>创建时间: 2019-06-04 14:22:18 | ⊘ 🗹  |
| 項目名称: 20190604142176<br>创建时间: 2019-06-0414:21:16  | 0.         | 項目名称: 20190604142116<br>创建时间: 2019-06-0414:21:16  | 0    |
| 項目名称: 20190604141848<br>创建时间: 2019-06-04 14:18:48 | <b>⑦</b> • | 項目名称: 20190604141848<br>创建时间: 2019-06-04 14:18:48 | ⊘ □  |
| 項目名称: 20190604134367<br>创建时间: 2019-06-04 13:43:57 | 0.         | 项目名称: 20190604134357<br>创建时间: 2019-06-04 18:43:57 | 0 🗆  |
|                                                   |            |                                                   |      |
|                                                   |            |                                                   |      |
|                                                   |            |                                                   |      |
|                                                   |            |                                                   |      |

选择项目后,点击【删除】,可删除此项目。

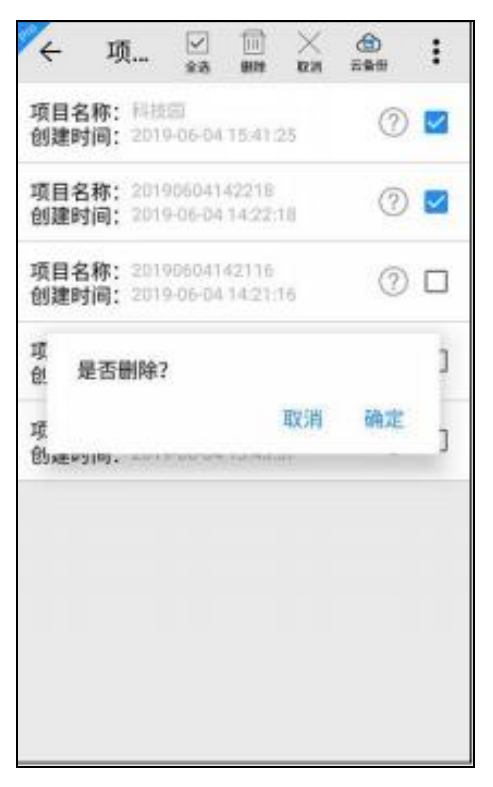

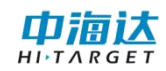

## 第3章 图层管理

打开项目后,进入图层管理界面,可对图层进行操作。

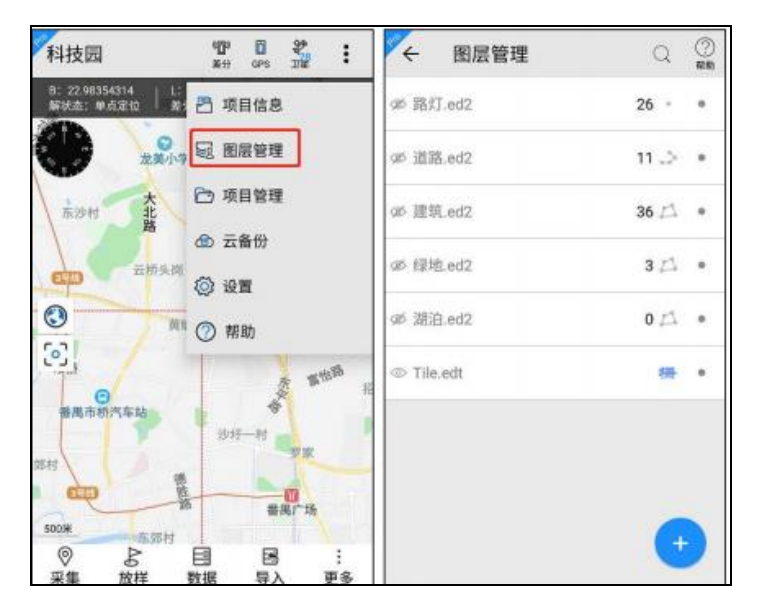

## 3.1 图层显示与隐藏

点击 💿 切换图层数据显示与否。

◎:标识图层已打开,采集界面上该图层可见。

∅:标识图层已关闭,采集界面上该图层不可见。

## 3.2 图层设置

点击【图层设置】,可修改图层样式、标注样式、字段值渲染和可 见比例尺等。

| ← 图层管           | 理  | Q    | ②<br>帮助 |
|-----------------|----|------|---------|
| ◎ 路灯.ed2        |    | 26 - | •       |
| 图层设置            | 置顶 | 置底   |         |
| @ HI_Q_POINT.e  | 12 | 0 °  | ٠       |
| W HI_Q_LINE.ed2 | 2  | 0 .> | •       |
| ◎ 建筑.ed2        |    | 36 🖾 | ٠       |
| ◎ 绿地.ed2        |    | 3 🖾  | ٠       |
| ◎ 湖泊.ed2        |    | 0 🖾  | ٠       |
| IL_Q_REG.ed2    |    | 0 🕰  | ٠       |
| © Tile.edt      |    | -    | )       |

## 3.2.1 图层样式

## 点、线图层

点击下方样式表可选择图层样式。

颜色
 按钮可设置点、线图层样式的颜色;
 大小<sup>1/2</sup>按钮可设置点、线图层样式的大小;
 点击【确定】完成样式修改。

4 图层设置 样式 图层样式 标注样式 家師情演藝 可加 预览 15 ۴ 0 确定 颜色 大小 2 3 î • • 5 \* 9 8 \* 12 10 : 13 + 15 ш 16 17 18 20 19 21 · 22 23 24

#### 面图层

点击下方样式表可选择图层样式。

填充色 经按钮可设置面图层样式的填充颜色;

轮廓色 经按钮可设置面图层样式的轮廓颜色;

透明度 瓣腰 按钮可设置面图层样式的填充色的透明度,

线宽<sup>±</sup> 按钮可设置面图层样式的轮廓线宽大小;

点击【确定】完成样式修改。

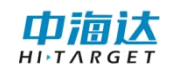

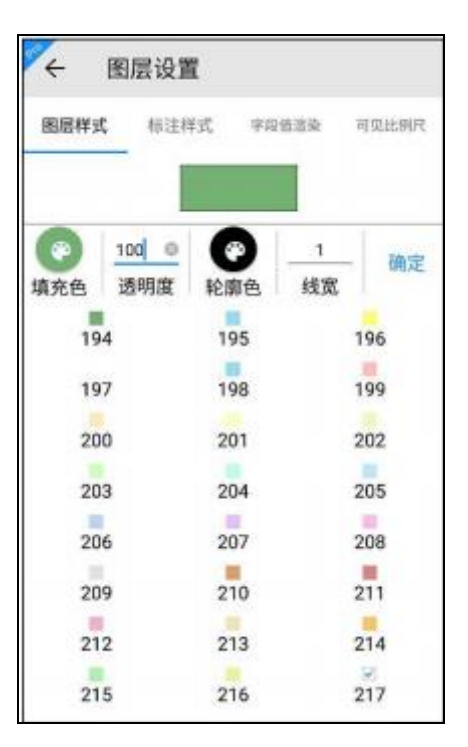

【注意: Hi-Q Pro 在线地图不支持字段值渲染效果,只有切换到离 线地图,离线地图支持字段值渲染效果。同时如果当前图层已经在桌 面端设置并开启了字段值渲染,在移动端手动修改图层样式后离线地 图不起作用,软件优先使用字段值渲染效果。在线地图的修改的样式 则可正常生效。】

#### 3.2.2 标注样式

点击<sup>③</sup>设置标注字段, <sup>●</sup>标注文字颜色, <u>16</u>标注文字大小, <sup>★★★</sup>标注文字样式。点击【确定】保存修改, 否则修改不被保存。

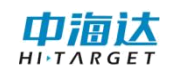

|       | 层设置        |       |       |
|-------|------------|-------|-------|
| 图层样式  | 标注样式       | 字段值渲染 | 可见比例尺 |
| 标注开关  |            |       |       |
| 设置标注字 | 段          |       | 0     |
| •     | 16 ③<br>大小 | 无衬线 🔹 | 确定    |
| 预览    |            |       |       |
|       |            |       |       |
|       |            | Type  |       |
|       |            |       |       |
|       |            |       |       |
|       |            |       |       |
|       |            |       |       |
|       |            |       |       |

点击<sup></sup> 设置标注字段, 会弹出当前图层的所有字段名, 通过⊠勾 选的方式设置标注字段, 支持单字段或多字段标注。

保存设置后,对应的字段属性值会在地图上显示出来,多字段标 注用+加号连接多个字段属性值,效果如下图:

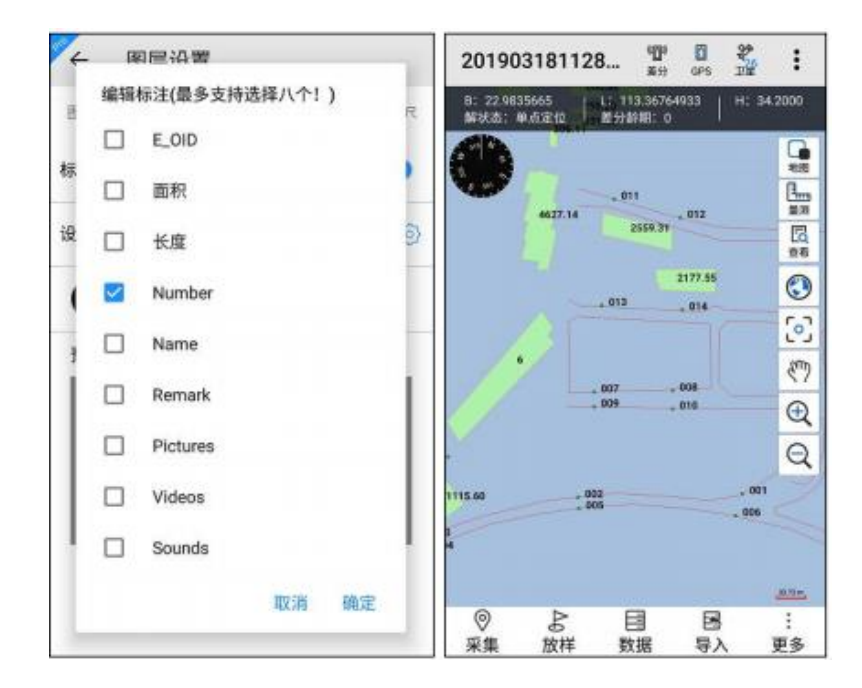

【注意:标注效果只在离线地图可见】

#### 3.2.3 字段值渲染

【注意: 该功能仅在 Hi-Q Pro 软件可用。软件支持矢量数据的 某一字段的特定值进行类别渲染,即指定当某一图层某一字段的属性 值与设定的值相同时,按设定的渲染样式对其进行渲染。】

根据图层的某一字段的属性值,自定义设置渲染样式,开启字段 值 渲染开关,点击【确定】完成字段值渲染设置。

| <sup>∞°</sup> ← | 图层设置   |       |       |
|-----------------|--------|-------|-------|
| 图层样式            | , 标注样式 | 字段值渲染 | 可见比例尺 |
| 字段值這            | 染开关    |       | ● 确定  |
| 字段              |        | DLMC  |       |
|                 | 有林地    |       | ۰     |
|                 | 果园     |       | 0     |
|                 | 农村道路   |       | ۰     |
|                 | 坑塘水面   |       |       |
|                 | 水田     |       | ۰     |
|                 | 其他林地   |       | •     |

#### 3.2.4 可见比例尺

【注意: 该功能仅在 Hi-Q Pro 软件可用】

设置当前图层的可见比例尺,即在设置的比例尺范围外,该图层数据将不可见。原则是最小比例尺<=最大比例尺,即"最小比例尺"的分母大于"最大比例尺"的分母。

1:500比例尺对应的是地图上5m比例尺,见左下角。如果设置最小比例尺为1:5000,最大比例尺为1:5000,最大比例尺为1:500,则表示在5-50m比例

尺范围内该图层可见,其余比例尺下图层不可见。点击【确定】完成 比例尺设置,点击【清除】可取消可见比例尺的设置。

| ← 图层设置       |         |    |       |  |
|--------------|---------|----|-------|--|
| 图层样式 标注样式    | 字段值渲染   | 可见 | 可见比例尺 |  |
| 设置可见比例尺      |         | 清除 | 确定    |  |
| 最小比例尺        | 最大比例用   | र  |       |  |
| 1:7000000.00 |         |    |       |  |
| 当前比例尺        | 当前比例尺   |    |       |  |
| 1:500        | 1:500   |    |       |  |
| 1:1000       | 1:1000  |    |       |  |
| 1:2000       | 1:2000  |    |       |  |
| 1:5000       | 1:5000  |    |       |  |
| 1:10000      | 1:10000 |    |       |  |
| 1:25000      | 1:25000 |    |       |  |

## 3.3 图层添加

图层添加功能可新增或导入图层,进入图层添加界面的方法有两种:

1.在图层管理界面,点击下方 😏 添加按钮;

2.在数据管理界面,点击下方 😏 添加按钮。

点击下方 → 添加按钮,可新建图层、导入图层或新建图层(选 择数据字典)。

#### 3.3.1 新建图层

#### 【注意: 该功能仅在 Hi-Q Pro 软件可用】

需要填写图层名称、图层类型、符号风格,并添加对应的字段名称。及字段类型。
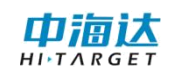

| ← 图层管理                   | Q    | (?)<br>## | ← 新           | 建图层  |      |      |
|--------------------------|------|-----------|---------------|------|------|------|
| ◎ 路灯.ed2                 | 26 ° | •         | 基本信息:<br>图层名称 | R:   |      |      |
| © HI_Q_POINT.ed2         | 0 °  | •         | 图层类型          | 2:   | 单点图层 |      |
| HI_Q_LINE.ed2            | 0.>  | •         | 备注            | E:   | -    |      |
| <ul> <li>新建图层</li> </ul> |      |           | 编辑属性:         |      |      | +    |
| ◎ 导入图层                   |      |           | 字段名称          | 字段类型 | 字段长度 | 字段精度 |
| 新建图层(选择数据字典)<br>©        |      |           |               |      |      |      |
| HI_Q_REG.ed2             | 0 🗗  | •         |               |      |      |      |
| © Tile.edt               | 柵    | •         |               |      |      |      |
|                          | •    |           |               | 9    | 保存   |      |

### 3.3.2 导入图层

需要选择文件,目前支持的文件类型有:edt、ed2、shp、dxf、gpx、 kml、mif、txt、csv、dtl。

其中 edt、ed2 为中海达自定义格式,edt 为栅格数据格式,ed2 为矢量数据格式,可在桌面端软件 Hi-Q tools II中进行数据转换。shp、 dxf、gpx、kml、mif、txt、csv、dtl 为外部格式数据,软件需要进行 格式转换成内部格式后加载,会需要转换时间等待。

| 又件类型: edt,ed2,shp,dxr,g<br>一根目录 | px,kmi,mir,txt,csv,ati) |
|---------------------------------|-------------------------|
| 上一层                             |                         |
| Projects                        |                         |
| Backup                          |                         |
| HiQSystem                       |                         |
| gga                             |                         |
| Temp                            |                         |
|                                 |                         |
|                                 |                         |

【注意: Hi-Q软件中仅支持 edt、ed2、shp、txt、csv、dt1 格式, Hi-Q Pro 软件中支持全部格式。导入图层所选取的导入文件需要与当前坐标系统一致,若不一致,导入后的坐标可能显示异常】

# 3.3.3 新建图层(选择数据字典)

#### 【注意: 该功能仅在 Hi-Q Pro 软件可用】

进入数据字典管理界面,选择数据字典,将创建该数据字典中的 所有图层;也可点击数据字典列表右侧<sup>①</sup>按钮,进入数据字典图层列 表界面,可勾选图层右侧的复选框取消或添加要创建的图层,点击 一 按钮,返回数据字典管理界面,勾选的数据字典高亮显示,选择进行 操作的数据字典将创建该数据字典的部分图层。

| ← 数据字典管理              | Q (0) | ← 编辑数据字典                       | ✓ ○<br>余務 死成 |
|-----------------------|-------|--------------------------------|--------------|
| TerraSync_Seaview.dic | ()    | <ul> <li>HI_Q_POINT</li> </ul> |              |
| default.dic           | (1)   | .> HLQ_LINE                    |              |
| 地籍.dic                | 1     | LA HI_Q_REG                    |              |
| 林业.dic                | 1     |                                | -            |
| 林权.dic                | 0     |                                |              |
| 燃气管道.dic              | 0     |                                |              |
| 电信.dic                | (i)   |                                |              |
| 电力.dic                | ()    |                                |              |
| 电力全.dic               | 0     |                                |              |
| ärîn≊.dic             | (1)   |                                |              |
| JGC_2019.dic          | 1     |                                |              |

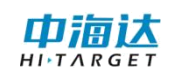

| ← 数据字典管理                           | Q (2) | ← 数据字典管理              | Q @     |
|------------------------------------|-------|-----------------------|---------|
| TerraSync_Seaview.dic              | ١     | TerraSync_Seaview.dic | ١       |
| default.dic                        | (i)   | default.dic           | (i)     |
| 地籍.dic                             | (1)   | 地籍_dic                | (i)     |
| 林业.dic                             | (1)   | 材                     | ~       |
| 林权.dic                             | (i)   | 提示<br>材 是否使用选中的数据字典创建 | 图层?     |
| 燃气管道.dic                           | (1)   | 型<br>图720             | Dia str |
| 电信.dic                             | ١     | Bunon.                | UNIAL U |
| 电力.dic                             | (1)   | 电力.dic                | ١       |
| 电力全.dic                            | ١     | 电力全.dic               | ١       |
| ₩ <sup>^</sup> / <sup>2</sup> .dic | (i)   | ₩ <sup>7</sup> #.dic  | (i)     |
| JGC_2019.dic                       | (1)   | JGC_2019.dic          |         |

# 3.4 图层顺序

在图层管理界面,点击某个图层,下方展开菜单里,可调整图层 叠 加显示顺序至"置顶"或"置底"。

其次,点击某图层长按拖动可修改图层顺序,放手完成顺序调整。

| ← 图层管                                                                                                    | 理   | Q    | ⑦<br>和助 | ← 图层管理           | Q (2)      |
|----------------------------------------------------------------------------------------------------|-----|------|---------|------------------|------------|
| ◎ 路灯.ed2                                                                                                    |     | 26 - | •       | ⑩ 路灯.ed2         | 26 • •     |
| 图层设置                                                                                                    | 置顶  | 置底   |         | @ HI_Q_POINT.ed2 | 0 - •      |
| @ HI_Q_POINT.e                                                                                                    | ed2 | 0 *  | •       | @ HI_Q_LINE.ed2  | 0.2 •      |
| @ HI_Q_LINE.ed                                                                                                    | 2   | 0.>  | •       | ◎ 建筑.ed2         | 6 년 •      |
| ② 建筑.ed2                                                                                                    |     | 36 🖾 | •       | @ 绿地.ed2         | 31 .       |
| ◎ 绿地.ed2                                                                                                    |     | 3 🕰  | ٠       | ◎ 湖泊.ed2 长       | 按可拖动顺序     |
| ◎ 湖泊.ed2                                                                                                    |     | 0 13 | •       | @ HI_Q_REG.ed2   | 0日。        |
| HI_Q_REG.ed     Section 2     Section 2     Sectio | 2   | 0 17 | ٠       | @ Tile.edt       | <b>祷</b> • |
| © Tile.edt                                                                                                    |     | (+   | 1       |                  | <b>A</b>   |
|                                                                                                    |     |      |         |                  | -          |

# 3.5 删除图层

在图层管理界面,点击某个图层右侧的勾选•按钮,图层列表变为选择状态。点击全选 按钮,可全选所有图层;点击删除 接钮,可删除所选图层;点击取消 莱接钮,可取消勾选状态。

| ← 图层(         | 管理 🔽 🐋 | ()<br>()<br>()<br>() | X<br>RCR | : | ← 图层管理           | ✓ 11<br>±2 ## | ×<br>Rođ | : |
|---------------|--------|----------------------|----------|---|------------------|---------------|----------|---|
| ◎ 路灯.ed2      |        |                      | 26 -     |   | ◎ 路灯.ed2         |               | 26 -     |   |
| © HI_Q_POINT. | ed2    |                      | 0 -      | 2 | @ HI_Q_POINT.ed2 |               | 0 -      | ~ |
| © HI_Q_LINE.e | d2     |                      | 0.>      | 2 | @ HI_Q_LINE.ed2  |               | 0.>      | 2 |
| ◎ 建筑.ed2      |        |                      | 36 🕰     |   | © 28.00 - Jo     |               | 26 12    | 7 |
| ◎ 绿地.ed2      |        |                      | 317      |   | 定省劃除:            | 取消            | 确定       |   |
| ◎ 潮泊.ed2      |        |                      | 013      |   | ◎ 潮泊.ed2         |               | 0 🖾      |   |
| HI_Q_REG.ed   | 12     |                      | 013      |   | @ HI_Q_REG.ed2   |               | 0 🖾      |   |
|               |        |                      |          |   |                  |               |          |   |

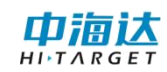

# 第4章 数据采集

### 4.1 采集主页面

采集主界面自上而下分为:菜单栏,卫星信息栏,工具栏,地图操作栏,功能栏,如下图:

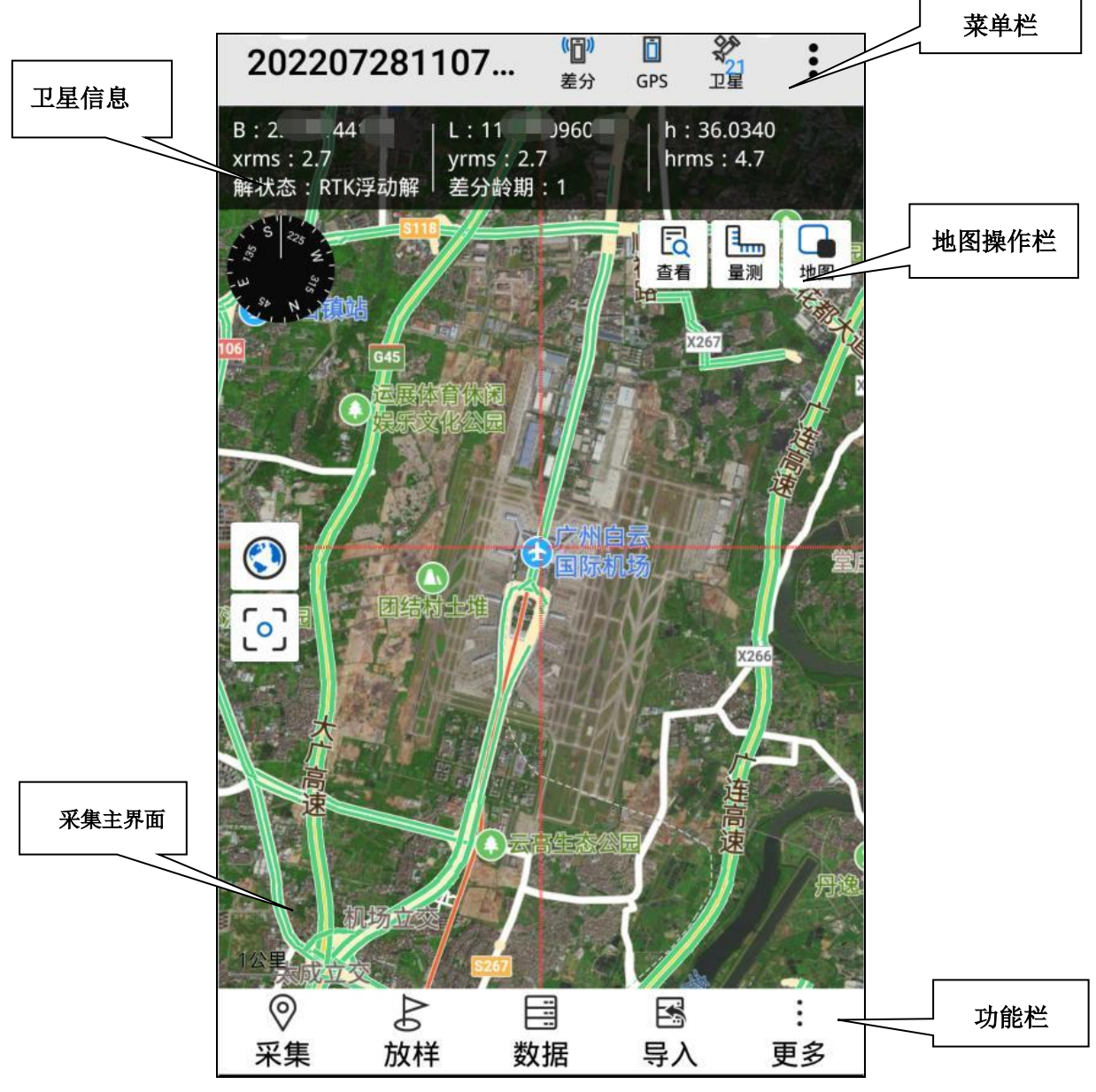

下面简单介绍各个工具图标功能:

Hi-Q-20180914092244 显示当前打开项目的名称 <sup>(2)</sup> 点击进入网络差分界面,进行差分设置和差分连接 <sup>(3)</sup> 点击进入 GPS 数据源界面,可进行数据源的连接 📓 短按点击可以进入卫星视图界面;长按展开和隐藏卫星信息

点击打开菜单,可查看当前项目信息,进行图层管理、项目
 管理、云备份和设置,查看帮助

▲ 在有网络情况下,点击切换三种类型的地图底图。其中"离线矢量图"是指加载 edt 格式的影像图作为底图

若当前底图选择的是百度地图,显示如下:

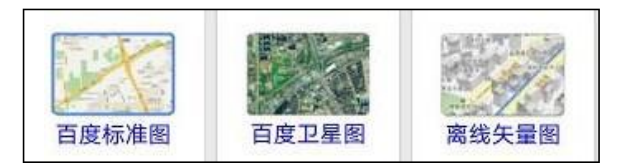

若当前底图选择的是谷歌地图,显示如下:

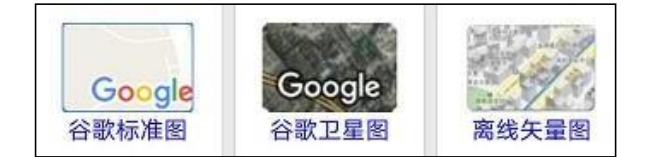

若当前底图选择的是 Mapbox,显示如下:

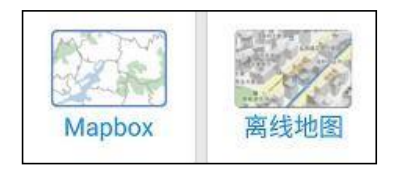

☞量测功能,点击进入量测状态(黄色高亮),主界面上点击 采点,将实时显示量算地物的长度和面积,在离线地图中,可进行捕 捉量测,即捕捉己采集地物的节点进行量测

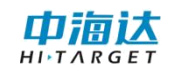

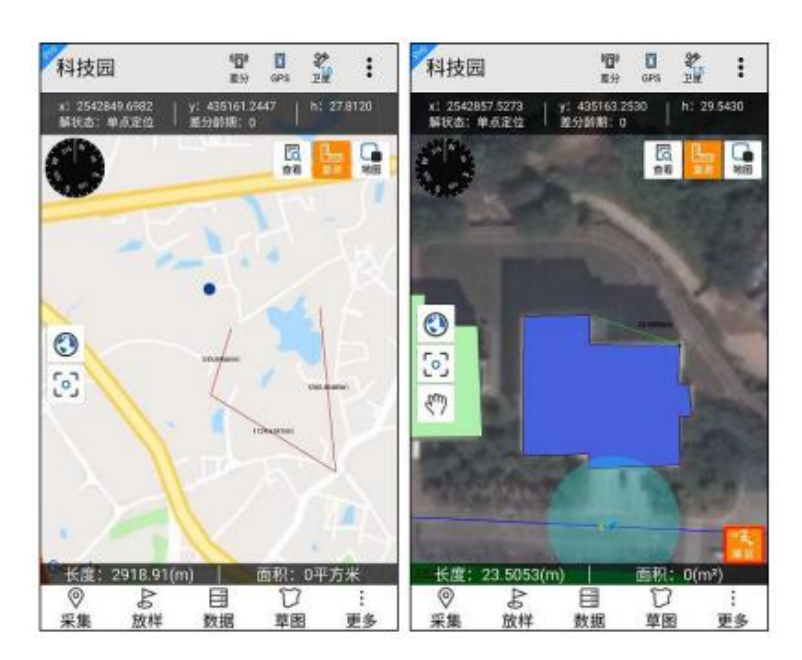

臺查看要素属性功能,点击进入查看状态(黄色高亮),在线地 图支持点选操作,离线地图支持框选操作,地图上选择已采集的地物, 可查询 该地物属性和坐标信息。

| ← 要         | 素属性    | [⑨]<br>定位 | 100<br>100 | []<br>保存 | ÷  | 要素属性        |              | 10 10<br>11 |
|-------------|--------|-----------|------------|----------|----|-------------|--------------|-------------|
| 属性的         | 息息     | 坐标        | 信息         |          |    | 属性信息        | 坐柱           | 示信息         |
| 图层名称        | 路灯.ed2 |           |            |          | ID | B值          | L值           | H值          |
| <b>编号</b> ★ | 006    |           |            |          | -1 | 22.97968479 | 113.36439451 | 0           |
|             |        |           |            | _        |    |             |              |             |
|             |        |           |            |          |    |             |              |             |
|             |        |           |            |          |    |             |              |             |
|             |        |           |            |          |    |             |              |             |
|             |        |           |            |          |    |             |              |             |
|             |        |           |            |          |    |             |              |             |
|             |        |           |            |          |    |             |              |             |
|             |        |           |            |          |    |             |              |             |
|             |        |           |            |          |    |             |              |             |

全图,使数据范围缩放至全图显示
 居中,点击使当前 GPS 点移至地图中间
 地图放大,点击放大当前地图等级,显示范围缩小
 电地图缩小,点击缩小当前地图显示等级,显示范围增加

✓离线地图中当前 GPS 点位置,箭头方向指示方位角

💁在线地图中当前 GPS 点位置

● 罗盘,实时转动,显示方向

10\* 比例尺,显示当前地图比例尺

平移,仅在离线地图中显示

【注意:其中 🕀 🖯 按钮需要在快捷栏设置中开启】

#### 4.2 数据采集方式

采集功能中,软件提供下述七种数据采集方式:

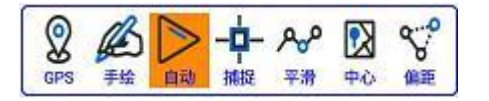

其中 Hi-Q 软件仅支持 GPS 采集、手绘采集、自动采集三种采集 方式, Hi-Q Pro 软件支持全部的七种采集方式,下面将详细介绍:

(1) GPS 采集

点击采集当前 GPS 点坐标。

(2) 手绘采集

以底图为依据,采集需要的点,在地图上需要采集的位置手绘点击,即可采点。

【注意:百度在线地图上不支持手绘采集方式,只有谷歌在线地 图和离线地图支持手绘采集】

(3) 自动采集

按一定时间或距离间隔自动采集 GPS 点。点击<sup>▶</sup>进入自动采集 状态(黄色高亮),弹出采集设置框如下图,选择"采集方式"如时间 间隔,"采集间隔"如 5s,点击"确定"开始自动采集。

再次点击 将停止自动采集,同时图标取消高亮。

| 自动采集设置 |     |      |
|--------|-----|------|
| 自动采集方式 | 时间间 | ■隔 ▼ |
| 采集间隔   |     | 5秒   |
|        | 取消  | 确定   |

(4) 捕捉采集

使用捕捉功能选中"已采集的点"用于本次采集中,可减少相同位置点的重复工作。

【注意: 在线地图不支持捕捉节点采集,只有离线地图支持捕捉 节点采集】

下面以采集面为例。

点击<sup>2</sup> 进入捕捉采集状态(黄色高亮),地图上框选已采集的点 地物,选中后点上显示有黑色方块■,并同时把捕捉到的节点作为下 一个采集点。

如果选择的是线或面地物上的点(被选中的地物将蓝色高亮,节 点显示为红色圆点),需要再次框选要捕捉的节点,选中后节点由红 色圆点●变为黑色方块■,并同时把捕捉到的节点作为下一个采集点。 如下图。

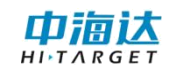

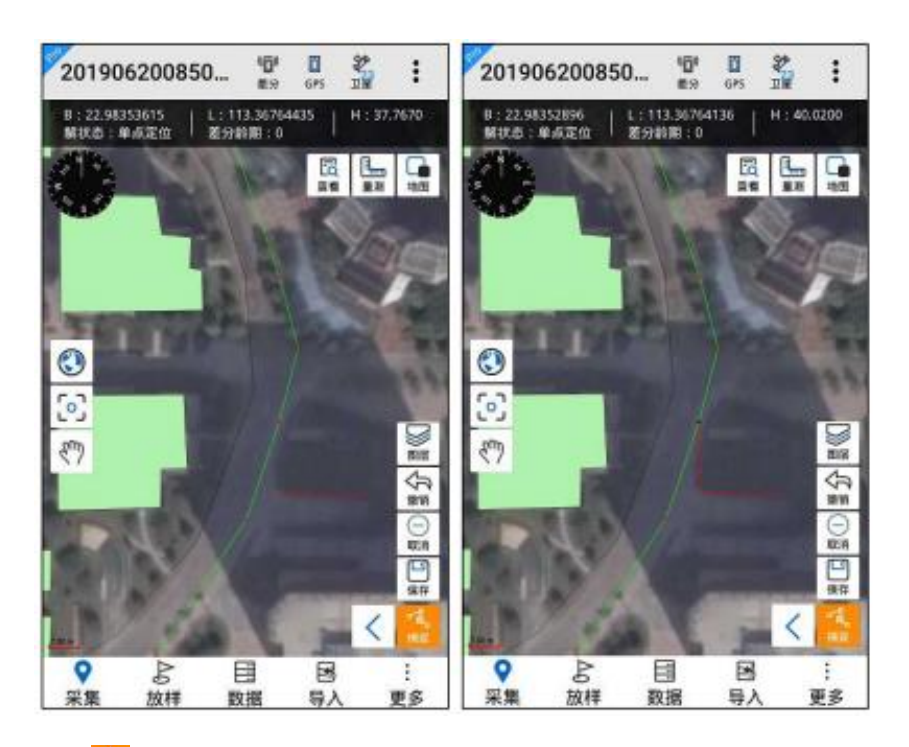

再次点击:盖结束捕捉采集,同时图标取消高亮。

(5) 平滑采集

平滑采集是一个提高测量精度的简单方式,按照误差理论,误差 发生在任意方向上,所以若有足够数量的观测量,偶然误差会自行抵 消(但只是理论,实际不意味着平滑次数越多精度越高),进入平滑界 面点击开始后,软件开始坐标点,并同步显示当前点位;平滑过程, 软件自动对数据进行质量分析,计算其标准差(中误差)并显示。

点击<sup>44</sup> 进入平滑采集状态<sup>66</sup>(黄色高亮),直接进入平滑采集界面。平滑界面显示平滑点分布图、平滑结果、平滑列表、平滑次数、 开始/结束、保存。

平滑点分布图显示平滑点分布,可通过放大 ① 缩小 ② 查看;

平滑结果在平滑点有两个及以上时实时刷新,初始显示为空;

平滑点列表显示平滑点的编号及坐标,长按列表中某一行可删除 坐标点;

平滑次数设置范围为[2,65535];

点击开始<sup>796</sup>按钮,开始进行平滑采集,开始按钮变为结束 <sup>结束</sup>,点击结束可停止平滑采集,结束按钮变为开始,同时平滑点 数 达到平滑次数时,将自动结束;

保存是将平滑结果采集到地图上。

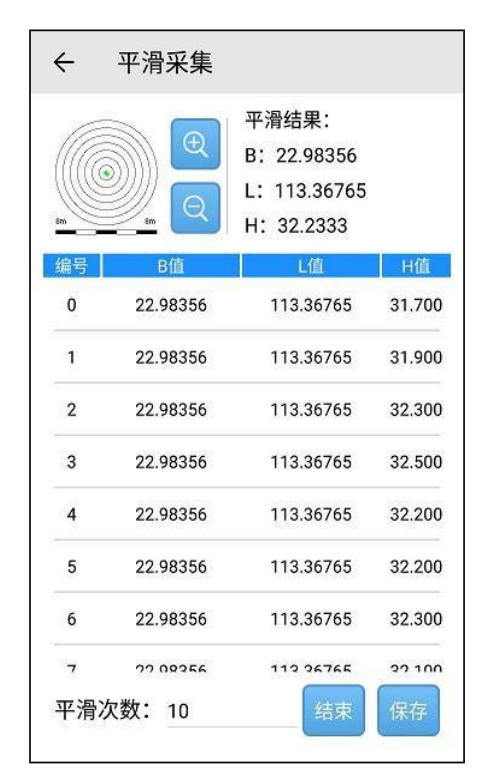

#### 【注意】

 1. 平滑采集时的精度依据系统设置中的解状态限制,若达不到采 集精度,则开始时提示用户,不满足精度,停止采集。

2. 若开启了 PPK 采集,在保存时将会同时保存走走停停 RSP 文件。

(6) 中心点采集

中心点采集即采集地图界面的中心位置。

点击 🔜 进入中心点采集状态 😣 (黄色高亮),地图界面可通过

十字丝定位地图中心点,将目标点移动到地图中心点,点击 🙀 进行 采集。

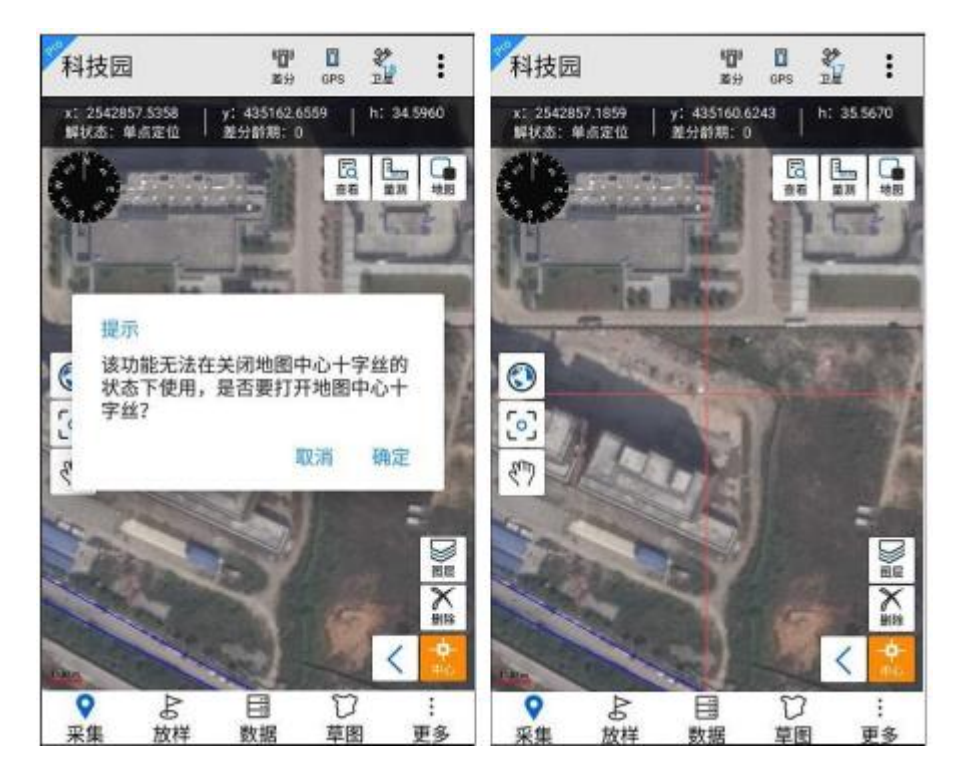

注意: 中心点采集前必须开启地图中心十字丝。

(7) 偏距采集

偏距采集是针对某些测量点不能到达,或者没有 GNSS 信号而设 计的测量方式。点击 送进入偏距采集状态 (黄色高亮),直接进入 偏距采集界面。在【采集方式】中选择一项,再填写相应的点坐标或 者距离、夹 角、方位角等数据。点击【确定】按钮进行计算,地图 界面中会自动采 集显示待求目标点。

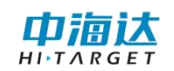

| ← 備        | 距采集                 | ✓<br>光成 | ÷    | 测距仪      |     |
|------------|---------------------|---------|------|----------|-----|
| 采集方式:      | 两点和距离               | -       | 测距仪  | χ.       | 深达周 |
| 到A点距离:     | L                   | ۲       | 设备面  | 已对 设备未进版 | 22  |
| 到B点距离:     |                     | ۲       | 可用设制 | ł.       | C   |
| A点:        | 0                   | ß       |      |          |     |
| 坐标类型:      | 度分秒(DD:MM:SS.SSSSS) | *       |      |          |     |
| 纬度:        | 00:00:00.00000N     |         |      |          |     |
| 经度:<br>高程: | 000:00:00.00000E    |         |      |          |     |
| B点:        | 0                   | ß       |      |          |     |
| 坐标类型:      | 度分秒(DD:MM:SS.SSSSS) |         |      |          |     |
| 纬度:        | 00:00:00.00000N     |         |      |          |     |

采集方式支持两点和距离、两点和夹角、单点距离和方位角、首尾点和等距点。

| 两点和距离    |  |
|----------|--|
| 两点和夹角    |  |
| 单点距离和方位角 |  |
| 首尾点和等间距  |  |

为了更好理解四种不同的采集方式,下面给出了文字和图示说明:

a)两点和距离: 取到 A、B 两点直线距离分别为 L1、L2

的点,L1+L2 要大于 AB 间直线距离。注意,由于该点有两个, 软件计算中默认只取 A 到 B 矢量前进方向的左手边的一个点, 下述偏距采集中原理同样。

b)两点和夹角: 与 AB 两点线段夹角分别为α和β的待求

点。注意α和β均要求小于180度。

c)单点距离和方位角: 取与 A 点与待求点距离为 L1 且方 位角为α的待求点。

d) 首位点和等间距:取A、B两点间等步长L1的点集P1, P2等。

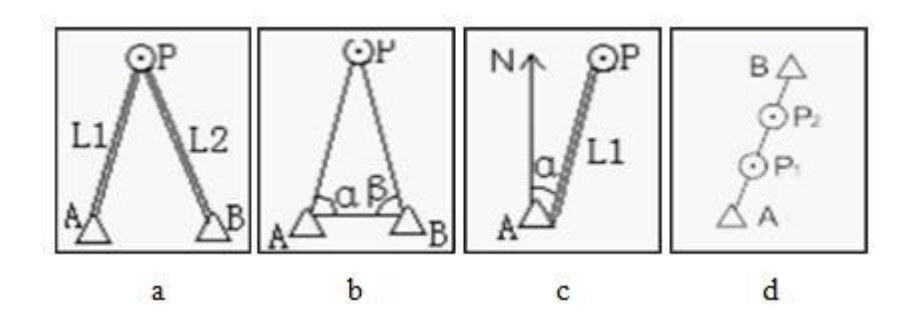

### 4.3 数据采集操作

数据采集操作流程如下:

点击【采集】,展开采集菜单,界面如下图:

(1)点击采集菜单<sup>♀</sup>,点击<sup>™</sup>选择采集图层,弹框中选择一个
 图层。

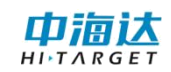

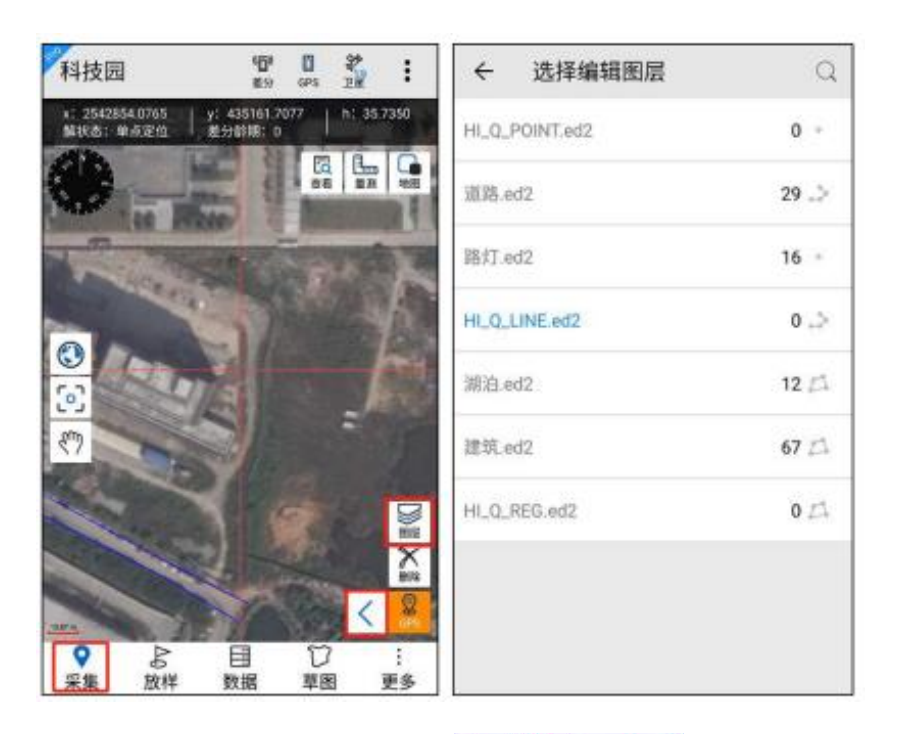

(2)点击 < 选择任一采集方式 <sup>♀</sup> ♀ ♀ ♀ ⊎ 世行数据采集。
(3)数据采集过程中,可以对采集的数据进行撤销采集 ♀ 或者

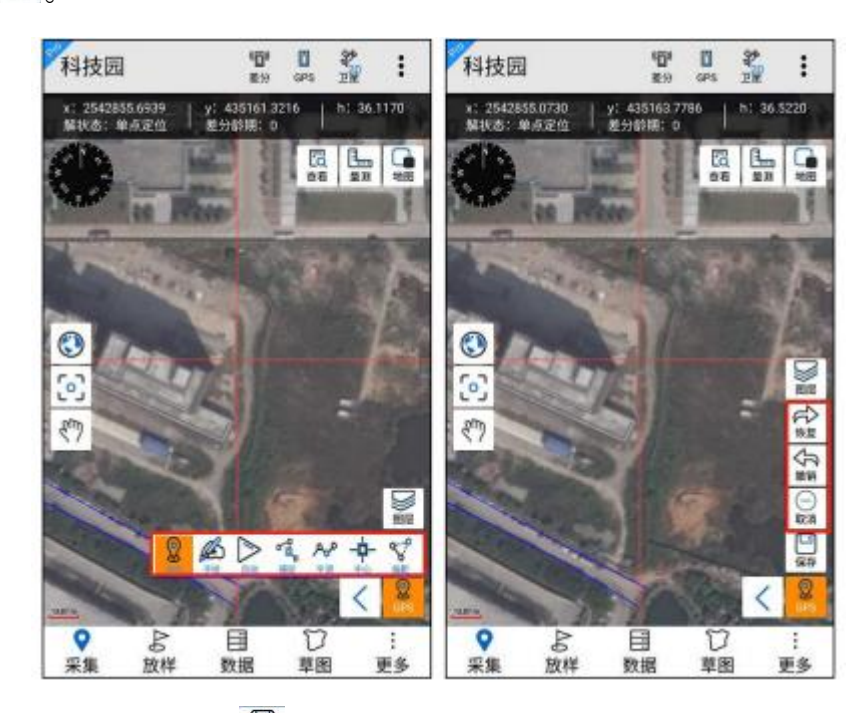

(4) 采集结束点击 🚆 ,进行数据属性填写并保存。

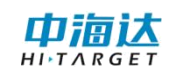

| 科技园                             | 昭和 日<br>第59 685 | ž :                     | < 要      | 素属性           | 50<br>19 |
|---------------------------------|-----------------|-------------------------|----------|---------------|----------|
| 4:2542857.0732 y:<br>解状态:单点定位 差 | 435161.5501     | h; 36.1570              | 属性伯      | 自息            | 坐标信息     |
|                                 | 1               |                         | 图层名称     | HI_Q_REG.ed2  |          |
| The Part                        |                 | 1                       | 长度       | 255.791(m)    |          |
| - and                           |                 |                         | 面积       | 3898.7606(m²) |          |
| 0                               | 1/2             |                         | Number   | 1             |          |
| <b>S</b>                        |                 |                         | Name     |               |          |
| 877 D                           | 1               | 1 (j                    | Remark   |               |          |
|                                 | 1.Co            | 0                       | 多媒体信息    |               |          |
|                                 | and and a       |                         | Pictures |               | +        |
| ♥ B<br>采集 放样                    | 目り              | · 王<br>王<br>王<br>王<br>王 | Videos   |               | +        |

# 4.4 数据删除

点击 ↔ 进入数据删除状态 < ( 黄色高亮 ) , 选中地图上的地物, 二次确认框中点击确定,可删除地物。

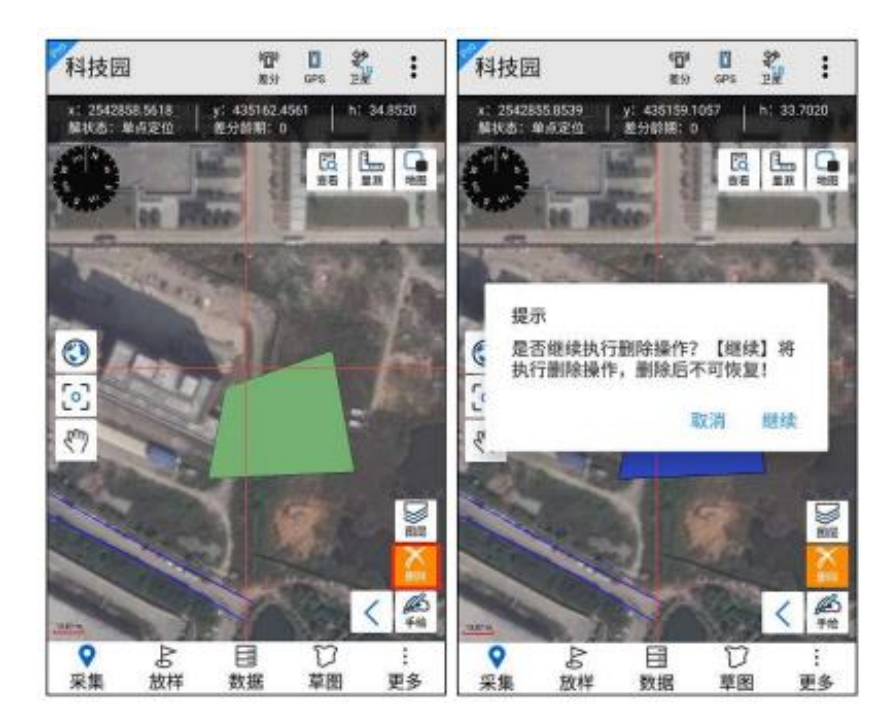

# 4.5PPK 采集

【注意: 该功能仅在 Hi-Q Pro 软件可用】

支持 PPK 采集功能的 GIS 设备上使用。

点击<sup>∰</sup>,跳转到 PPK 采集界面, PPK 采集的设置界面如下:

采样间隔: 值限制在[1-20]范围内

截止高度角: 值限制在[5-30]范围内

斜高: 值限制在[0.13-65.535]范围内

【注意: PPK 采集功能必须在快捷栏设置中打开,功能图标才会显示在主界面中】

点击【开始】,设备开始 PPK 采集。返回主界面,正常进行数据采集,使用平滑采集可采集走走停停 RSP 文件。

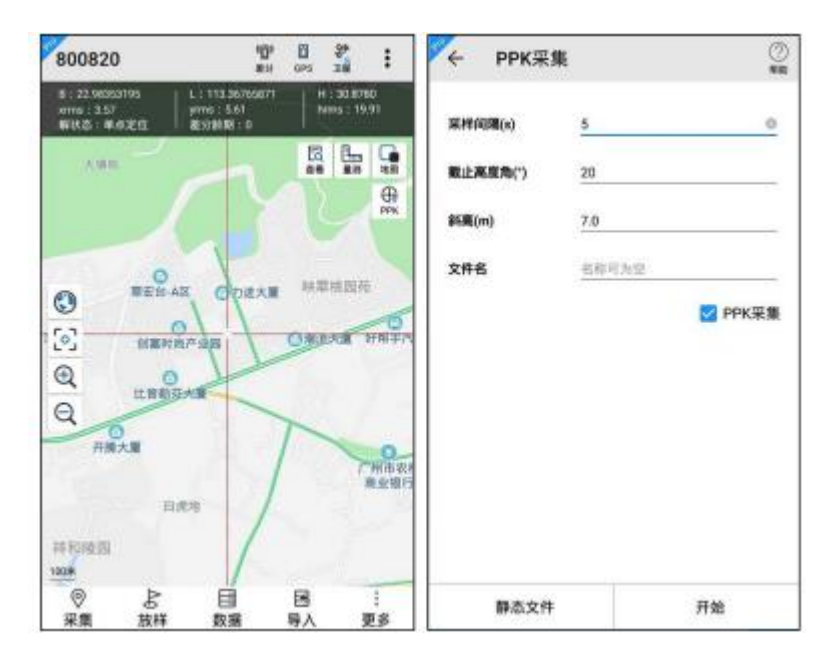

进行 PPK 采集时若连接系统数据源,文件名不能为空,默认为 项目名称,保存的移动站文件自动记录到 Hi-Q/Projects/static 目录下, 文件后缀为.GNS;

若连接蓝牙数据源,文件名可为空,为空时由接收机自动命名,保存的移动站文件记录到蓝牙数据源中的 static/gnss 目录下,文件后缀为.GNS。

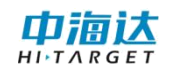

| ← PPK采约  | ŧ.    |
|----------|-------|
| 采样间隔(s)  | 1     |
| 截止高度角(°) | 10    |
| 斜高(m)    | 2.0   |
| 文件名      | 名称可为空 |
|          |       |
|          |       |
|          |       |
|          |       |
|          |       |
|          |       |
|          | 开始    |

## 4.6 碎部点采集

碎部点文件是中海达自定义的格式,文件保存格式为.dtl,可以 用记事本打开。文件中记录了每个点的日期时间,大地/平面坐标, 解状态等信息。

#### 【注意: 该功能仅在 Hi-Q Pro 软件可用】

点击<sup>2</sup>,进入碎部点采集状态<sup>6</sup>(黄色高亮),开始进行碎部 点采集。

【注意:碎部点采集功能快捷栏默认关闭,需用户手动在快捷栏 设置中开启】

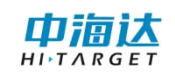

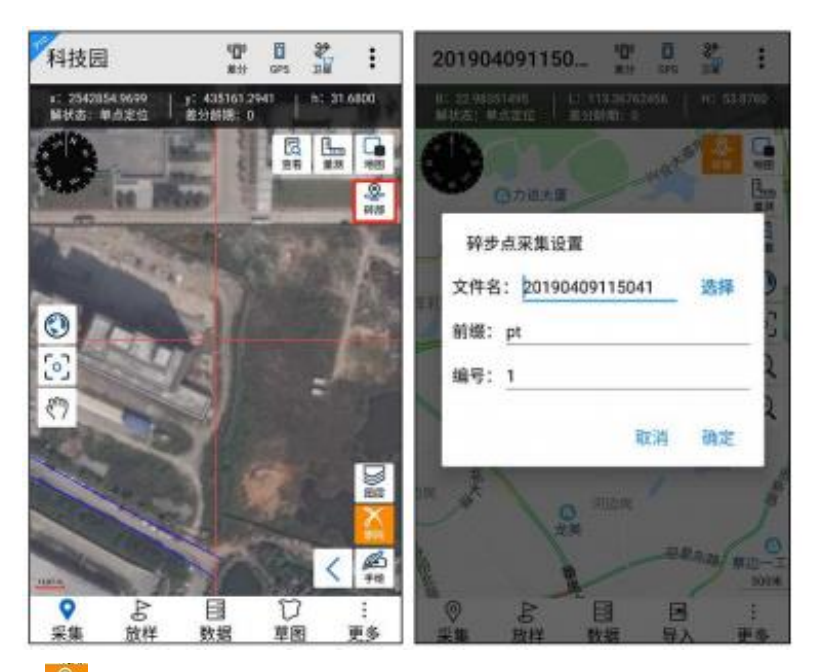

再次点击 接钮,停止碎部点采集。

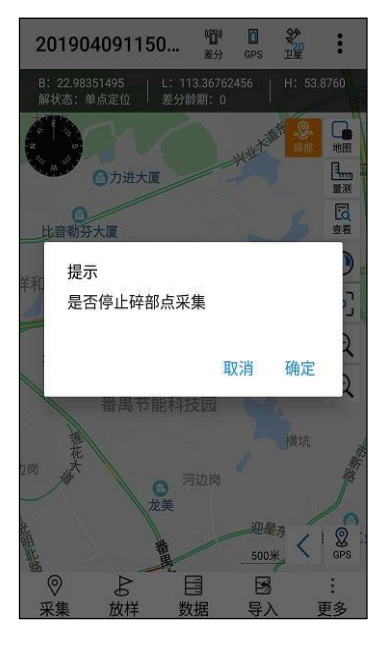

保存的碎部点文件自动记录到 Hi-Q/Projects/项目名/dtl 目录下, 文件后缀为.dtl;

Dtl 数据格式为大地和平面均可用,表头包括: 点名,采集时间, 纬度 B, 经度 L, 高 H(m),平面坐标 x(m),平面坐标 y(m),平面坐 标 h(m),注记, SolType, HDOP。

点名 pt0 平面坐标y(m) 平面坐标h(m) 注记 37.2000 2542847.3369 435183.4523 SolType HDOP 37.2000 well Single 0.5200

# 第5章 草图

进行外业核查时,软件提供电子草图的功能,方便野外对疑难地 物的电子标注。

【注意: 该功能仅在 Hi-Q Pro 软件可用, 草图功能需在快捷栏 设置中开启快捷功能, 且草图功能只能在离线地图使用】

5.1 点

点击"点",可在屏幕点击绘制一点。

#### 5.2 线

点击"线",可在屏幕点击绘制流水线。

#### 5.3 面

点击"面",可在屏幕点击绘制流水面。

#### 5.4 注记

点击"注记",可在屏幕单击输入注记文字。

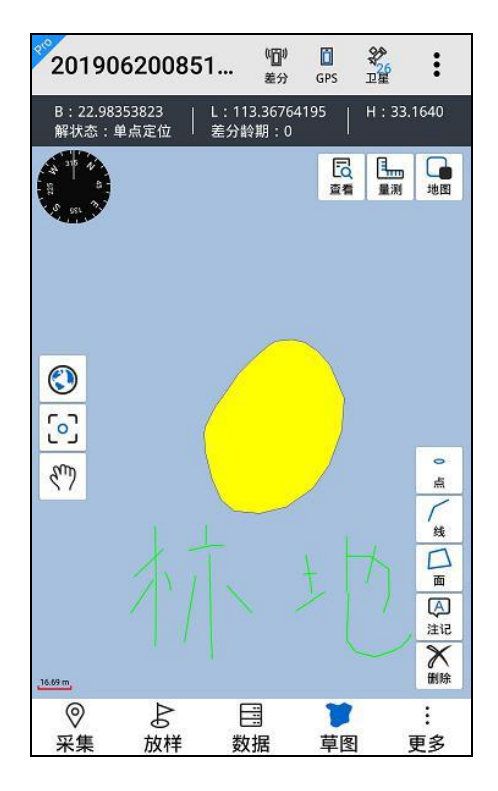

# 第6章 数据编辑

#### 【注意: 该功能仅在 Hi-Q Pro 软件可用】

点击进入数据编辑状态(黄色高亮),此功能主要用来移动、插 入、删除地物的节点。

【注意:编辑功能只有在离线矢量图可用,编辑的快捷键需要手 动在快捷栏设置中开启】

操作流程如下:

点击 ➡ 选择待编辑图层→点击 ♣ → 框选待编辑地物→ 点击 ♣ 號 號 任一种编辑方式 → 点选地物上某个节点 → 对其进行移动/插入/删 除操作→点击 瓣对操作后的地物保存。

【注意:编辑节点功能只对线和面图层可用,点图层不可编辑节点】

| 快    | 捷栏设置 |    |    | kjy                             |                        | 4日<br>第1分                        | GPS        | 2                 |     |
|------|------|----|----|---------------------------------|------------------------|----------------------------------|------------|-------------------|-----|
| 顶部   | 右侧   | 左侧 | 底部 | 8:23.435847<br>xms:-<br>新秋志: 使知 | 74 L:<br>900<br>第15 第5 | 113.8271400<br>(s: -<br>19918: 0 | 2 H:<br>ha | : 3001.8<br>ms: - | 751 |
| 编辑节点 | l.   |    | 0  |                                 |                        |                                  | 62<br>24   | <b>R</b>          |     |
| 草图   |      |    | 0  |                                 |                        |                                  |            |                   |     |
|      |      |    |    | 0                               |                        |                                  |            |                   |     |
|      |      |    |    | 2                               |                        |                                  |            |                   |     |
|      |      |    |    | 37                              |                        |                                  |            |                   | ſ   |
|      |      |    |    |                                 |                        |                                  |            |                   |     |
|      |      |    |    |                                 |                        |                                  |            |                   |     |
|      |      |    |    |                                 |                        |                                  |            |                   | 1   |

# 6.1 移动

点击编辑 ♣ ,然后选择需要编辑的图层 ₩ ,选择需要编辑的地物后,点击左侧菜单上的 ₩ ,地物的节点以红点显现,在地物上点击需要移动的节点,此时选中的节点变为黑色,再手绘点击地图上任一点可以看到原节点已被移动,点击左侧菜单上的 ♣ ,此时原节点被新节点取代。

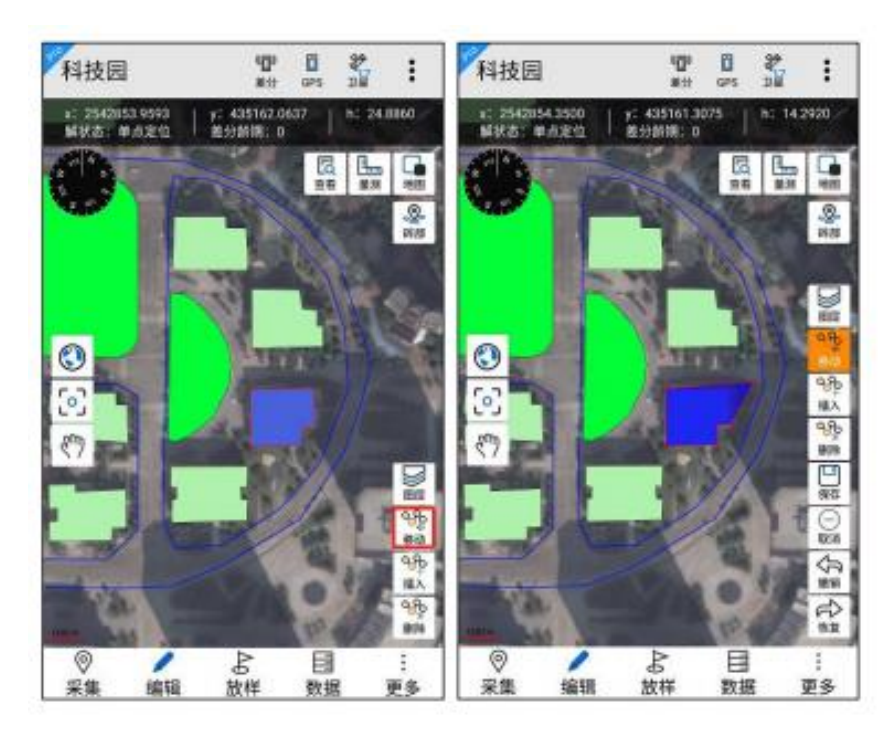

# 6.2 插入

点击编辑 44 ,然后选择需要编辑的图层 52 ,选择需要编辑的地物后,点击左侧菜单上的 50 ,地物的节点以红点显现,在地物上点击选中需要插入的节点,待插入的边变为蓝色,再点击地图上任一点插入节点,点击底部菜单上的 56 ,此时新增节点插入到该地物中。

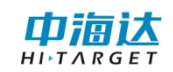

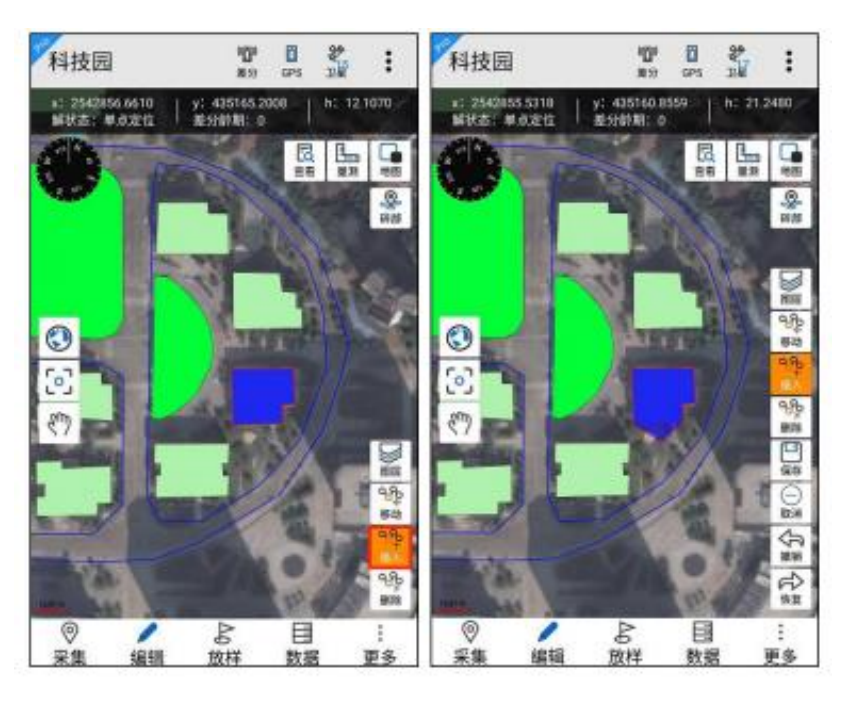

# 6.3 删除

点击编辑 ♣ ,然后选择需要编辑的图层 ₩ ,选择需要编辑的地物后,点击左侧菜单上的 № ,地物的节点以红点显现,在地物上点击需要删除的节点,再点击地物以外任一点,点击底部菜单上的 № ,此时可以看到线段上选中的节点被删除。

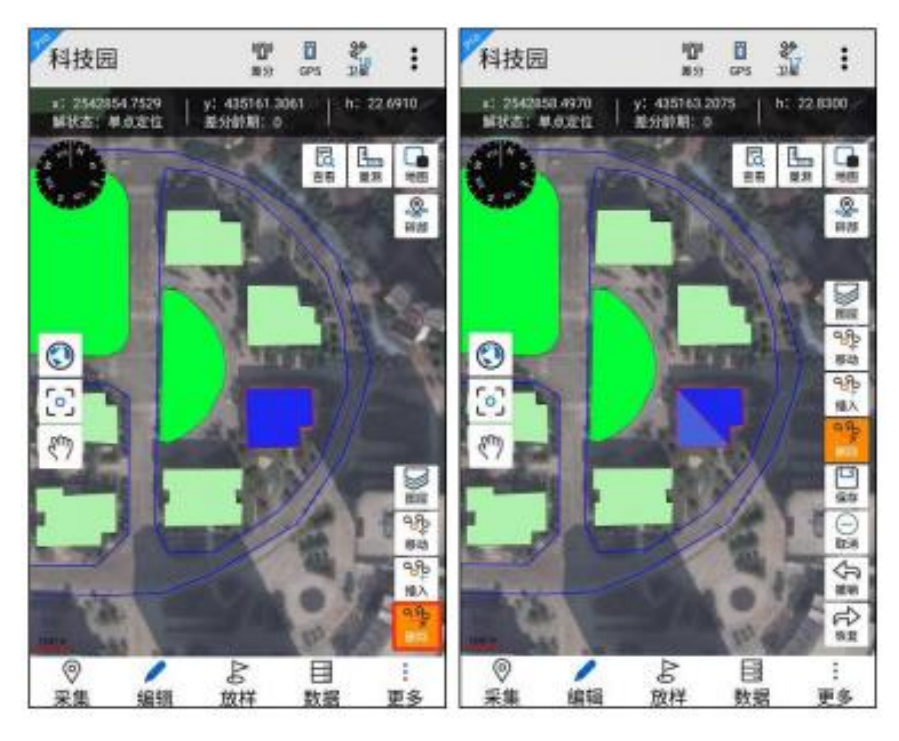

# 第7章 放样

放样即根据已知目标点坐标,使用测量仪器测设到实际位置的测量方法。通常使用在电力线路放样,寻找控制点等方向。在不熟悉的野外环境还可以通过放样和地图的有效组合进行导航。

点击【放样】,展开放样菜单,界面如下:

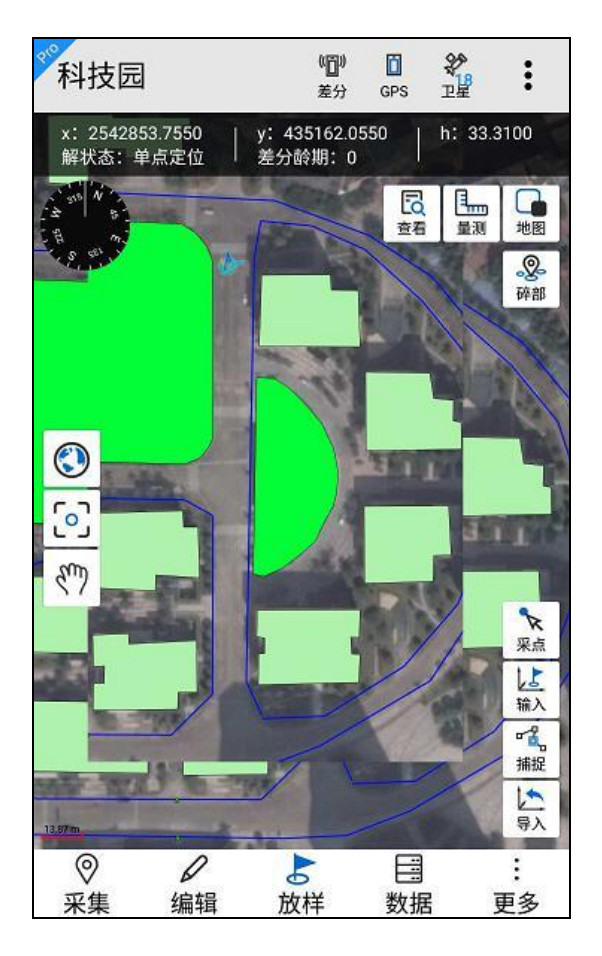

数据放样操作流程如下:

1.设置放样点→选择放样→得到放样结果

2.预先安装外部地图→设置放样点→选择导航→打开外部地图得到路线 导航结果

## 7.1 设置放样点

软件提供多种设置放样点的方式,如下:

(1) 采点。在放样菜单界面上,点击采点 装钮,进入采点状态
 (黄色高亮),然后在地图上放大至目标点,地图点击采点设为放
 样点。

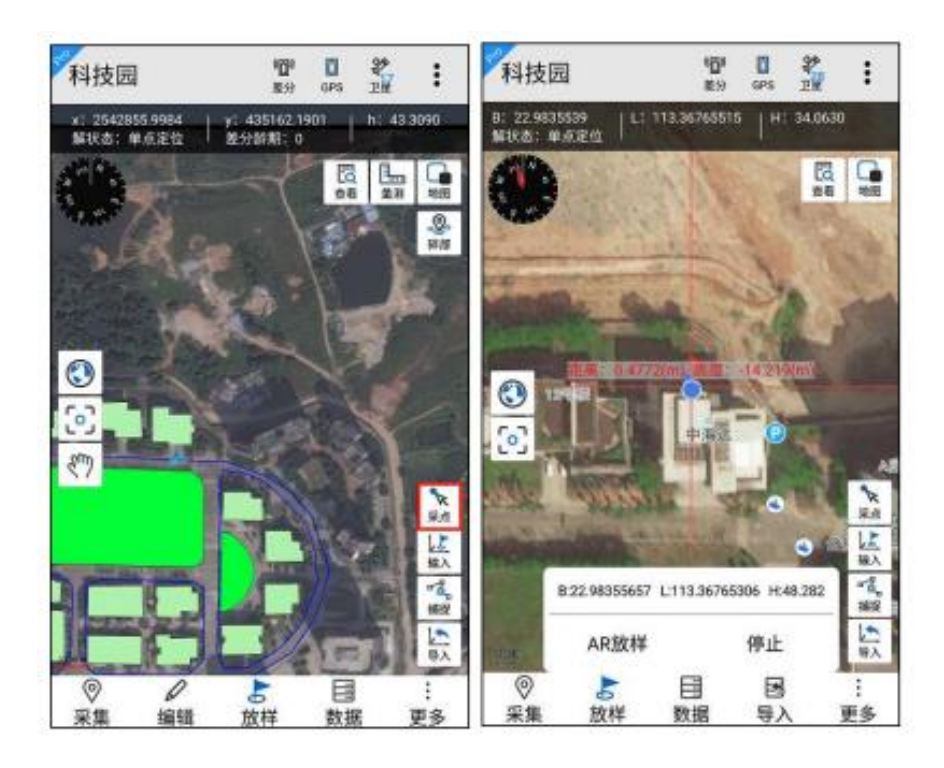

(2) 输入。在放样菜单界面上,点击输入 上 按钮,进入输入状态 (黄色高亮),在放样菜单界面上,直接输入放样点坐标设为放样 点,坐标格式可以为度分秒(DD:MM:SS.SSSSS)、度(DD.DDDDDDDD)、 平面坐标。

| DD.DDDDDDDD    |  |
|----------------|--|
| DD:MM:SS.SSSSS |  |
| 平面坐标           |  |

直接输入经度、纬度坐标设为放样点(格式为经纬坐标,如 B: 113:22:59.08524E,L: 22:59:06.54270N,H: 22.86),点击"确认" 完成设置。如果需要切换到国外西经 W/南纬 S,点击一下 E/N 标识 处即可切换。

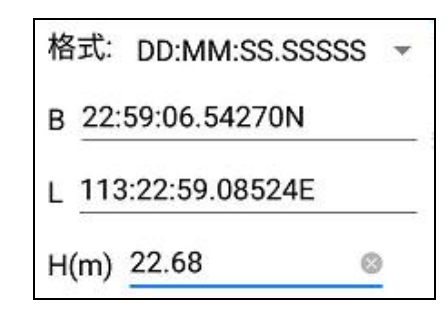

直接输入 X、Y 坐标设为放样点(格式为平面坐标,如 X: 2542857.0288, Y: 435162.4969, H: 22.86),点击"确认"完成设置。

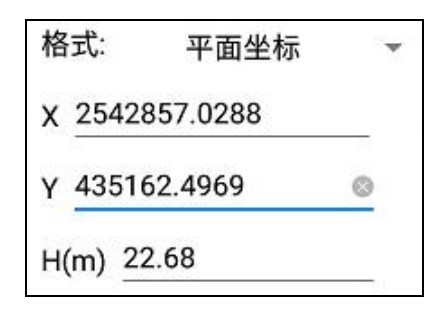

(3) 捕捉。在放样菜单界面上,点击捕捉靠按钮,进入捕捉状态 (黄色高亮),然后在地图上放大至目标点,若目标点是点节点,直接框选目标点,若目标点是线和面的节点,先框选目标地物,在框选目标地物上的节点。点击"确认"完成设置。

【注意: 该功能仅在 Hi-Q Pro 软件可用,在线地图不支持捕捉 节点,只有离线地图支持捕捉节点】

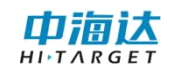

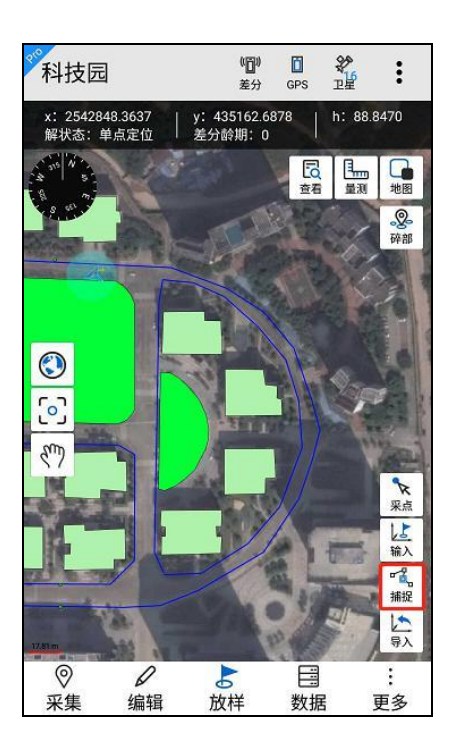

(4) 导入

在放样菜单界面上,点击导入资 按钮,界面跳转到导入放样点 界面,点击加号,进入文件管理,选择放样文件。点击选择文件 中的一个坐标点,下方弹出提示,点击【确认】可设置为放样点。

【注意:放样点导入按钮需在快捷栏设置中开启才会显示在放样 菜单 栏界面】

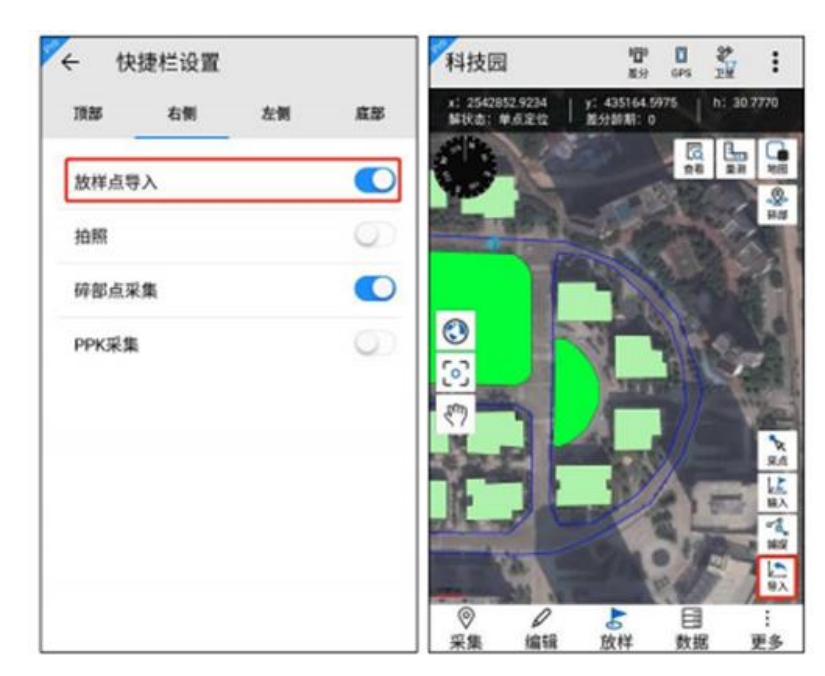

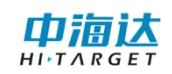

| ← 放样点库                          | Q ( +                 | 文件管理                 |              |
|---------------------------------|-----------------------|----------------------|--------------|
| xt0 时间: 2019-01-14 13:43:48.000 | 经度: 113:22:3.5 /store | pe/emulated/0/Hi-Q/H | iQSystem/Dtl |
|                                 |                       | 見目录                  |              |
|                                 | L                     | 一层                   |              |
|                                 | ) 📄 g                 | eo-plane.dtl         |              |
|                                 | ) 📄 o                 | eo.csv               |              |
|                                 | 9                     | eo.txt               |              |
|                                 | p p                   | lane.csv             |              |
|                                 | P                     | lane.txt             |              |
|                                 |                       |                      |              |
|                                 |                       |                      |              |
|                                 |                       |                      |              |
|                                 |                       |                      |              |
|                                 | +                     |                      |              |

软件支持 dtl、txt、csv 三种格式的放样文件,模板已经内置在软件中,用户可以拷贝出来,参考模板制作放样文件。

Dtl 格式模板为大地和平面均可用,表头包括:点名,采集时间, 纬度 B, 经度 L, 高 H(m),平面坐标 x(m),平面坐标 y(m),平面坐 标 h(m),注记,SolType, HDOP。该文件可使用 Hi-Q tools II 软件生 成。

■ template3.dH + 近海木 文件F) 編編(F) 権式(C) 畫層(M) 編約(H) 点名 采集时间 纬度B 经度L 高程H(m) 平面坐标x(m) 平面坐标y(m) 平面坐标h(m) 注记. SolType HDOP pr 0 2017-07-26 13:43:48.000 22:59:00.65400N 113:22:03.99601E 37.2000 2542847.3369 435183.4523 37.2000 well Single 0.5200

·Txt 格式模板分为大地坐标模板和平面坐标模板。

其中大地坐标模板表头包括:PointName、Latitude、Longitude、Height, 分隔符使用 Tab。

| PointN | lame  | Latitude        | Longitude    | Height |
|--------|-------|-----------------|--------------|--------|
| pt0    | 22:59 | :00.74160N 113: | 22:03.52260E | 100    |

平面坐标模板表头包括: PointName、N、E、Height,分隔符使用 Tab。

PointName N E Height pt0 2542854.375357 435160.599184 100

#### · csv 格式模板分为大地坐标模板和平面坐标模板。

其中大地坐标模板表头包括:PointName、Latitude、Longitude、Height, 分隔符使用 Tab。

| PointName | Latitude        | Longitude        | Height |
|-----------|-----------------|------------------|--------|
| pt0       | 22:59:00.74160N | 113:22:03.52260E | 100    |

平面坐标模板表头包括: PointName、N、E、Height,分隔符使用 Tab。

| PointName | N           | E           | Height |
|-----------|-------------|-------------|--------|
| pt0       | 2542854.375 | 435160.5992 | 100    |

备注:以上五种格式模板切勿修改其表头信息,且其中空格请使用 Tab 键,否则会出现导入失败。

## 7.2 放样

设置放样点后,在放样菜单界面上,点击【放样】。地图上显示 当 前 GPS 点到目标放样点的导航直线和方位。

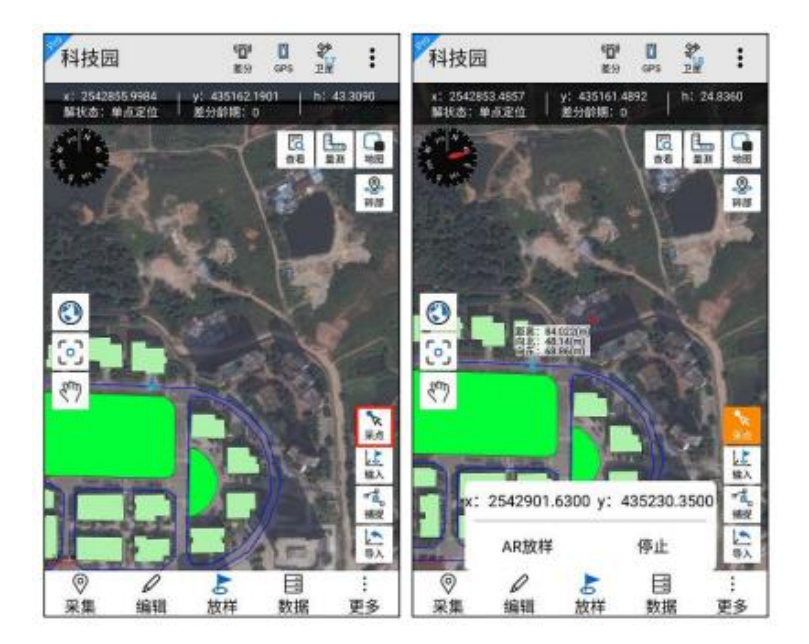

当前 GPS 点处会实时显示两点间距离,并随着当前 GPS 位置走动而计算距离并更新显示,到达目标点,提示用户到达目标点,并自动结束放样。

点击【停止】,可结束放样。

点击【AR 放样】,进入 AR 放样界面,可查看实景,界面下方 罗盘实时指向目标位置,界面右上方雷达图显示目标点所在位置,方 向正确后,可看到目标点的距离。

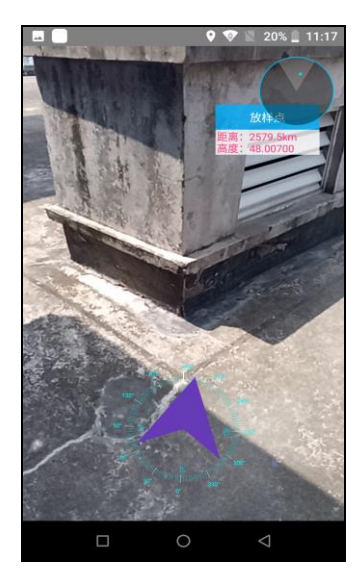

## 7.3 导航

预操作:设备安装有外部地图客户端,如百度,谷歌,高德地图。 设置放样点后,在放样菜单界面上,点击【导航】,进入地图客 户端的导航功能,点击"导航"开始指引到达目标放样点的行走路线。

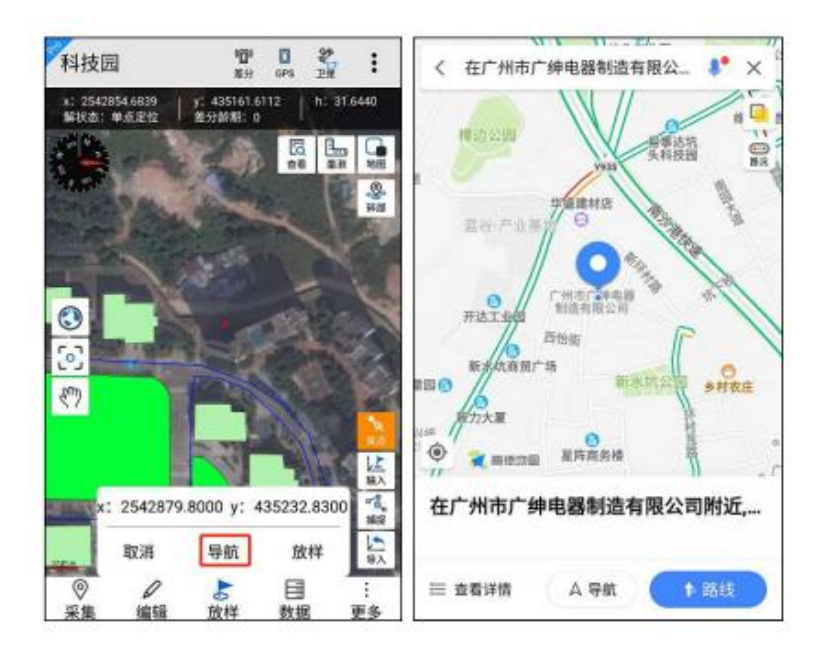

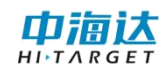

# 第8章 图层数据管理

### 8.1 图层数据查看

点击【数据】进入图层数据管理界面,可查看已采集的数据属性。

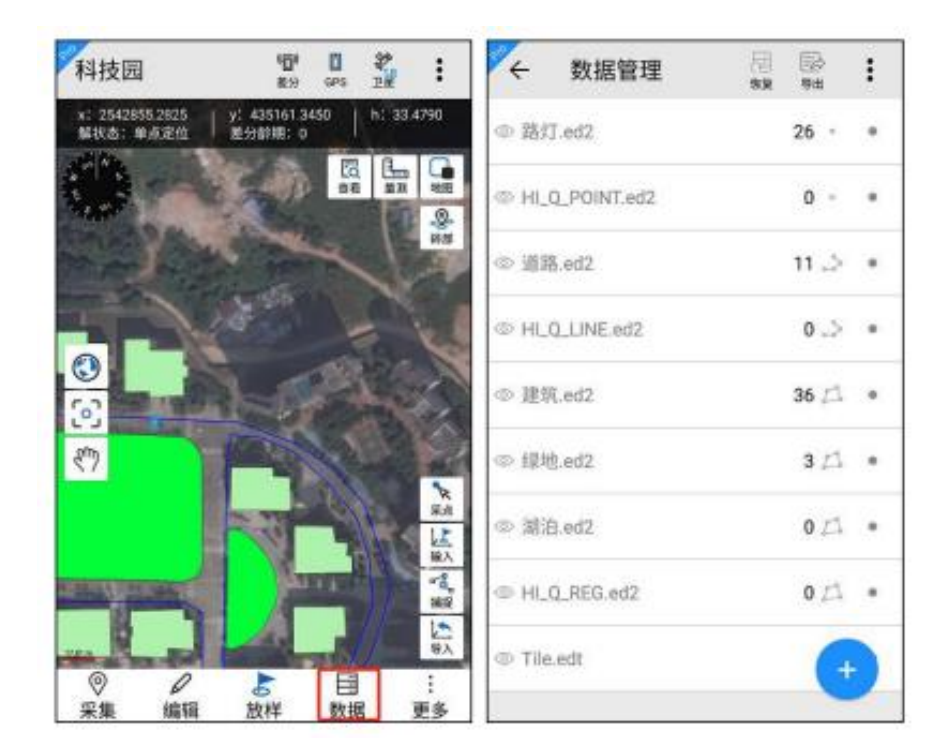

图层管理界面显示如下:

点击<sup>◎</sup>按钮,可以输入图层名称(支持模糊搜索)或者属性信 息搜索;

点击 🧱 按钮,可以把数据恢复到备份文件的状态;

点击 靠 按钮,可以导出所选图层的要素信息和此项目的轨迹数据,导出平面坐标支持 shp、dxf、mif、csv、txt 格式,大地坐标支持 shp、dxf、kml、mif、csv、txt 格式。

导出时默认导出到 Hi-Q 文件夹,以项目名称命名。若同时导出 平面坐标和大地坐标,则保存在同一个项目文件夹的子文件夹中,平 面坐标保存在 plane 文件夹中,大地坐标保存在 geodetic 文件夹中。

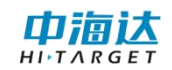

| ← 数据管理 🐰                          | 1 🔛 i       | ← 数据导出                                                                                                    | 2                                   |
|-----------------------------------|-------------|----------------------------------------------------------------------------------------------------|-------------------------------------|
| ◎ 路灯.ed2                          | 26 • •      | 胞层导出                                                                                                    | 轨迹导出                                |
| @ HI_Q_POINT.ed2                  | 0 - +       | ③ DLTB.ed2                                                                                                    | 89157 🕰 🔽                           |
| ◎ 道路.ed2                          | 11.5 +      |                                                                                                    |                                     |
| 提示<br>恢复数据可能会使当前项目<br>生、果否据结恢复操作? | 数据丢         |                                                                                                    |                                     |
| D VI ALLANAARI                    | 1 MT        |                                                                                                    |                                     |
| න<br>》 潮泊.ed2                     | ,<br>0 ZA = | 坐标类型<br>□ 大地坐标                                                                                                    | ☑ 平面坐标                              |
| @ HLQ_REG.ed2                     | 013 •       | 文件类型                                                                                                    | KML MIF                             |
| © Tile.edt                        | +           | 存放位置 内部存储的                                                                                                    | 2间/Hi-Q/Out/规划示例数据<br>🗹 导出轨迹 🛛 🔂 导出 |
| ← 文件管理<br>/storage/emulated/0/%€Q |             | <ul> <li>○</li> <li>○</li></ul> | • * • 4G ▲ ± 10.4<br>Q 2018092      |
| 根目录                               |             | geodetic                                                                                                    |                                     |
| 上一层<br>Projecto                   |             | plane                                                                                                    |                                     |
| Backup                            |             |                                                                                                    |                                     |
| HiQSystem                         |             |                                                                                                    |                                     |
| log.qpe                           |             |                                                                                                    |                                     |
| log.qpe-journal                   |             |                                                                                                    |                                     |
| gga                               |             |                                                                                                    |                                     |
| Temp                              |             |                                                                                                    |                                     |
| 0100010171010                     |             | -                                                                                                    | <u>.</u>                            |

点击 ◎ 切换图层数据显隐;

点击 + 按钮,可以添加图层,添加图层详见图层添加; 点击图层列表右侧•按钮,可选择图层进行全选、删除等操作。 点击全选 \*\*\* 按钮,可以全部选择所有图层; 点击删除 \*\*\*\* 按钮,可以删除所选图层的要素信息; 点击取消 \*\*\*\* 按钮,可取消勾选状态。

点击某个图层,可查看图层内的采集数据列表,如下是点和面图 层的数据列表:

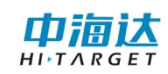

| ÷      | 路灯.ed2             | Q           | Q:<br>## | : | ÷            | 建筑.ed2                                      | Q | Q:<br>## | : |
|--------|--------------------|-------------|----------|---|--------------|---------------------------------------------|---|----------|---|
| NEZ:   | 2542499.7600,4347  | 91.8500,0   |          |   | 长度:          | #18.1738(re)                                |   |          |   |
| 2 NEZ: | 2542501.5100,4345  | 99.6100,0   |          |   | auen.        | epaarsin ((mr)                              |   |          |   |
| I NEZ: | 2542435.8000,4343  | 172.6900,0  |          |   | 2 长度;<br>面积; | 467.6529(m)<br>6760.4142(m <sup>a</sup> )   |   |          |   |
| + NEZ: | 2542422.2306,4343  | 80.5900.0   |          |   | 长度:          | 245.322(m)                                  |   |          |   |
| NEZ:   | 2542497.8200,4346  | 01.3500,0   |          |   | 121-051      | - and a manual                              |   |          |   |
| NEZ:   | 2542483.9900,4347  | 09.7700,0   |          | + | 4 长度:<br>面积: | 213.4367(m)<br>2177.5498(m²)                |   |          |   |
| NEZ:   | 2542642.0400,4346  | 192.4800,0  |          |   | - 长度:        | 371,1975(m)                                 |   |          |   |
| NEZ:   | 2542640.7200,4040  | 7311 2500,0 |          |   | mark.        | 4027/137(012)                               |   |          |   |
| NEZ:   | 2542630,7290,4946  | 31,8800,0   |          |   | 47 长度        | : 111.209(m)<br>: 781.1873(m <sup>3</sup> ) |   |          |   |
| 10 NEZ | 2542631.5900.434   | 738,1800    | 0        |   | 48 长度        | : 134.1812(m)                               |   |          |   |
| 15 NEZ | : 2542527.2087,434 | 401.2968    |          |   | 面积           | : 1115.6047(/m <sup>*</sup> )               |   |          |   |
| 16 NEZ | : 2542532.1787,484 | 1396.5168   | 0        | 2 | 64 低度<br>面积  | 87.233(m)<br>462.3671(m <sup>0</sup> )      |   | (        | 2 |
| 17 NEZ | 2542603.0400.434   | 958.0000    | 0        |   | 长度           | * 88.8012/ml                                |   |          |   |

点击 《 按钮,可以输入要素属性信息进行搜索;选择某一项地物数据,点击地图定位 按钮,可把某一项地物定位显示在地图中; 点击 <sup>♀</sup> 按钮,进入条件查询界面,可以添加查询条件对数据进行查询。

点击图层字段筛选 ½ 按钮, 界面中列出该图层中的所有属性字段, 点击对应的字段名称, 确定地物列表中的信息, 增加选中的字段 信息。

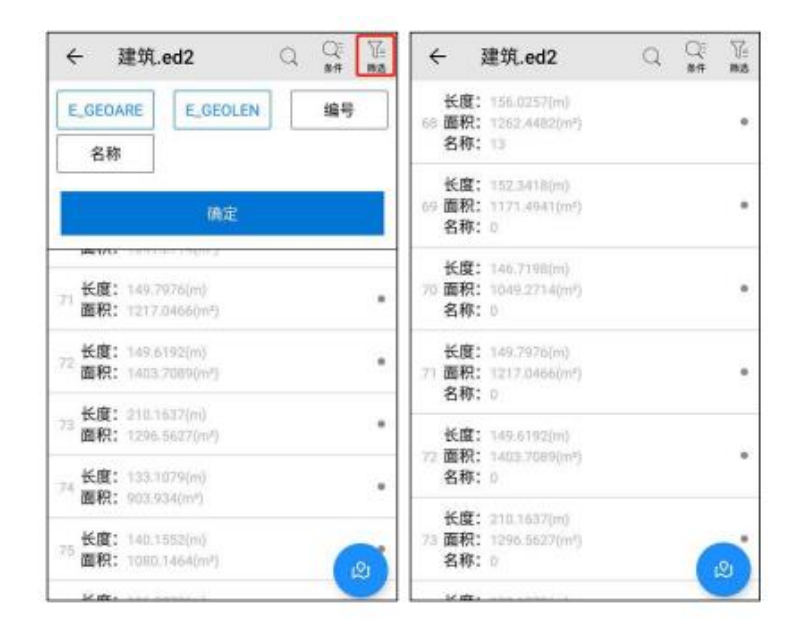

### 8.2 图层数据编辑

选择某一项要素信息数据,可打开查看地物属性信息和坐标信息。 息。在要素属性界面可以修改属性信息。

点击定位 <sup>28</sup> 按钮,可以定位此要素信息到地图中。

点击删除 🧱 按钮, 可以删除此要素信息。

点击保存 ∰ 按钮,可以保存编辑后的要素信息。

点击增加<sup>+</sup>按钮,可以增加多媒体信息(照片、视频、录音)。 其中坐标信息界面,可切换坐标格式查看坐标信息。

| <b>←</b> 要 | 素属性      | ())<br>212 | ())<br>())) | 日<br>保存 | ÷  | 要    | 素属性      |             | [9]<br>#11 | 1 |
|------------|----------|------------|-------------|---------|----|------|----------|-------------|------------|---|
| 属性的        | 息息.      | 坐标         | 信息          |         |    | 属性   | 信息       | 坐相          | 标信息        |   |
| 图层名称       | 体育用地.ed2 |            |             |         | 坐标 | 格式:  | 平面坐板     | R.          |            | + |
| 名称         | þ        |            |             |         | ID |      | x值       | y值          | h值         |   |
| w HO       | 0        |            |             | _       | 1  | 2542 | 841.1200 | 434944.5100 | 0          |   |
| Щ175       | 0        |            |             | -       | 2  | 2542 | 847.6200 | 434948.1900 | 0          |   |
| 多媒体信息      |          |            |             |         | 3  | 2542 | 853.0400 | 434958.1500 | 0          |   |
| 昭片         |          |            |             | +       | 4  | 2542 | 851.0900 | 435014.9100 | 0          |   |
| hmr 1      |          |            |             |         | 5  | 2542 | 846.7600 | 435131.6700 | 0          |   |
| 视频         |          |            |             | +       | 6  | 2542 | 844.8100 | 435179.3300 | 0          |   |
|            |          |            |             |         | 7  | 2542 | 841.1200 | 435184.9700 | 0          |   |
|            |          |            |             |         | 8  | 2542 | 835.7100 | 435189.3000 | 0          |   |
|            |          |            |             |         | 9  | 2542 | 830.0800 | 435191.6800 | 0          |   |
|            |          |            |             |         | 10 | 2542 | 759.6700 | 435191.9000 | 0          |   |

### 8.3 条件查询

【注意: 该功能仅在 Hi-Q Pro 软件可用】

点击 <sup>♀</sup> 按钮,进入条件查询界面,可以添加查询条件对数据进行查询。

点击【添加查询条件】,可以选择单个字段添加查询条件;

点击查询字段后的 ▼ 下拉按钮,可选择查询操作符,支持 like、 =、!=、<、<=、>、>=,默认为 like。 点击字段输入线上的下拉按钮,可选择查询的字段值,也可手动 输入。

点击按钮,可以删除查询条件。

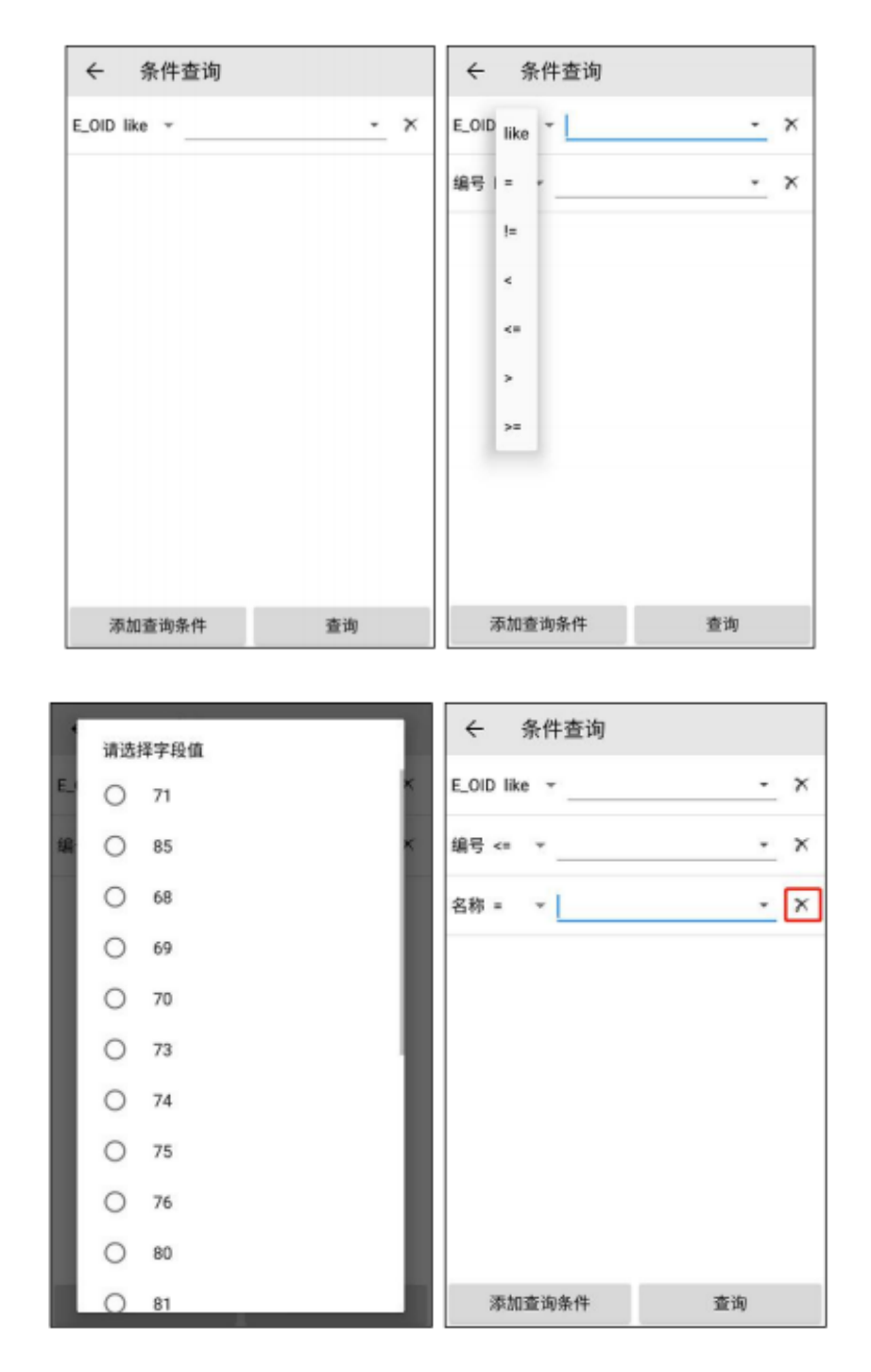

设置查询条件后,点击【查询】,跳转到查询结果界面。点击取 消条件查询<sup>∞</sup>按钮,清空查询条件,恢复显示全部数据。

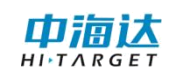

| ← 条件查询       |     | ← 建筑.ed2                                                           | Q 🔍 🕅 |
|--------------|-----|--------------------------------------------------------------------|-------|
| E_OID like + | - × | 68 <b>长度:</b> 156.0257(m)<br><b>面积:</b> 1262.4482(m <sup>2</sup> ) |       |
| 编号 <= ▼      | - x |                                                                    |       |
| 名称 =         | - × |                                                                    |       |
|              |     |                                                                    |       |
|              |     |                                                                    |       |
|              |     |                                                                    |       |
|              |     |                                                                    |       |
|              |     |                                                                    |       |
|              |     |                                                                    |       |
| 添加查询条件       | 查询  |                                                                    | 2     |

### 8.4 电子围栏

### 【注意: 该功能仅在 Hi-Q Pro 软件可用】

软件中可将面地物转化为电子围栏,或者连接云服务器,获取服 务器的电子围栏,进行围栏预警。

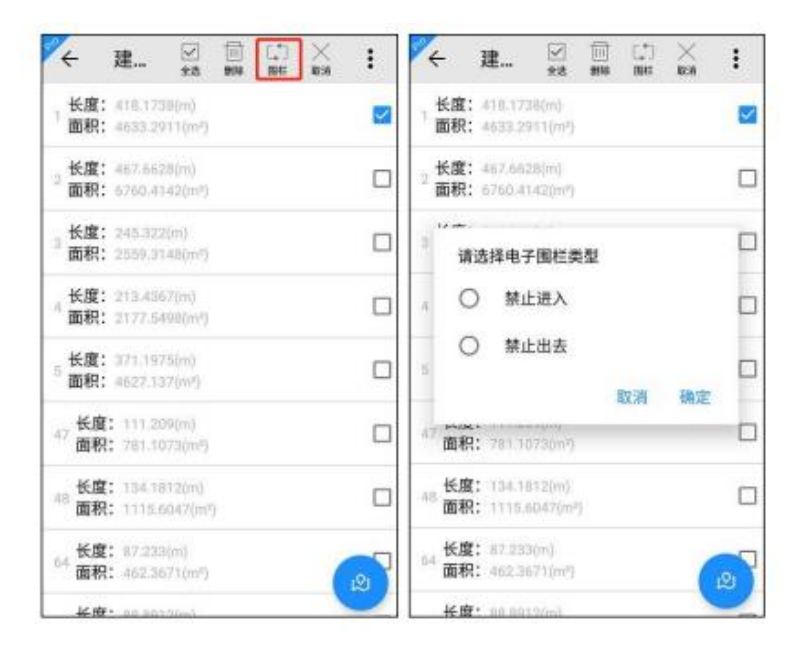
设置完毕后,该地物将绘制 为电子围栏,可在地图界面查看 电子围栏显示情况。

禁止进入:在地图界面显示 外部为实线,内部为虚线,设置 围栏 后,有人员进入将进行围 栏预警;

禁止出去:在地图界面显示 外部为虚线,内部为实线,设置 围栏后,有人员出去将进行围栏 预警。

获取服务器中的电子围栏 需在【设置】-【其他】-【云服 务器设置】中进行连接服务器的 设置,设置后若服务器中存在电 子围栏,可获取服务器中的电子 围栏数据。

注意:电子围栏功能需在 【设置】-【位置】-【GPS 设置】 中开启电子围栏功能。

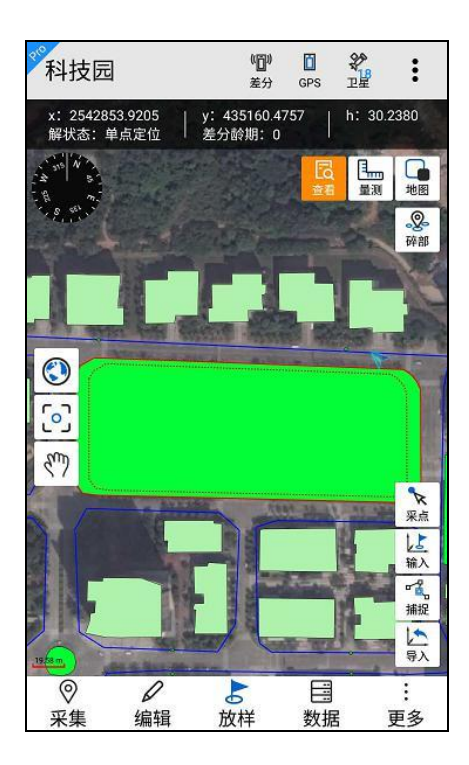

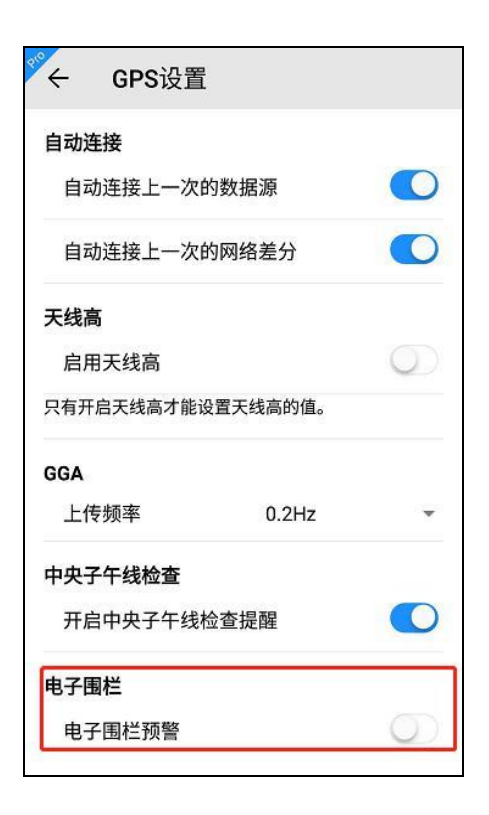

# 第9章 数据导入导出

## 9.1 数据导入

点击【导入】,可进行外部数据的导入,目前支持的文件类型有: edt、ed2、shp、dxf、gpx、kml、mif、txt、csv、dtl,其中 edt、ed2 为中海达自定义格式,edt为栅格数据格式,ed2为矢量数据格式,可 在桌面端软件 Hi-Q Tools II中进行数据转换。shp、dxf、gpx、kml、 mif、txt、csv、dtl 为外部格式数据,软件需要进行格式转换成内部 格式后加载,会需要转换时间等待。

【注意: Hi-Q 软件中仅支持 edt、ed2、shp、txt、csv、dt1 格 式, Hi-Q Pro 软件中支持全部格式】

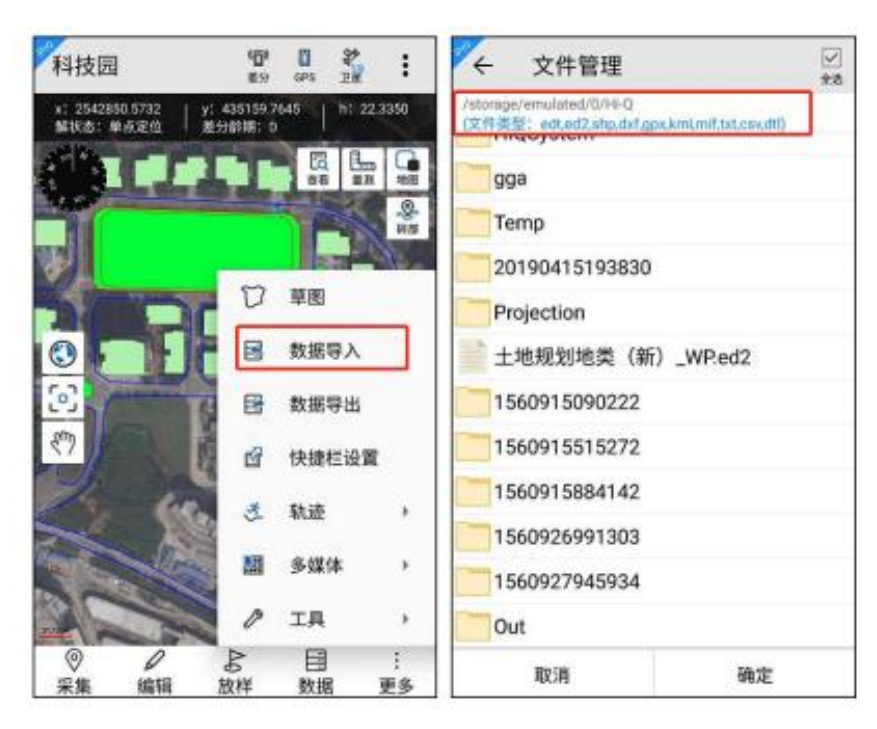

### 9.2 数据导出

点击【更多】,可显示【数据导出】功能,可以导出所选图层的 要素信息和该项目中的轨迹信息,导出平面坐标支持 shp、dxf、mif、 csv、txt 格式,大地坐标支持 shp、dxf、kml、mif、csv、txt 格式。

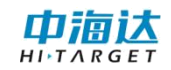

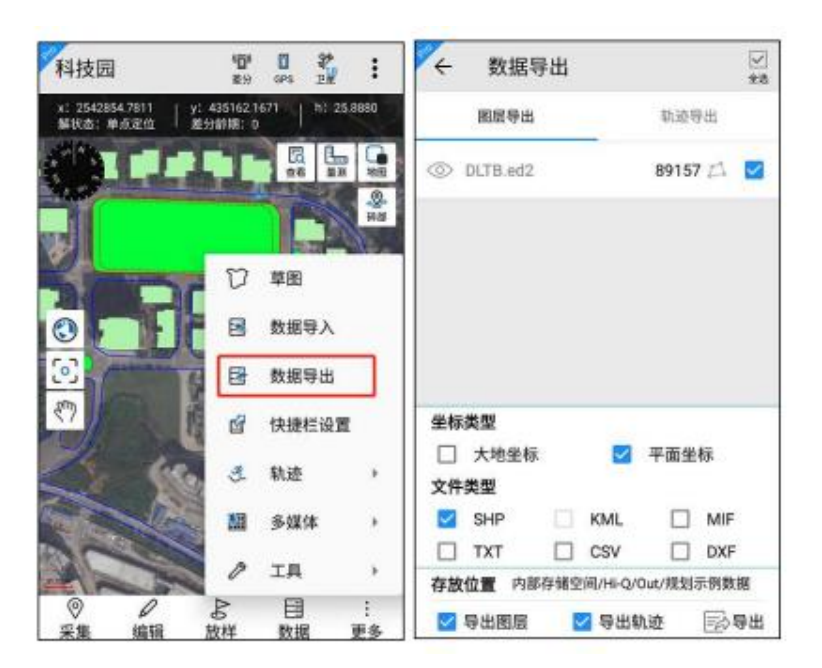

导出时默认导出到 Hi-Q 文件夹,已项目名称命名,也可已定义 导出目录和导出名称。若同时导出平面坐标和大地坐标,则保存在同 一个项目文件夹的子文件夹中,平面坐标保存在 plane 文件夹中,大 地坐标保存在 geodetic 文件夹中。

| ← 文件管理<br>/storage/emulated/0/HI-Q |    | <ul> <li>○ ● ● ● ● ● ● ● ● ● ● ● ● ● ★ ▼4G▲ 1</li> <li>内部存信 → Hi-Q → 2018092 →</li> </ul> | . 10:48 |
|------------------------------------|----|-------------------------------------------------------------------------------------------|---------|
| 根目录                                |    | = geodetic                                                                                |         |
| 上一层                                |    | Tane plane                                                                                |         |
| Projects                           |    |                                                                                           |         |
| Backup                             |    |                                                                                           |         |
| HiQSystem                          |    |                                                                                           |         |
| log.qpe                            |    |                                                                                           |         |
| log.qpe-journal                    |    |                                                                                           |         |
| gga                                |    |                                                                                           |         |
| Temp                               |    |                                                                                           |         |
|                                    |    |                                                                                           |         |
|                                    |    |                                                                                           |         |
| 20190318174218                     | 保存 | <b>≥</b> , 0,                                                                             | :       |

注意: 1.图层数据导出支持选择多种数据格式导出,轨迹数据导出目前只支持单选导出。2.导入导出的txt、csv模板不一致,导出的txt、csv数据不能直接再次导入软件中。

# 第 10 章 GPS 数据源

#### 10.1GPS 数据源

GPS 数据源功能主要用于设置软件 GPS 数据来源和提供连接网络差分服务、静态采集、PPK 采集等。

进入 GPS 数据源界面的方式有两种:

1. 主界面上点击 🖁 图标进入;

2. 点击设置-位置,找到"GPS 数据源"菜单进入。

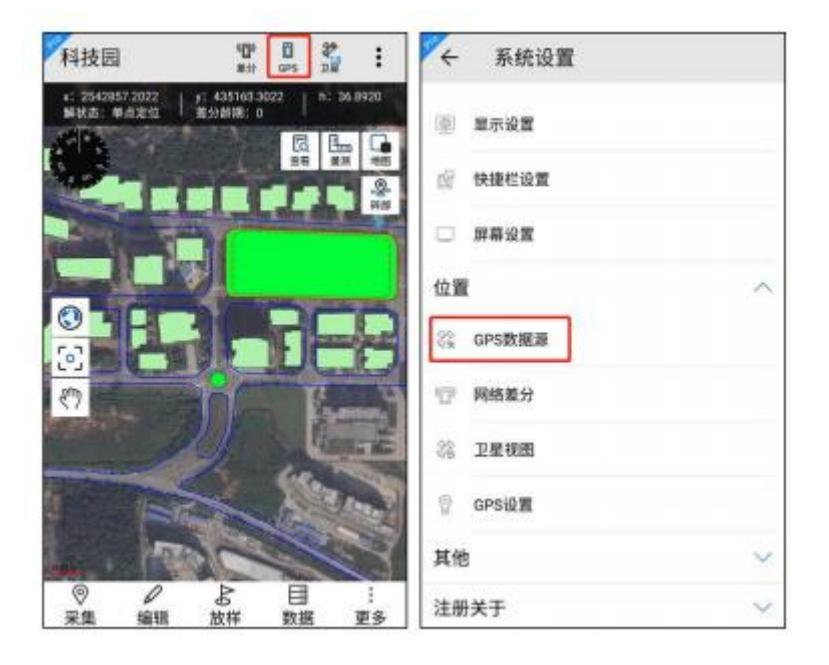

GPS 界面分为两部分: 配置信息和设备配对。配置信息显示工作 模式、设备信息、过期时间。设备连接系统数据源时,工作模式中显 示内置 GPS,设备连接蓝牙数据源,工作模式中显示移动站模式、静 态模式或基准站模式;设备信息中显示系统或连接的蓝牙数据源的设 备名称及系统版本;过期时间中显示系统或连接的蓝牙数据源的过期 时间,若已过期,显示为红色,连接蓝牙数据源后可对蓝牙数据源进 行注册。 设备配对中显示已配对的设备;点击搜索,搜索蓝牙设备,只显 示支持的设备号;点击设备号,提示连接蓝牙设备。

| ← GPS数据源                                                       | 100 %<br>89 IN | NA MA | ← GPS数据源                                                  | (日) 多<br>単分 1日) | N     |
|----------------------------------------------------------------|----------------|-------|-----------------------------------------------------------|-----------------|-------|
| 配置信息<br>工作模式: 内置GPS<br>设备信息: Qmini A5 Andr<br>过期时间: 2019-06-14 | oid 6.0        |       | 配置信息<br>工作模式:移动站模式<br>设备信息:1.5 Qbox 8<br>过期时间: 2019-04-15 |                 | 注册    |
| 设备配对                                                           |                | 推动    | 设备配对 Qbox 8:13200                                         | 172             | 断开 搜索 |
| 已配时的设备                                                         |                |       |                                                           |                 |       |
|                                                                |                |       |                                                           |                 |       |

GPS 界面上方显示差分、卫星、静态、调试四个功能按钮,简介如下:

点击差分<sup>骤</sup>按钮,可进入网络差分界面,可以设置和连接网络差分,详细介绍见网络差分。

点击卫星<sup>№</sup> 按钮,可进入卫星视图界面,可查看当前设备接收到 的详细卫星信息情况;

点击调试 差按钮,可进入数据调试界面,可以查看、保存设备输出的 NMEA 数据。

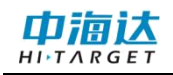

| ← 数排                              | 居调试                                    |                         |              |
|-----------------------------------|----------------------------------------|-------------------------|--------------|
| \$BDGSV,4,2,16,<br>27,50,219,36*6 | 10,52,339,38,23,5<br>B                 | 51,099,34,01            | 清屏           |
| \$BDGSV,4,3,16,<br>04,32,109,36*6 | 02,47,233,36,13,3<br>7                 | 4,185,36,09             | 9,34,215,36, |
| \$BDGSV,<br>4,4,16,16,24,19       | 7,36,05,23,253,,06                     | 5,21,190,,20            | ,09,298,*61  |
| \$GNRMC,0754<br>11322.058029      | 28.00,A,2259.010<br>9,E,0.060,34.6,210 | 6579,N,<br>0319,0.0,E,E | )*11         |
| \$GNGSA,M,3,09                    | 9,27,07,18,11,23,0                     | 8,,,,,2.3,0.8           | 2.1*21       |
| \$GNGSA,M,3,74                    | 4,                                     | 29                      |              |
| \$GNGSA,M,<br>3,07,08,09,13,0     | 1,10,02,03,04,,,,2.3                   | 3,0.8,2.1*2E            | 3            |
| \$GPGGA,07542<br>2,17,0.8,36.038  | 8.00,2259.01065<br>,M,-5.06,M,13,000   | 579,N,11322<br>00*73    | 2.0580299,E, |
| \$GNVTG,34.63                     | 1,T,34.631,M,0.06                      | 0,N,0.112,K             | ,D*3C        |
| \$GNGST,<br>075428.00,1.27        | 7,0.73,0.53,-88.48                     | 12,0.53,0.7             | 3,2.02*63    |
| Hex                               | 🛃 刷新                                   |                         | 保存           |
| GGA                               | GSV                                    |                         |              |

点击模拟 疑 按钮,可进入模拟模式界面,设置模拟状态的参数。 在模拟模式界面中,输入模拟坐标(单位为度),如经度 117.2,纬 度 30.4,高程 23,然后修改为开启状态,返回主界面。将看到坐标 栏的坐标变为模拟值,解状态变为模拟模式,当前坐标点位置显示为 模拟坐标所在地图位置。经度的设置范围为[-180,180],正数表示东 经 E,负数表示西经 W;纬度的设置范围为[-90,90],正数表示北纬 N, 负数表示南纬 S。

| ←  榠拟  榠  式     |   |
|-----------------|---|
| 寅示模式状态          | 0 |
| 寅示模式参数          |   |
| 经度(DDD.DDDDDD): |   |
| 113.3676        | 0 |
| 纬度(DD.DDDDDD):  |   |
| 22.9835         |   |
| 高程(m):          |   |
| 0.0             |   |

点击静态 k 按钮,可进入静态采集界面,进行静态采集,此功 能对设备有限制要求。

GPS 数据源有两种连接方式:系统和蓝牙。每次进入界面默认连接系统内部 GPS。

(1)系统用于连接当前设备内部 GPS,适用于 GIS 全系列安卓 产品,已授权的安卓手机等。每次进入界面默认连接系统内部 GPS, 工作模式显示为内置 GPS,设备信息栏显示当前设备的信息。

对于授权注册过的设备,可以在设备信息的"过期时间"栏查看到期时间。如未授权或授权过期将不可正常使用软件。

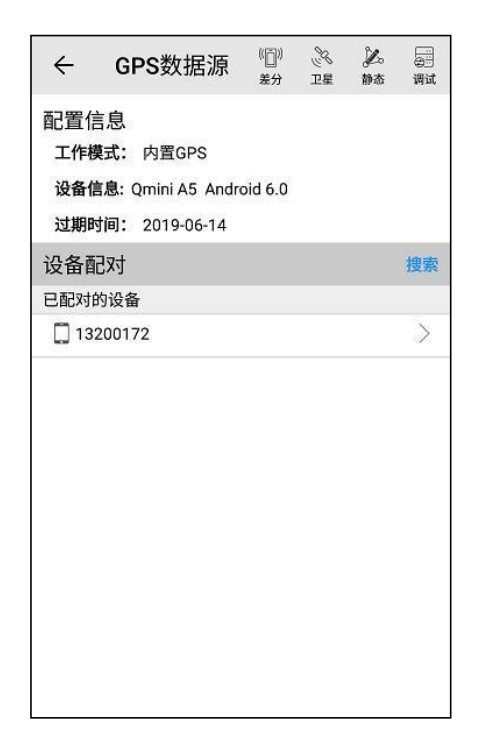

(2) 蓝牙

不使用设备内部的 GPS,用于蓝牙搜索配对后,蓝牙连接外部高 精度设备并获取其 GPS 定位信息。适用于 Qbox20、Qbox8、RTK 等 产品,其中 Hi-Q 软件支持仅 Qbox10、Qbox8、Qbox5/6 的连接,Hi-Q Pro 软件支持 Qbox 系列和 RTK 的连接。

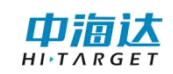

#### 蓝牙连接流程如下:

连接系统 GPS 模式下,点击 搜索 → 点击搜索到的设备机身号 → 进 度条读完至 100%,蓝牙连接成功,信息栏中显示了当前设备的型号和机 身号、工作模式、固件版本、过期时间等。

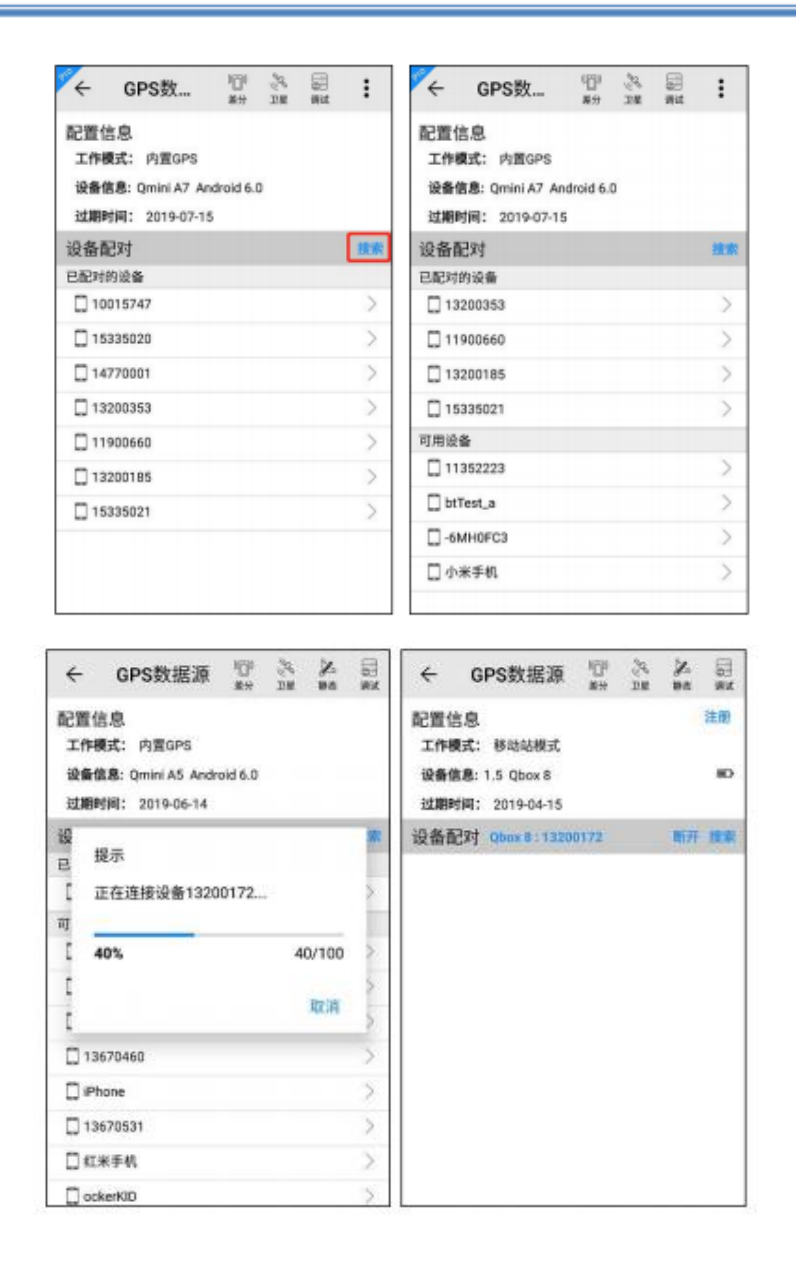

界面其他图标功能简介如下:

点击<sup>注册</sup>,可以对外部设备进行注册。 点击<sup>断开</sup>,可以断开当前 蓝牙 GPS 连接,且自动重连内置 GPS。

# 10.2 网络差分

使用差分服务前,先确保安卓终端已插入手机卡使用移动网络流 量或者连接 WLAN 网络 使用 WiFi 联网,确保网络正常可用。

注意: 部分基站只支持内网接入,则需要使用对应的内网网络。

确定当前设备 GPS 定位后,点击网络差分进入设置界面。

进入网络差分界面的方式有三种:

1.点击软件主界面上方的差分按钮进入,此功能按钮可在快捷 栏配 置中进行配置。

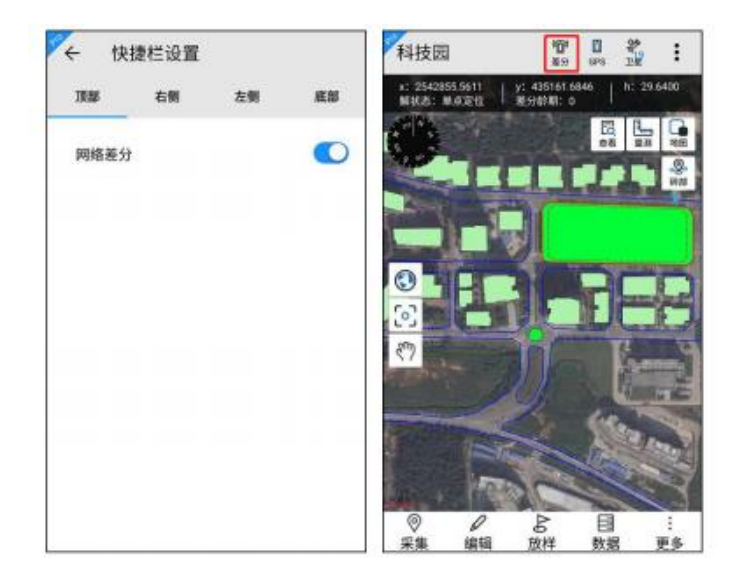

2.点击 GPS 数据源界面的差分 📰 按钮进入

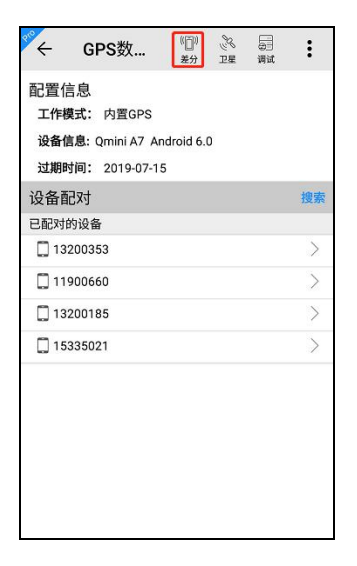

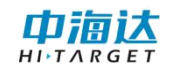

3.点击设置-位置中的"网络差分"进入

| ¢° ←  | 系统设置            |              |
|-------|-----------------|--------------|
| 0     | 显示设置            |              |
| Y     | 快捷栏设置           |              |
|       | 屏幕设置            |              |
| 位置    | 2               | ~            |
| 2     | GPS数据源          |              |
| (())) | 网络差分            |              |
| 20    | 卫星视图            |              |
| 8     | GPS设置           |              |
| 其他    | 9               | $\vee$       |
| 注册    | <del>]</del> 关于 | $\checkmark$ |

网络差分界面分为两部分:位置信息和参数列表。

位置信息显示经纬度、高程、HDOP、解类型、使用卫星、差分 龄期、基站 ID;参数列表显示网络地址、用户名或仪器号、源节点 或分组信息。

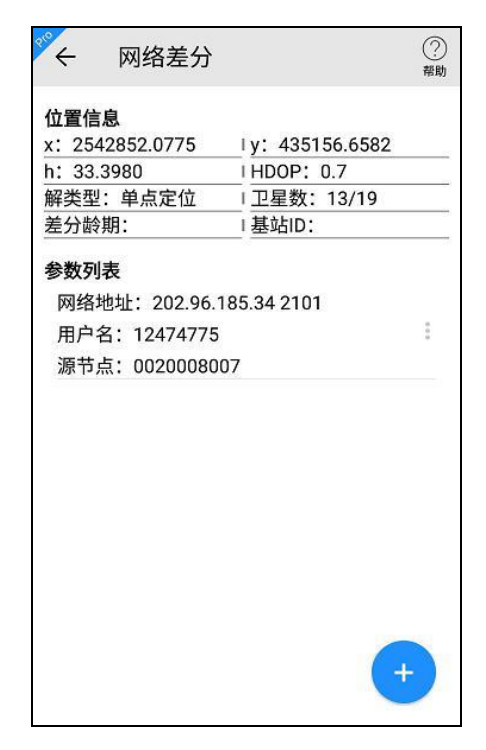

点击 ↔,可以新建对应网络类型的网络参数,分为 VRS 参考站 和中海达网络。

VRS 参考站:用于接收 CORS 差分信息,需要连接 CORS 网络。 连接过程需要 CORS 服务商提供的网络地址 IP,端口号,用户名, 密码,源节点, RTCM1021-1027。

中海达网络:用于接受中海达 RTK 基站的差分信息。在连接过程中,需要将 RTK 设置为基站,填入网络地址 IP,端口号,仪器号, 分组号和小组号。软件连接蓝牙数据源时,若蓝牙设置支持内置差分, 软件中支持内置差分和手簿差分设置。

**内置差分:**连接的蓝牙数据源设备支持内置差分且设备处于联网 状态下,可进行内置差分设置。

**手簿差分:** 连接的蓝牙数据源的手簿处于联网状态下,可进行手簿 差分设置。

| ← 中海  | 达Cors参数设置     | ()<br>() | ← 中滩  | 專达Cors参数设置          | 0<br>82 |
|-------|---------------|----------|-------|---------------------|---------|
| 网络类型: | upotetab      |          | 网络类型: | ala ter tak men der |         |
| 网络地址: | VHS都考验        |          | 网络地址: | 中海达网络               |         |
|       | 202.96.185.34 |          |       | 202.96.185.34       |         |
| 端口号:  |               |          | 端口号:  |                     |         |
|       | 2101          |          |       | 2101                |         |
| 用户名:  |               |          | 仪器号:  |                     |         |
|       |               |          |       | 13970335            |         |
| 密码:   |               |          | 分组号:  |                     |         |
| 源节点:  |               |          | 小组号:  |                     | _       |
|       |               | 获取       |       |                     |         |
| RTCM: | RTCM1023 RT   | CM1025   |       |                     |         |
|       |               |          |       |                     |         |
|       |               |          |       |                     |         |

新建保存后,在网络差分界面连接列表将显示新建内容,点击 按钮或者点击列表中任一行,可以对其进行编辑和连接操作;长按 列表中任一行,可以删除差分信息。

| ← 网络差分                                | ?<br><sup>帮助</sup> |
|---------------------------------------|--------------------|
| 位置信息<br>x: 2542853.9088<br>h: 31.5820 | I y: 435159.3925   |
| 解尖空: 甲点定位<br>差分龄期:                    |                    |
| ▼数291-42<br>「<br>」提示<br>; 请选择编辑或者     | 往接操作               |
|                                       | 连接 编辑              |
|                                       |                    |
|                                       |                    |

连接网络差分后,网络差分界面显示如下图。出现图标代表连接 成功,同时显示数据实时传输速度;连接差分后,点击正在连接的某 一行,可以断开连接的网络差分。

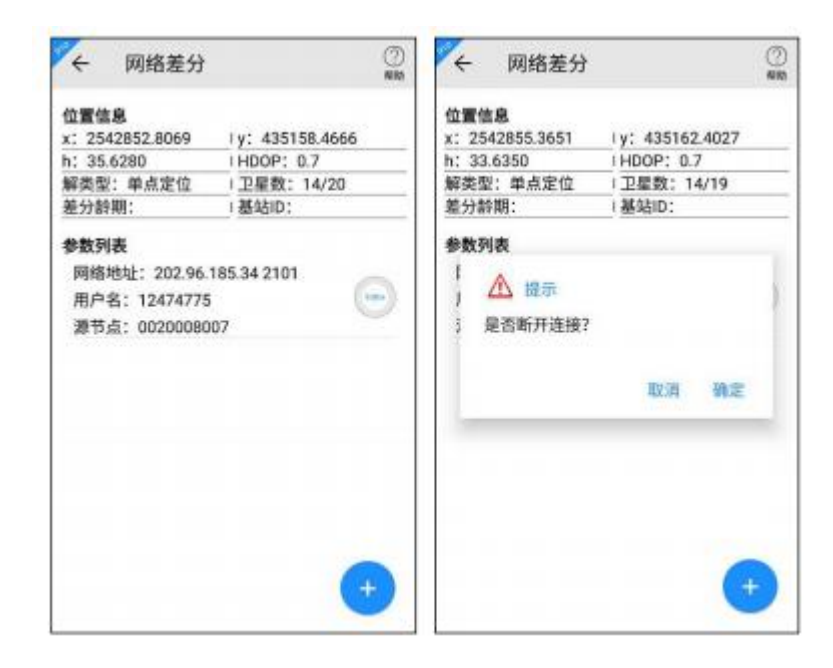

# 10.3 卫星视图

卫星视图界面可查看当前设备接收到的详细卫星信息情况,进入卫星视图界面的方法有三种:

1. 点击软件主界面上方的卫星 3 按钮进入;

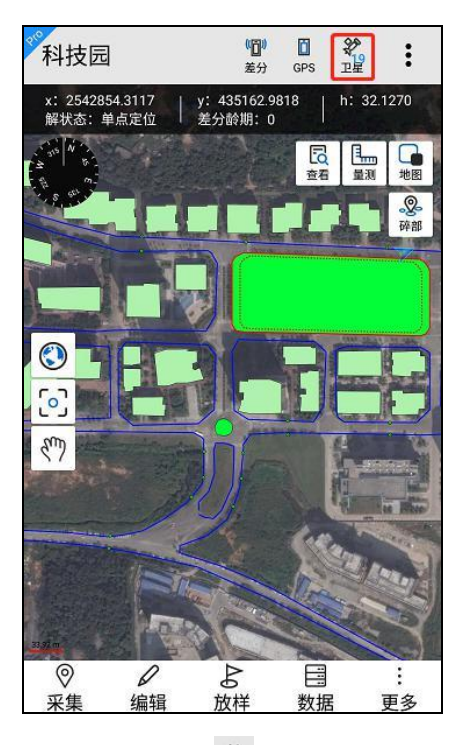

2. 点击 GPS 数据源界面的卫星 🌋 按钮进入

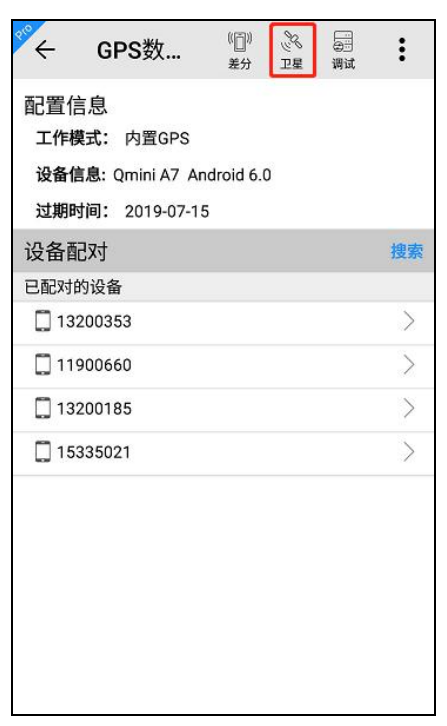

3. 点击设置-位置中的"卫星视图"进入;

| **<br>~ | 系统设置   |              |
|---------|--------|--------------|
|         | 显示设置   |              |
| ģ       | 快捷栏设置  |              |
|         | 屏幕设置   |              |
| 位置      | 2      | ~            |
|         | GPS数据源 |              |
| (((_))  | 网络差分   |              |
| 220     | 卫星视图   |              |
| 8       | GPS设置  |              |
| 其他      | g      | $\sim$       |
| 注册      | ·送于    | $\checkmark$ |

在卫星视图界面,可查看当前设备接收到的详细卫星信息情况, 如经纬度,卫星数,解状态,各个卫星号的信噪比,高度角,方位角, L1,L2等。其中,卫星系统标识: ●GPS, ●北斗, ●GLONASS, ●SBAS 卫星。

| ← 卫星视图                  |                           | ()<br>REA | - 3 | 卫星视  | 图    |      | (?  |
|-------------------------|---------------------------|-----------|-----|------|------|------|-----|
| 星空田 (                   | 14年13日 - 桃田               |           | 星空後 | 1    | 信禄出  | b    | 统计  |
| B : 22:59:00.71508 N    | IL: 113:22:03.4948        | 9E 3      | 2星号 | 高度角  | 方位角  | LT   | 1.2 |
| H:32.3170<br>解类型:单点定位   | IHDOP:0.8<br>I 卫星数:13/15  |           | 2   | 32*  | 290* | 26.0 | 0.0 |
| 差分龄期:                   | I 基站ID:                   |           | 3   | 2*   | 37*  | 14.0 | 0.0 |
| 🗹 GPS 12 🗹 SI           | BAS 0 🗹 GLO               | 0 0       | 4   | 0*   | 0*   | 23.0 | 0.0 |
| ✓ BD 3 ✓ GAL 0 ✓ QZSS 0 | 0                         | 5         | 21* | 216* | 25.0 | 0.0  |     |
| 330.                    | Contraction of the second | 0         | 6   | 51*  | 342* | 31.0 | 0.0 |
| 300 630 18              | 5 189 60"                 | 0         | 9   | 26*  | 105* | 12.0 | 0.0 |
| 07                      | 167                       |           | 12  | 15*  | 320* | 26.0 | 0.0 |
| 270° w                  |                           | 90*       | 17  | 58*  | 61*  | 32.0 | 0.0 |
| 69                      | G" G18                    | 0         | 19  | 59*  | 23*  | 29.0 | 0.0 |
| 240                     | 3 /20                     |           | 23  | 14*  | 68*  | 23.0 | 0.0 |
| 210                     | 8 9153                    | 0         | 28  | 34*  | 170* | 27.0 | 0.0 |

在统计界面,可对卫星的信噪比信息进行统计,统计的信息可进 行导出。

| <u>ن</u> + | 星视图  | <u>z</u> |       | ?<br><sup>帮助</sup> |
|------------|------|----------|-------|--------------------|
| 星空图        |      | 信噪比      |       | 统计                 |
| 统计         |      |          |       |                    |
| 信噪比        | 1-30 | 31-40    | 41-50 | >50                |
| L1卫星<br>数  | 19   | 0        | 0     | 0                  |
| L2卫星<br>数  | 0    | 0        | 0     | 0                  |
| <b>保存</b>  | ł    |          | 统计信息  |                    |

## 10.4 静态采集

【注意: 该功能仅在 Hi-Q Pro 软件可用】

支持静态采集功能的设备类型有: Qbox 8、Qbox 10、Qpad X5 (CM)(开通静态采集功能)。GPS 数据源连接其余设备则无法打 开静态采集界面。

在 GPS 数据源界面,点击静态采集按钮,进入静态采集界面,静态采集设置如下。

采样间隔: 值限制在[1-20]范围内;

截止高度角: 值限制在[5-30]范围内;

斜高: 值限制在[0.13-65.535]范围内;

文件名:文件名可为空,软件会自动以"\_"+仪器号后三位+当天 年积日+文件编号(从0开始)进行命名,如"0540861.GNS"。

点击【开始】,设备开始静态采集,刷新界面显示当前文件大小。

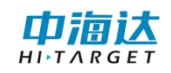

| ← 静态采集   |       |
|----------|-------|
| 采样间隔(s)  | 1     |
| 截止高度角(°) | 10    |
| 斜高(m)    | 2.0   |
| 文件名      | 名称可为空 |
|          |       |
|          |       |
|          |       |
|          |       |
|          |       |
| 静态文件     | 开始    |

点击【静态文件】,可以查看主机内的静态文件列表。长按某一 行,可删除对应的静态文件;点击底部的【格式化】可以把主机内所 有文件格式化删除。

| ÷  | 静态文件         |         |       |
|----|--------------|---------|-------|
| 序号 | 文件名          | 文件大小    |       |
| 1  | _2500205.GNS | 513.00B | 2017- |
| 2  | _2500206.GNS | 515.00B | 2017- |
| 3  | _2500207.GNS | 513.00B | 2017- |
| 4  | _2500208.GNS | 21.92K  | 2017- |
| 5  | B020911.GNS  | 21.31K  | 2017- |
| 6  | B020911GNS   | 5.70K   | 2017- |
| 7  | B020914.GNS  | 7.84M   | 2017- |
| 8  | _2500470.GNS | 512.00B | 2017- |
| 9  | _2500471.GNS | 512.00B | 2017- |
| 10 | _2500472.GNS | 514.00B | 2017- |
| 11 | _2500480.GNS | 513.00B | 2017- |
|    | 格式化          | 刷新      |       |

进行静态采集时若连接系统数据源,保存的静态文件自动记录到 Hi-Q/HiQSystem/Static 目录下,文件后缀为.GNS;若连接蓝牙数据源, 保存的静态文件自动记录到 static/gnss 目录下,文件后缀为.GNS 轨 迹。

# 第11章轨迹

# 11.1 轨迹设置

#### 【注意: 该功能仅在 Hi-Q Pro 软件可用】

软件新建项目后,轨迹记录功能自动开启,默认以每隔 8s 记录 一个轨迹点,点击【轨迹】-【轨迹设置】,可设置轨迹记录。

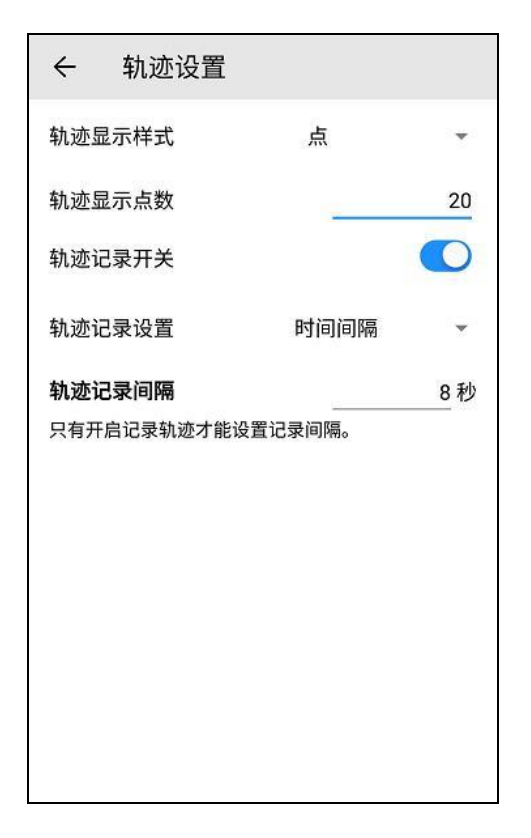

在【轨迹显示样式】中可设置轨迹在采集主界面显示为点或者线; 在【轨迹显示点数】中可设置轨迹在采集主界面显示的点数,设置范 围为[0,100];在【轨迹记录开关】中可设置轨迹记录开关,轨迹开启 后,可设置轨迹记录方式(支持根据时间间隔和距离间隔记录)和轨 迹记录间隔。

## 11.2 轨迹查看

【注意: 该功能仅在 Hi-Q Pro 软件可用】

点击【轨迹】-【轨迹查看】,可查看该项目内任意时间的历史

轨迹,时间可自定义设置、点击、跳转到轨迹查看界面,点击开始,进行轨迹查看,界面底部,显示查看时间段、轨迹距离、点数、时长,轨迹查看界面显示轨迹线及起点、终点。

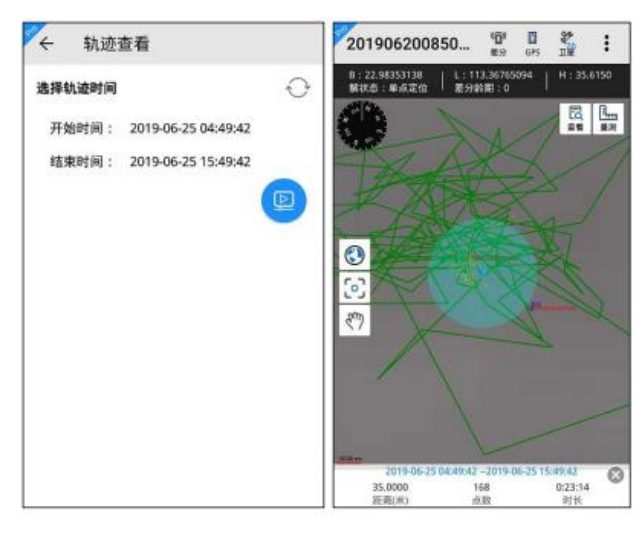

# 11.3 轨迹导出

【注意: 该功能仅在 Hi-Q Pro 软件可用】

点击【数据导出】,可导出轨迹信息。轨迹导出操作流程:设置 导出时间→选择导出坐标类型→选择导出文件类型→选择导出类型 →设置存放位置→完成轨迹导出。

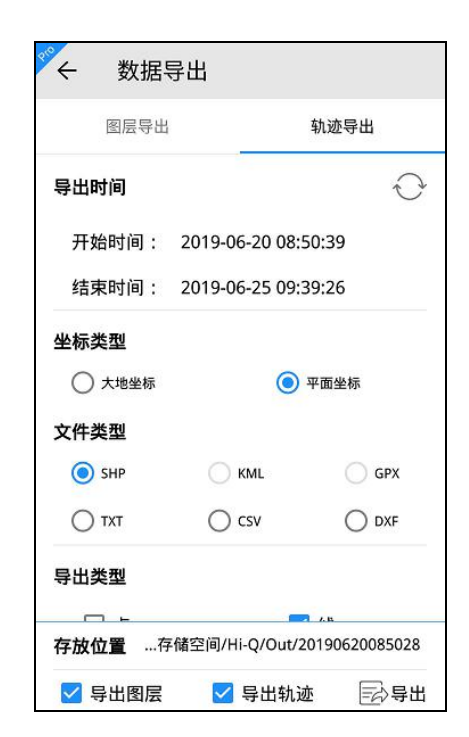

# 第12章 云备份

#### 【注意: 该功能仅在 Hi-Q Pro 软件可用】

云备份功能可在设备联网的情况下,将项目文件直接上传备份到 邮箱(国内)或网盘(国外)中。点击【云备份】功能,进入邮箱设 置界面,可设置邮箱进行云备份。

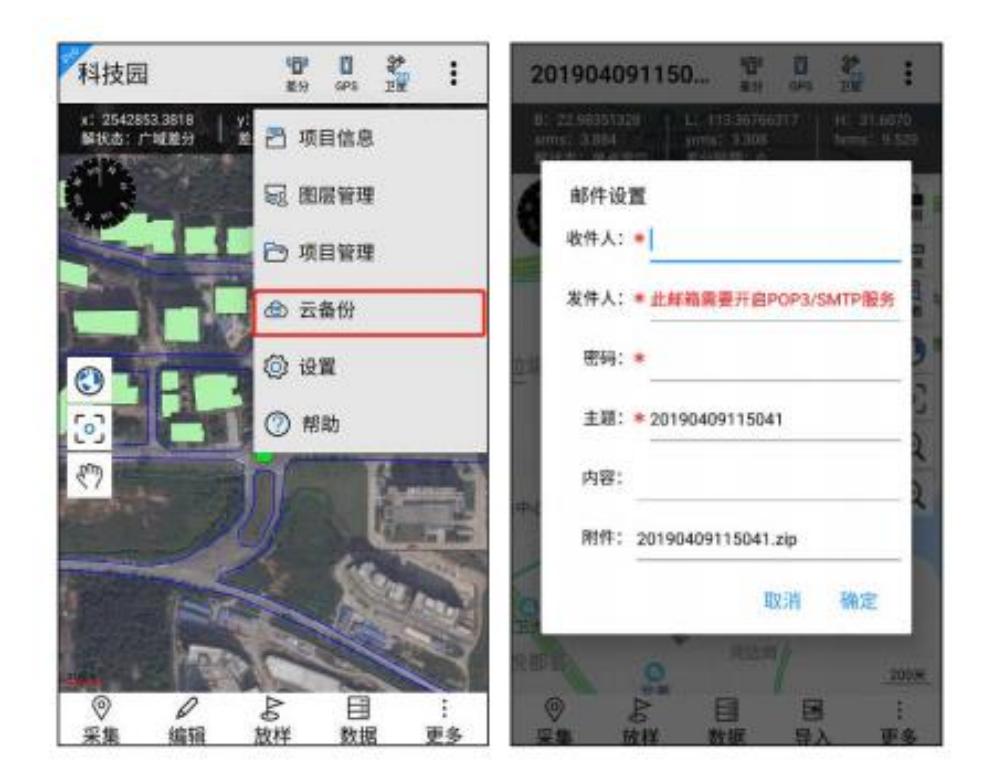

收件人: 填写接收项目文件的邮箱账号

发件人:填写发送项目文件的邮箱账号,此邮箱需要开启 POP3/SMTP 服务

- 密码:填写发送项目文件的邮箱账号的密码
- 主题:发送邮件的主题,默认为项目名,可自定义修改
- 内容:填写发送邮件的内容(选填)
- 附件: 附件为该项目文件的压缩包

# 第13章 系统设置

# 13.1 常用

## 13.1.1 单位设置

点击【系统设置】-【单位设置】,跳转到单位设置界面,可设 置坐标格式、长度和面积显示的单位。

| ← 单位设置 |      |
|--------|------|
| 坐标格式   | 平面坐标 |
| 平面坐标   |      |
| 长度     | (m)  |
| 公制单位   |      |
| (m)    |      |
| 面积     | (m²) |
| 公制单位   |      |
| (m²)   | ~    |

# 13.1.2 地图设置

点击【系统设置】-【地图设置】,跳转到切换地图界面,可以 切换百度地图、谷歌地图、自定义地图。

| 地图类型     |                |
|----------|----------------|
| ● 百度地图   | $(\mathbf{t})$ |
| ○ 谷歌地图   |                |
| O Mapbox |                |

点击百度地图,采集主页面的在线地图会切换百度。点击右侧的 下载 ④ 按钮,可进入百度离线地图界面,下载离线地图。

| ← 离线地图  | ← 离线地图 | 1        |
|---------|--------|----------|
| 所有城市 下载 | 管理所有城市 | 市下载管理    |
| 热门城市    | ◇ 广州市  | 40.5M 0% |
| 全球基础包   | $\sim$ |          |
| 安徽省     | $\sim$ |          |
| 福建省     | $\sim$ |          |
| 甘肃省     | $\sim$ |          |
| 广东省     | $\sim$ |          |
| 广西壮族自治区 | $\sim$ |          |
| 责州省     | $\sim$ |          |
| 海南省     | $\sim$ |          |
| 河北省     | $\sim$ |          |

点击谷歌地图,采集主页面的在线地图会切换谷歌。切换为谷歌 地图时可进行 OGC 服务配置,可进行 WMS、WMTS 和 WFS 地图服 务。

点击 WMS, 切换到 WMS 配置页面, 输入服务器 URL、用户名 (选填)、密码(选填),点击获取图层,查看加载图层列表,点击 确定,添加到当前的地图中。

再次进入【获取图层】,可切换图层,点击移除可移除图层;点 击服务器 URL 右侧的搜索按钮,可根据关键字搜索历史记录,搜索 结果列表展示,选择 URL 后,自动加载用户名、密码、图层等信息。

87

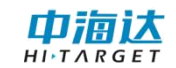

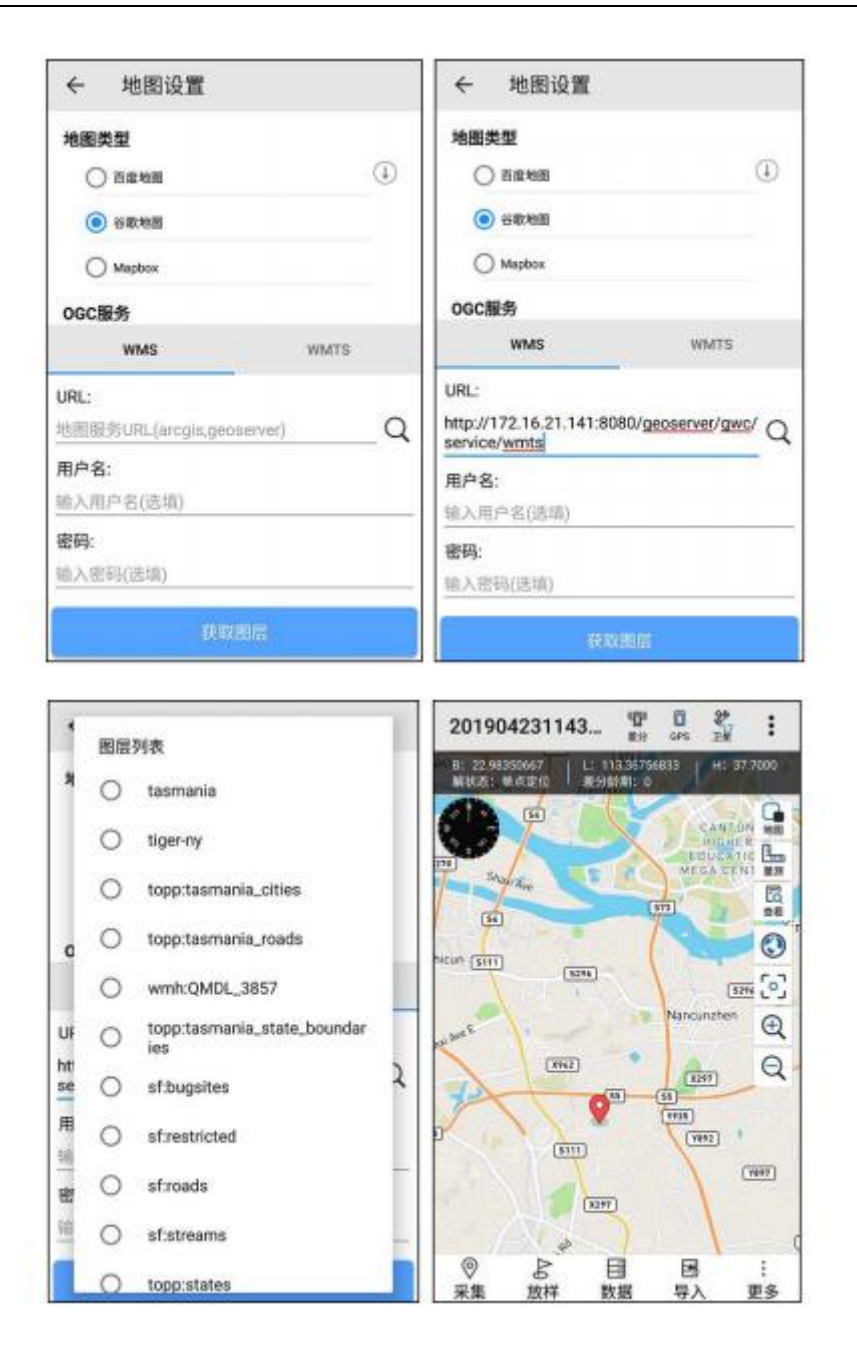

WMTS、WFS 的配置方法同 WMS。

【注意:只有安装有谷歌框架而且可以连接外网的设备可以正常 使用谷歌地图,如果是中海达设备,需要刷到英文版固件才支持谷歌 地图的显示】

点击 Mapbox,采集主页面的在线地图会切换到自定义地图,底部的 OGC 服务配置,可进行 WMS、WMTS 和 WFS 地图服务。设置方法同谷歌地图的 OGC 服务。

## 13.1.3 采集设置

点击【系统设置】-【采集设置】,跳转到采集设置界面,可以 开启或关闭属性套用、单次采集、采集精度检查、采集精度确认框弹 出、解状态限制,设置采集精度参数。

| ぐ 采集设置                |          |
|-----------------------|----------|
| 属性套用                  |          |
| 套用上一个地物属性             |          |
| GPS采集                 |          |
| 快速采集单点                |          |
| 采集确认框弹出               |          |
| 采集精度检查                |          |
| 采集精度限制                |          |
| 解状态限制                 | 单点定位 🔹 👻 |
| hdop最大限制值             | 10.000 ⊗ |
| 平面x中误差(xrms)最<br>大限制值 | 3.500 米  |
| 平面y中误差(yrms)最<br>大限制值 | 3.500 米  |

属性套用功能默认开启,开启后可将该图层采集的上一条数据的 属性信息自动填入本次采集数据的属性中。

单次采集默认开启,开启后使用 GPS 采集点图层时,每采集一 个点数据,直接进入属性编辑界面。

注意:单次采集只针对使用 GPS 采集点图层数据有效。采集确认框弹出默认开启,开启后进行 GPS 采集时弹出坐标信息确认框,如下图所示:

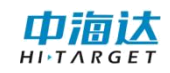

| 解状态: 单点定位 | 解状态:单点定位<br>HDOP: 0.71 | <del>坐标信息</del> :<br>纬度: 22.98350667<br>经度: 113.36769667<br>大地高: 36.6<br>平面x: 2542850.7348<br>平面y: 435165.8644<br>平面h: 36.6 |  |
|-----------|------------------------|----------------------------------------------------------------------------------------------------|--|
|           | HDOP: 0.71             | 解状态:单点定位                                                                                                    |  |

采集精度检查默认开启,开启后可以根据解状态限制中的设置进 行精度检查,若达不到采集精度,则给出提出,如下图所示。

| 提示                |       |     |
|-------------------|-------|-----|
| 当前GPS解状态不<br>续采集? | 符合要求, | 是否继 |
|                   | 取消    | 确认  |

解状态限制默认开启,开启后可以对采集时的解状态进行限制, 若采集精度达不到限制,则给出提示,停止采集。

| 提      | 示              |         |     |
|--------|----------------|---------|-----|
| 当<br>续 | 前GPS解状系<br>采集? | 态不符合要求, | 是否继 |
|        |                | 取消      | 确定  |

采集精度参数包括 HDOP, xrms, yrms, hrms。超过精度限制外的值,在采集时会弹框标红进行提示。

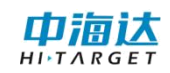

| 坐标信息:<br>纬度: 22.983515<br>经度: 113.36762167<br>大地高: 39.2<br>平面x: 2542851.6909<br>平面y: 435158.1779<br>平面h: 39.2<br>解状态: 单点定位<br>HDOP: 0.78 |    |
|----------------------------------------------------------------------------------------------------|----|
| 取消                                                                                                    | 确定 |

# 13.1.4 放样设置

点击【系统设置】-【放样】,进入放样设置界面,可设置提示 精度和放样精度。放样时,蓝色圆圈代表放样提示精度,红色圆圈代 表放样精度。

| ← 放样设置                                                                                                    |                                                        |           |
|----------------------------------------------------------------------------------------------------|--------------------------------------------------------|-----------|
| 提示精度                                                                                                    |                                                        | 3.000 米   |
| 放样精度                                                                                                    |                                                        | 1.000 米   |
| 201904231143                                                                                                    | 「 <mark>」) 。                                   </mark> | •         |
| B: 22.98350167   L:<br>解状态: 单点定位 / 差                                                                                                    | 113.36761   H: 4<br>分龄期: 0                             | 42.5000   |
| A State                                                                                                    |                                                        | 地図 型源 正 る |
|                                                                                                    |                                                        | ٢         |
|                                                                                                    | *                                                      | ြေ        |
|                                                                                                    | 0                                                      | Œ         |
|                                                                                                    |                                                        | Q         |
| 来点<br>11上                                                                                                    |                                                        |           |
| <u>输入</u><br>電↓ B・22,0003337                                                                                                    | 6 I · 113 40870                                        | 17        |
|                                                                                                    | 信.1                                                    |           |
| 导入 AR放样                                                                                                    | 1 伊止                                                   |           |
| <ul><li>(♡</li><li>𝔅</li><li>𝔅</li></ul> | 目 図 数据 导入                                              | …<br>更多   |

【注意: 放样精度必须高于放样提示精度】

## 13.2 显示

#### 13.2.1 显示设置

点击【系统设置】-【显示设置】,跳转到显示设置界面,可设置 GPS 信息显示、罗盘、地图中心十字丝、缓冲区指示线、GPS 居中和区分采集方式。

| ← 显示设置    |            |
|-----------|------------|
| GPS信息     |            |
| GPS信息     |            |
| 中误差       |            |
| 差分龄期      |            |
| GPS速度     | 0          |
| GPS时间     | $\bigcirc$ |
| HDOP      | 0          |
| 罗盘        |            |
| 显示罗盘      |            |
| 地图中心十字丝   |            |
| 开启地图中心十字丝 |            |

GPS 信息显示默认开启,在采集主界面上方可查看 GPS 信息, 关闭后下方的中误差显示、差分龄期、GPS 速度、GPS 时间和 HDOP 则不显示,采集主界面上方不显示 GPS 信息。中误差显示、差分龄 期默认开启,开启后可在采集主界面上方 GPS 信息中查看中误差、 差分龄期信息。GPS 速度、GPS 时间、HDOP 默认关闭,开启后可在 采集主界面上方 GPS 信息中查看 GPS 速度、GPS 时间、HDOP 信息。

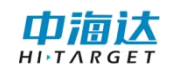

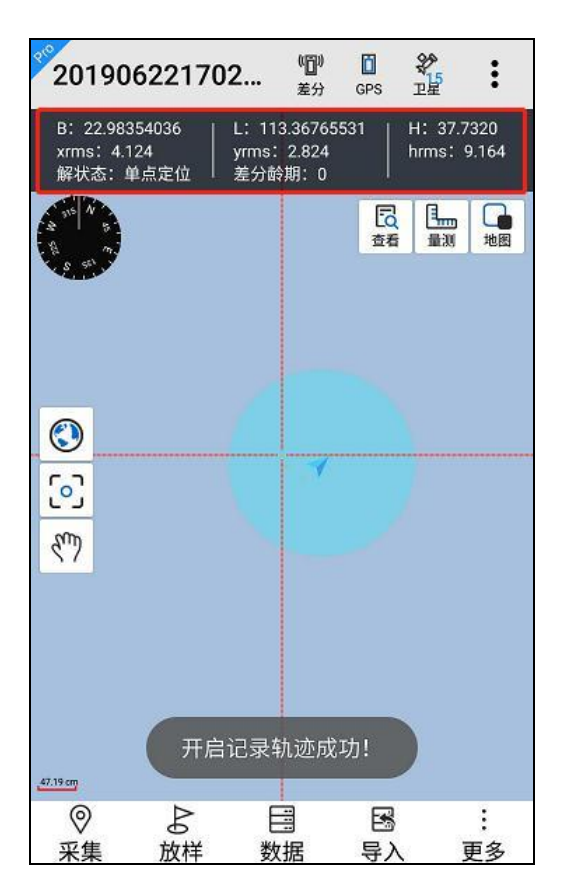

罗盘显示默认开启,关闭后采集主界面的罗盘隐藏,如下图所示:

| 20190               | 622170            | 2             | ( <b>回)</b><br>差分 | GPS | \$<br>1        | :       |
|---------------------|-------------------|---------------|-------------------|-----|----------------|---------|
| B: 22.983<br>解状态: 鸕 | 350434   <br>单点定位 | L: 113<br>差分龄 | .367649<br>期: 0   | 954 | H: 32.         | 3900    |
| A                   |                   |               |                   | 豆香  | <b>王</b><br>量測 | 地图      |
| 3 🖸                 |                   | 3             | 6                 |     |                |         |
| 5.00 m              |                   |               |                   |     |                |         |
| <ul><li></li></ul>  | ♪<br>放样           | 巨数            | 居                 | 国导入 | Ī              | :<br>更多 |

地图中心十字丝默认关闭,开启后地图界面会始终显示十字丝,

可 以进行中心点采集,如下图所示:

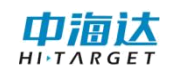

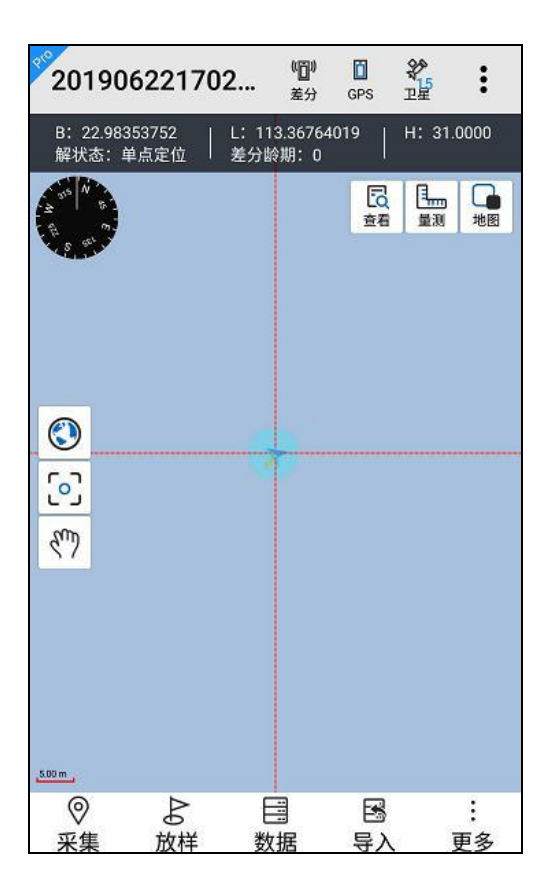

缓冲区指示线功能默认关闭,开启后可设置缓冲区指示半径,缓 冲区指示半径默认为5m,设置后效果如下图所示:

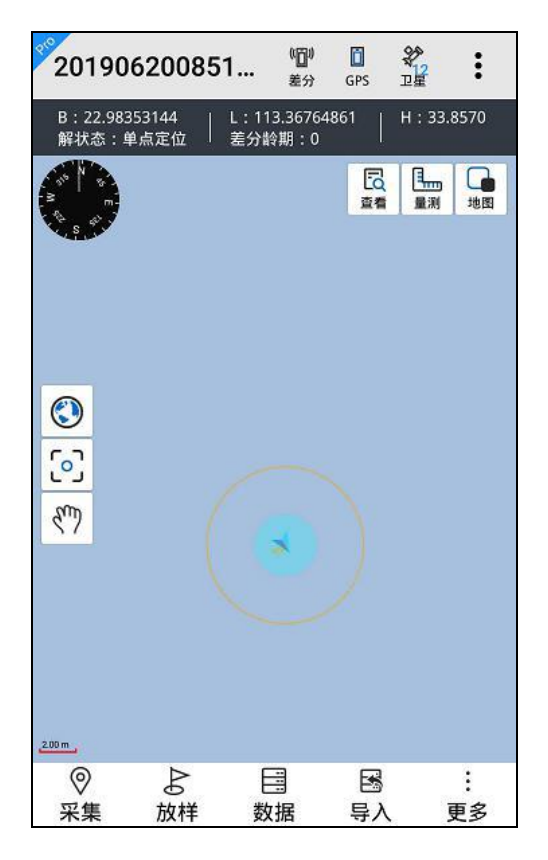

GPS 居中功能默认关闭,开启后 GPS 位置实时居中。

区分采集方式默认关闭,开启后在离线地图中显示采集方式的标识,GPS采集的数据添加符号显示为G,手绘采集的数据添加符号显示为H,如下图所示:

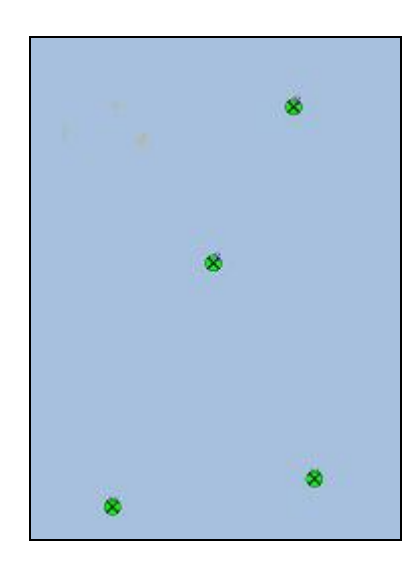

#### 13.2.2 快捷栏设置

点击【快捷栏设置】,跳转到快捷栏设置界面,可开启或关闭快 捷栏。顶部工具栏可支持设置网络差分;右侧工具栏可设置支持放样 点导入、拍照、碎部点采集、PPK 采集、量测;左侧工具栏可支持设 置放大、缩小;底部工具栏可支持编辑节点、草图。

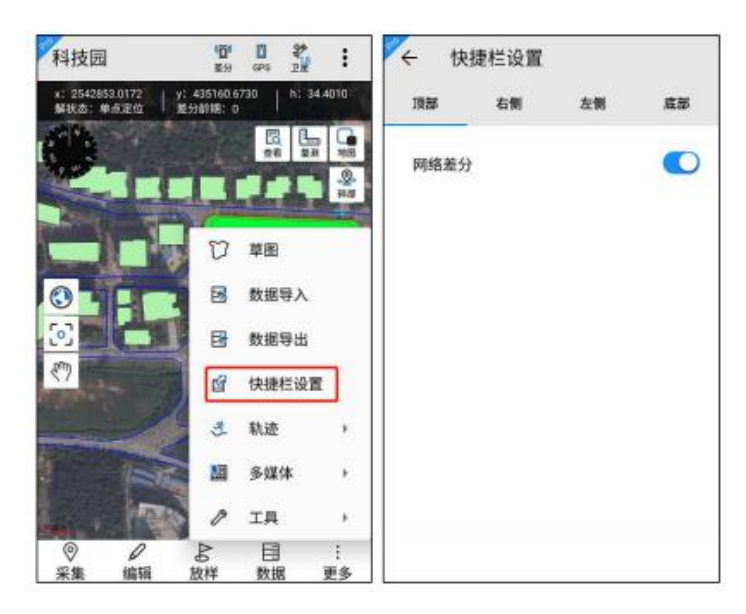

屏幕设置

点击【系统设置】-【屏幕】,可设置屏幕横屏,纵屏,自动旋转,以及屏幕开启关闭常亮。

| ÷  | 屏幕设置 |      |   |
|----|------|------|---|
| 方向 |      | 自动旋转 | - |
| 常亮 |      |      |   |

#### 13.3 位置

13.3.1GPS 数据源

点击【系统设置】-【GPS 数据源】,跳转到 GPS 数据源界面,可连接 GPS 数据源,详细操作见 GPS 数据源。

### 13.3.2 网络差分

点击【系统设置】-【网络差分】,跳转到网络差分界面,可进行网络差分的设置,详细操作见网络差分。

#### 13.3.3 卫星视图

点击【系统设置】-【卫星视图】,跳转到卫星视图界面,可查 看卫星视图,详细操作见卫星视图。

#### 13.3.4GPS 设置

点击【系统设置】-【GPS 设置】,跳转到 GPS 设置界面,可设置自动连接上一次的数据源和网络差分、天线高、GGA、中央子午线检查、电子围栏。

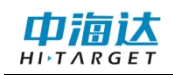

| ← GPS设置   | 2<br>L   |            |
|-----------|----------|------------|
| 自动连接      |          |            |
| 自动连接上一次   | 的数据源     |            |
| 自动连接上一次   | 的网络差分    |            |
| 天线高       |          |            |
| 启用天线高     |          | $\bigcirc$ |
| 只有开启天线高才能 | 设置天线高的值。 |            |
| GGA       |          |            |
| 上传频率      | 0.2Hz    | *          |
| 中央子午线检查   |          |            |
| 开启中央子午线   | 检查提醒     |            |
| 电子围栏      |          |            |
| 电子围栏预警    |          | $\bigcirc$ |

自动连接上一次的数据源和网络差分功能默认开启,进入软件后

提示是否连接上一次的数据源和网络差分。效果如下图所示:

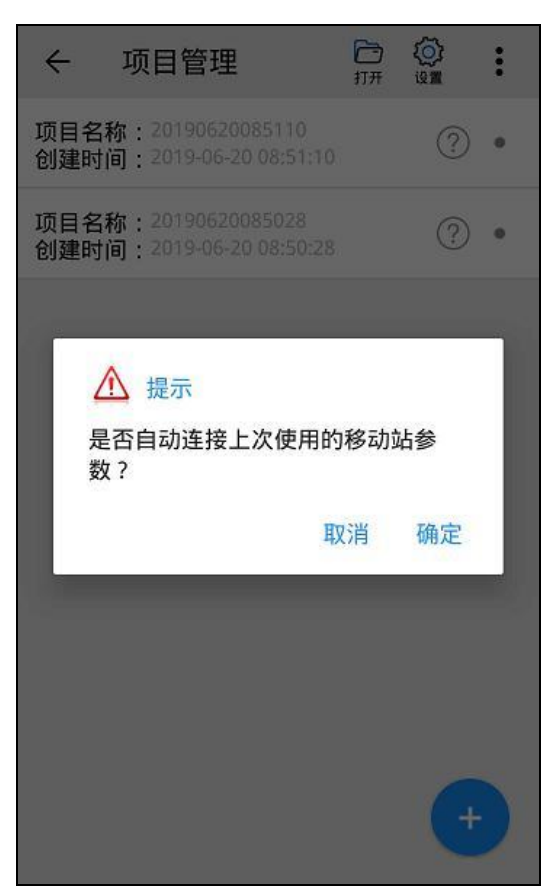

**启用天线高**功能默认关闭,开启后可设置天线高的值。

| 天线高            |         |
|----------------|---------|
| 启用天线高          |         |
| 天线高            | 2.000 米 |
| 只有开启天线高才能设置天线高 | 高的值。    |

GGA 上传频率默认 0.2Hz, 可手动修改为 0.1Hz、1Hz、5Hz。

| GGA  |       |   |
|------|-------|---|
| 上传频率 | 0.2Hz | * |

中央子午线检查提醒默认开启,开启后新建项目时检查坐标系统的中央子午线是否正确,如下图所示:

| `      | WIXE                                                                                             |                                                 |                  | 完成  |
|--------|--------------------------------------------------------------------------------------------------|-------------------------------------------------|------------------|-----|
| 项目     | 名称                                                                                               | 20190                                           | 4231418          | 308 |
| 采集     | 人员                                                                                               |                                                 | 140521           | 35  |
| 坐数导保□▼ | 系统提示<br>当前坐标系统中央子午<br>118:00:00.00000E,当<br>113:22:03.39000E,两<br>否需要修改中央子午线<br>修改值为114:00:00.00 | 线为<br>前位置约<br>者不匹配<br>?<br><b>)000E</b> .<br>取消 | 至度为<br>5,是<br>确定 |     |
|        |                                                                                                  |                                                 |                  |     |

**电子围栏**功能默认关闭,开启后可将面图层的数据转化为电子围栏,进行围栏预警,详细介绍见电子围栏。

| 电子围栏   |  |
|--------|--|
| 电子围栏预警 |  |

#### 13.4 其他

云服务器设置注意: 该功能仅在 Hi-Q Pro 软件可用。

点击【系统设置】-【云服务器设置】,可进入云服务器设置界面,进行云服务设置。

在【账户信息】中输入账户、密码,可配置记住密码和自动登录 功能。

在【服务器地址】中输入服务器地址,可进行连接测试和登录功能;登录后,可进行轨迹信息、采集数据、多媒体信息的上传,电子 围栏的获取。

在【轨迹上传状态】中可开启或者关闭轨迹上传。

在【轨迹上传间隔】中可配置轨迹上传间隔的秒数。

在【电子围栏】中可开启或者关闭电子围栏,开启后若服务器中 存在电子围栏,可获取服务器中的电子围栏信息。

在【采集数据上传】中开启或者关闭采集数据上传功能,开启后 可将采集的数据上传至服务器。

在【多媒体数据上传】中开启或者关闭多媒体数据上传功能,开 启后可将拍照的多媒体信息上传至服务器。

99

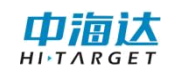

| ← 云服务                | 器设置 🕐                     | ← 云服务器设置          | (2)<br>Milli   |
|----------------------|---------------------------|-------------------|----------------|
| <b>账户信息</b><br>服务器地址 | mtxy.hi-target.com.cn:453 | 轨迹上传状态<br>轨迹上传间隔  | <b>〇</b><br>5段 |
| 账号密码                 | 14072999                  | 电子围栏              | Ø              |
| ☑ 记住密码<br>连接测试       | □ 自动登录<br>登录              | 采集数据上传<br>多媒体数据上传 | 00             |
|                      |                           | 通出                |                |
|                      |                           |                   |                |
|                      |                           |                   |                |
|                      |                           |                   |                |

# 13.5 注册关于

13.5.1 系统注册

点击【系统设置】-【系统注册】,可查看设备注册、软件注册 及有效期。

如果查看到设备注册显示过期,设备将无法定位和正常使用。请 走流程提供设备号申请注册码,并填入下方输入框 24 位注册码,点 击"注册"按钮即可完成注册。

如果查看到软件注册显示过期,软件将无法正常使用。请使用试用模式,或者联系中海达技术人员申请软件授权文件。

| ← 系统注  | 册           | ا<br>نوس | <ul><li>⑦</li><li>帮助</li></ul> |
|--------|-------------|----------|--------------------------------|
| 设备注册   |             |          |                                |
| 🛞 设备号: | 14070709    |          |                                |
| 🔛 有效期: | 2019-07-15  |          |                                |
| 🛞 设备已注 | 册!          |          |                                |
| 软件注册   |             |          |                                |
| ↔设备号:  | 86071608700 | 7092     |                                |
| 🔡 有效期: | 2019-09-21  |          |                                |
|        | 册!          |          |                                |

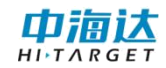

## 13.5.2 帮助

点击【系统设置】-【帮助】,可查看软件内置的帮助文档。

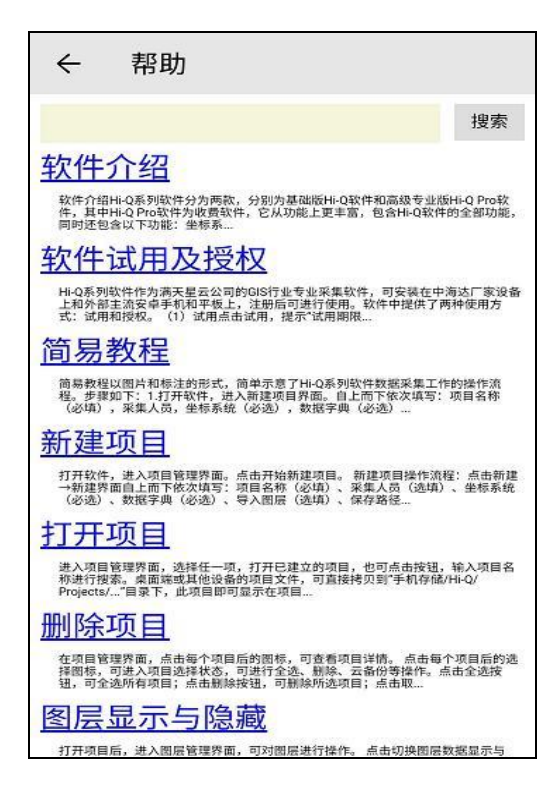

#### 13.5.3 常见问题

点击【系统设置】-【常见】,可查看软件内置的常见问题文档。

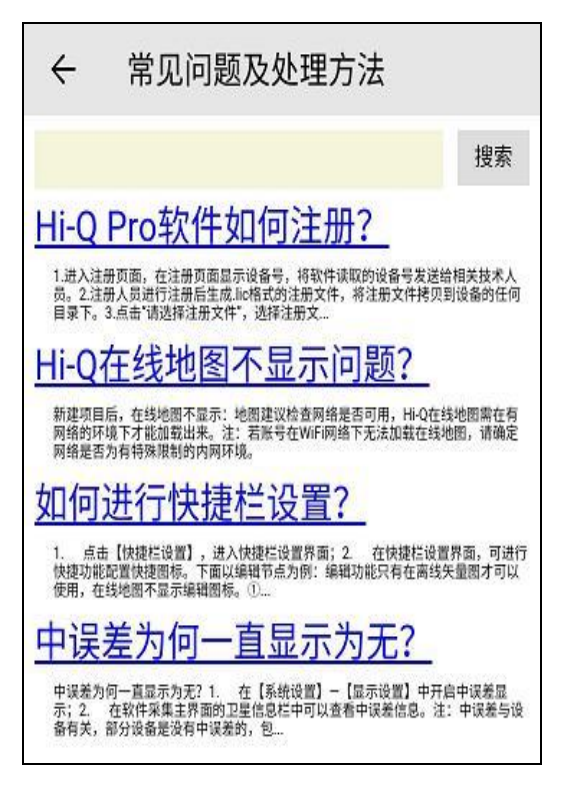

# 13.5.4 关于

点击【系统设置】-【关于】,可以查看当前软件版本号,软件 厂家相关信息。

点击官方网址可自动跳转进入浏览器浏览中海达官网信息;

点击客服电话可跳转到拨号页面。

| <sup>♥</sup> ← 关于                               | (Q)<br>设置 |
|-------------------------------------------------|-----------|
| Hi-Q Pro For Android V2.2.                      | 0         |
| 更新时间:2020-02-1016:57:43                         |           |
| 官方网站: www.hi-target.com.cn                      |           |
| 客服电话: 400-678-6690                              |           |
| Copyright ©2017-2020 Hi-Target.All<br>Reserved. | Rights    |
|                                                 |           |
|                                                 |           |
|                                                 |           |
|                                                 |           |
| 检查更新                                            |           |
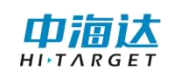

# 第14章 多媒体

### 14.1 拍照

点击【多媒体】-【拍照】,进入相机界面,可进行拍照。拍照 界面右上方显示罗盘,左上方显示当前的位置信息。

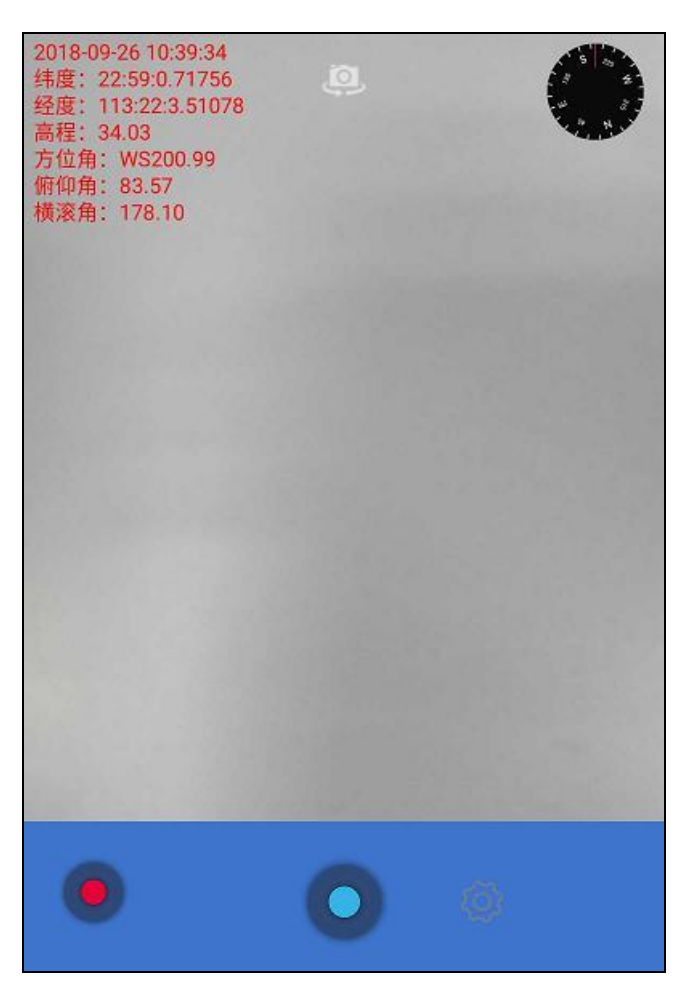

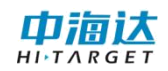

## 14.2 录像

点击【多媒体】-【录像】,进入录像界面,可进行录像。

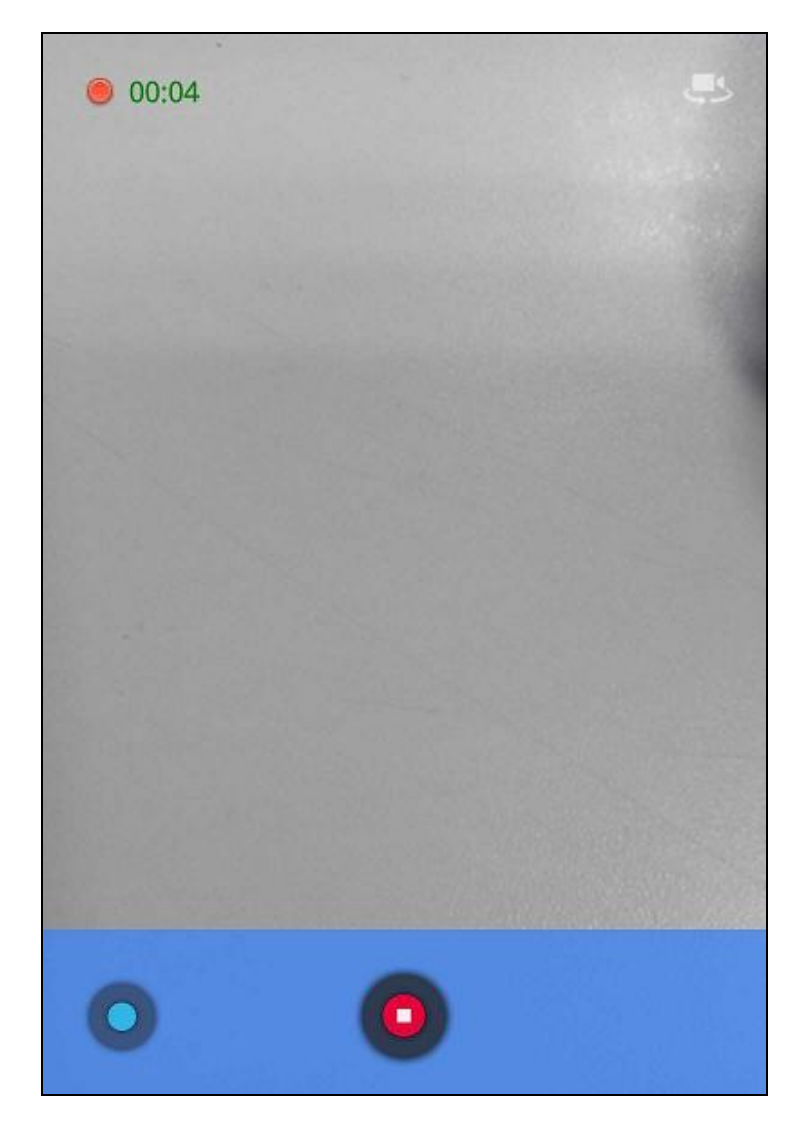

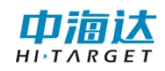

## 14.3 录音

点击【多媒体】-【录音】,进入设备本身的录音机界面,可进 行录音。

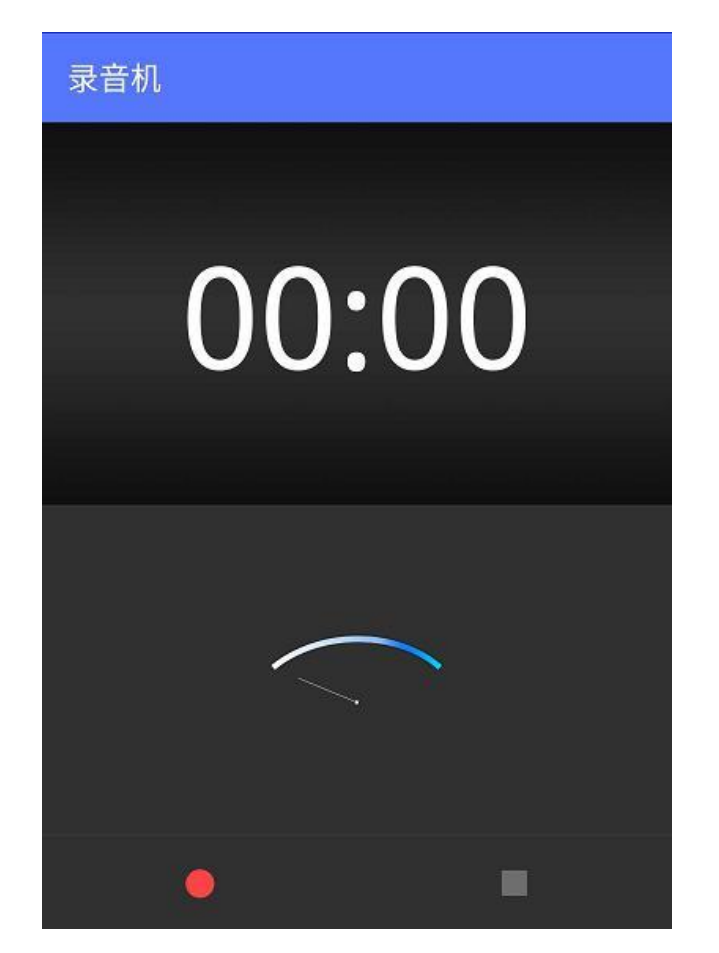

### 第15章 工具

点击【更多】-【工具】,进入工具界面,可进行坐标系统、数据字典、计算器、夹角计算、单位换算、测距仪、文件浏览操作。

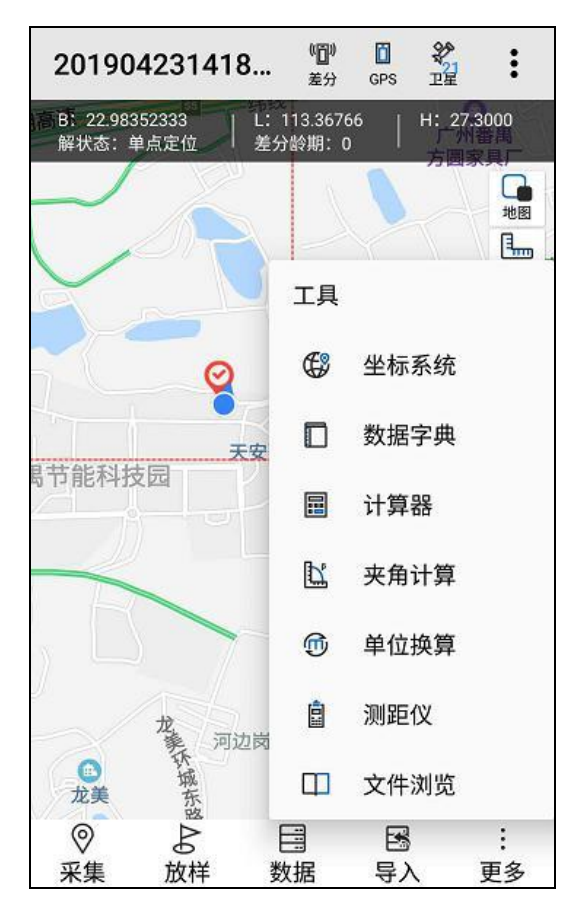

#### 15.1 坐标系统

点击【更多】-【工具】-【坐标系统】,进入坐标系统界面,可 修改或者新建坐标系,详细操作步骤见坐标系统,也可进行参数计算、 坐标系修改、坐标转换。

在坐标系统界面,选择某个坐标系统文件(会高亮显示),坐标 系统点击计算 按钮,进入参数计算界面,支持的参数计算类型有三 参数、四参数、七参数、一步法。

添加<sup>+</sup>. 可进入点对输入页面,选择坐标类型,输入源坐标和 目标坐标,添加参数计算的点坐标。

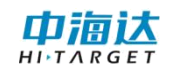

编辑 🚔 : 可对添加的坐标需要进行编辑

计算 : 可根据计算类型进行参数计算

保存 #: 可保存参数计算的点坐标

| ← 参数:    | 计算             |         | ÷      | 参            | 数计算                                |            |           |
|----------|----------------|---------|--------|--------------|------------------------------------|------------|-----------|
| 计算类型: 三部 | 參数             | *       | it si  | 英型:          | 三參数                                |            | *         |
| 选择 编号    | 源B/x           | 源L/y    | 选择     | 编号           | 源B/x                               |            | 源L/y      |
|          |                |         | ~      | 0            | 22:59:00.71762N                    | 113:22:    | 03.51088E |
|          |                |         | 21.002 | ×            | 平糠(m):199614.6                     | 92099676   |           |
| 计算结果:无   |                |         | 17.000 | аяе : у<br>2 | 平称(m):-2474941.<br>平移(m):-2474941. | 1896746187 |           |
| 十<br>漆加  | <b>1</b><br>编辑 | <br>日保存 |        | +<br>\$20    | р<br>щщ                            | III<br>计算  | 日<br>保存   |

选择某个坐标系统文件(会高亮显示),坐标系统点击修改 🥁 按钮,进入修改界面,可修改坐标系统。

| ÷ ÷   | 修改       |      |        |
|-------|----------|------|--------|
| 椭球    | 投影       | 椭球转换 | 平面转换 🕨 |
| 源椭球 V | VGS84    |      | *      |
| a(M): | 6378137  | .0   |        |
| 1/f:  | 298.2572 | 2236 |        |
| 目标椭球  | 北京54     |      | •      |
| a(M): | 6378245  | .0   |        |
| 1/f:  | 298.3    |      |        |
|       |          |      |        |
|       |          |      |        |
|       |          |      |        |
|       | (        | □ 保存 |        |

选择某个坐标系统文件(会高亮显示),点击坐标系统右侧的勾选•按钮,图层列表变为选择状态。勾选需要删除的坐标系统,点击删除 按钮,可删除坐标系统。

| ← 坐标        | 系统 |     | ÷      | 坐标系统                       |           |    | × |
|-------------|----|-----|--------|----------------------------|-----------|----|---|
| default dam |    | 122 | defail | lt dam                     |           |    | - |
|             |    |     |        | <del>系统提示</del><br>是否删除该项f | 数据?<br>取消 | 確定 |   |
|             | 1  | +   |        | 8                          | D         | ta | • |

选择某个坐标系统文件(会高亮显示),坐标系统点击转换 接 按钮,可进入转换界面,进行坐标系统的转换,转换类型有正算和反算。

| <b>←</b> 转 | 换            |                 |           |  |  |
|------------|--------------|-----------------|-----------|--|--|
| 源坐标: )     | 度分秒(DD:MM    | :SS.SSS 🔻       | <b>[]</b> |  |  |
| В:         | 00:00:00.000 | þ0:00:00.00000N |           |  |  |
| L:         | 000:00:00.00 | 000E            |           |  |  |
| н:         |              |                 |           |  |  |
|            | 正算           | 反算              |           |  |  |
| 目标坐标:      | 平面坐标         |                 | •         |  |  |
| x:         |              |                 | -1-       |  |  |
| у:         |              |                 |           |  |  |
| h:         |              |                 |           |  |  |
|            |              |                 |           |  |  |
|            |              |                 |           |  |  |
|            |              |                 |           |  |  |

## 15.2 数据字典

点击【更多】-【工具】-【数据字典】,进入数据字典界面,可 修改或者新建数据字典,详细操作步骤见数据字典。

| ← 数据字典管理    | Q |
|-------------|---|
| default.dic | ٠ |
| 地籍.dic      | ٠ |
| 林业.dic      | ٠ |
| 林权.dic      | ٠ |
| 燃气管道.dic    | ٠ |
| 电信.dic      | ۰ |
| 电力.dic      |   |
| 电力全.dic     | • |
| 矿产.dic      | ٠ |
|             | + |

#### 15.3 计算器

点击【更多】-【工具】-【计算器】,可进入计算器界面,使用 计算器。

| 7 | 8 | 9 | 删除     |
|---|---|---|--------|
| 4 | 5 | 6 | ÷<br>× |
| 1 | 2 | 3 | -      |
| • | 0 | = | +      |

### 15.4 夹角计算

点击【更多】-【工具】-【夹角计算】,可进入夹角计算界面, 计算夹角。

| ← 夹角计算 |      |                                   |  |  |  |
|--------|------|-----------------------------------|--|--|--|
|        |      | 。<br>说明:已知点A,B,C,求AB<br>与BC之间的夹角。 |  |  |  |
| E      | 见知点: | 度分秒(DD:MM:SS.SSSSS) ▼ 📎           |  |  |  |
|        | 纬度:  | 0:00:00.00000N                    |  |  |  |
| А      | 经度:  | 000:00:00.00000E                  |  |  |  |
|        | 纬度:  | 00:00:00.00000N                   |  |  |  |
| в      | 经度:  | 000:00:00.00000E                  |  |  |  |
| 0      | 纬度:  | 00:00:00.00000N                   |  |  |  |
| C      | 经度:  | 000:00:00.00000E                  |  |  |  |
| 绐      | 課: [ | 度分秒(DD:MM:SS.SSSSS) ▼             |  |  |  |
| Þ      | 角: _ |                                   |  |  |  |

#### 15.5 单位换算

点击【更多】-【工具】-【单位换算】,可进入单位换算界面, 进行长度单位、面积单位、角度单位的换算。

| ← 单位换算 | ← 单位换算 |               |
|--------|--------|---------------|
| 长度单位   | 公里:    | 9.85563       |
| 面积单位   | ж:     | 9855.630000   |
| 角度单位   | 厘米:    | 985563.000000 |
|        | 英里:    | 6.124288      |
|        | 海里:    | 5.322040      |
|        | 码:     | 10778.248048  |
|        | 英尺:    | 32334.744144  |
|        | 英寸;    | 388016.928738 |
|        |        | -1.54         |

### 15.6 测距仪

点击【更多】-【工具】-【测距仪】,进入测距仪界面,可通过 蓝牙连接测距仪,目前支持的测距仪类型有:深达威、Leica Disto D8/D5/D3、Trupulse 360B,在偏距采集中可通过测距仪获取的参数。

| ← 测距仪                  |       |
|------------------------|-------|
| 测距仪                    | 深达威   |
| 设备配对 SNDWAY CADER-Q200 | 斷开 搜索 |
| 可用设备                   |       |
| 🗍 LGL-PC               | >     |
| 🗍 MIX 2                | >     |
| 🔲 RiddlE's RM5         | >     |
| 🛄 小米手机                 | >     |
| 4E:3B:37:6B:AD:29      | >     |
| 11353215               | >     |
| 🛄 红米手机                 | >     |
| 13210000               | >     |
| 🛄 Amazfit Bip Watch    | >     |
| G4:C7:D3:0F:D5:C2      | >     |
| 🔲 asdm                 | >     |

#### 15.7 文件浏览

点击【更多】-【工具】-【文件浏览】,可跳转到文件管理界面, 浏览设备中的文件。

| ← 文件管理                   |         |  |  |  |  |
|--------------------------|---------|--|--|--|--|
| /storage/emulated/0/Hi-Q |         |  |  |  |  |
| 一根目录                     |         |  |  |  |  |
| 上一层                      |         |  |  |  |  |
| Projects                 |         |  |  |  |  |
| Backup                   |         |  |  |  |  |
| HiQSystem                |         |  |  |  |  |
| log.qpe                  | log.qpe |  |  |  |  |
| log.qpe-journal          |         |  |  |  |  |
| gga                      |         |  |  |  |  |
|                          |         |  |  |  |  |
|                          |         |  |  |  |  |
|                          |         |  |  |  |  |
| 取消                       | 确定      |  |  |  |  |

#### 广州中海达卫星导航技术股份有限公司

网址: www.hi-target.com.cn 热线: 400-678-6690

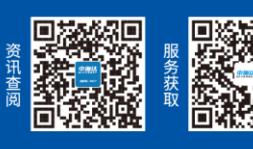

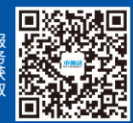